#### 數位學習平台利用教育\_教育訓練 (新進教師)

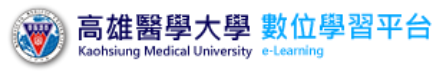

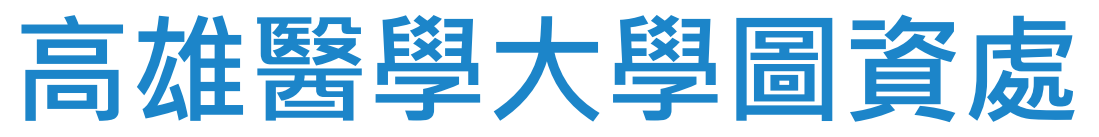

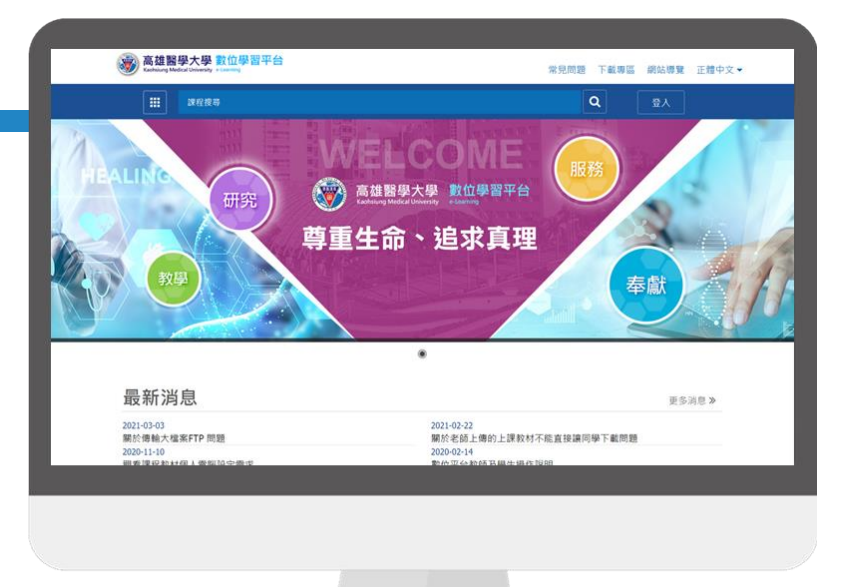

平台網址:

http://wm.kmu.edu.tw/

主講者:陳嫚翎

讀者服務組: 2024.03.28

#### 入口網址: https://wm.kmu.edu.tw

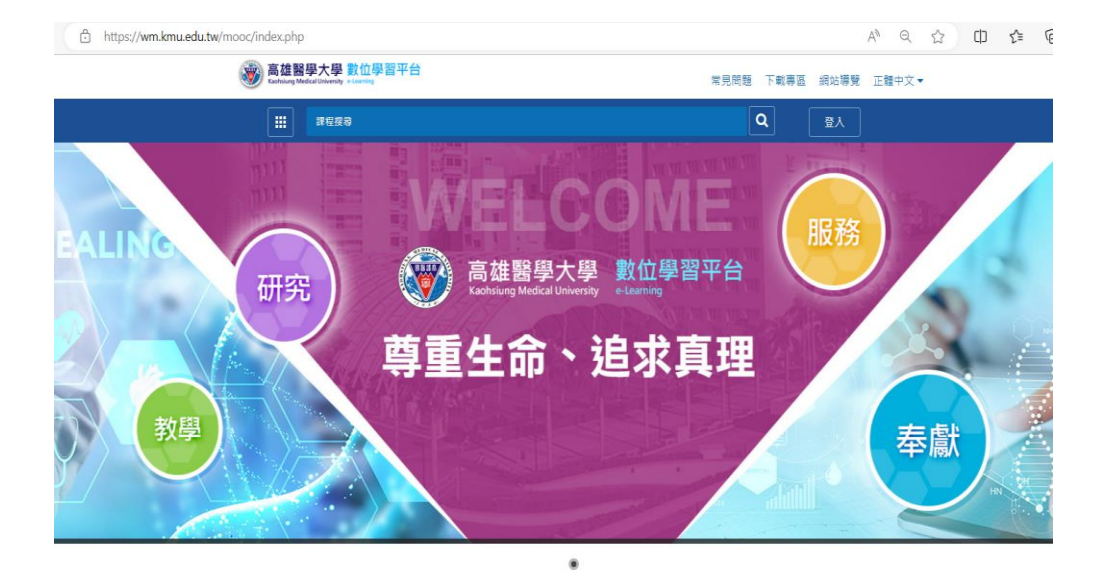

| 最新消息                                   | 更多调息》                              |
|----------------------------------------|------------------------------------|
| 2023-07-20                             | 2023-03-09                         |
| 圖瓷瓷塑砂 112在 7日 28日 (是頭石),進行動价學習平台功能升級 ( | 教師培定参考書服務                          |
| 2022-08-26                             | 2021-10-04                         |
| 【重要公告】大一新生育訊能力分級測驗説明                   | 關於老師教材使用EverCam 欺體錄製的教材相式,只能用舊版IE去 |
| 2021-06-23                             | 2021-06-11                         |
| 關於老師做完「試卷批改」如果發現該學生「沒有成績」或是有「0         | 關於數位學習平台Apple筆電或桌機操作方式             |

### 高醫校首頁登入方式

📰 網站導覽 未來學生 在校學生 家長 教職員 校友 訪客 📴 English

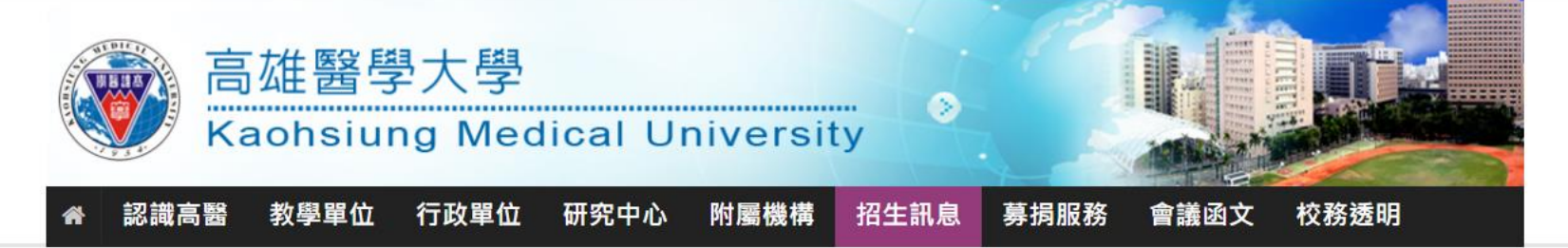

∷: 首頁 ▶ 在校學生

在校學生

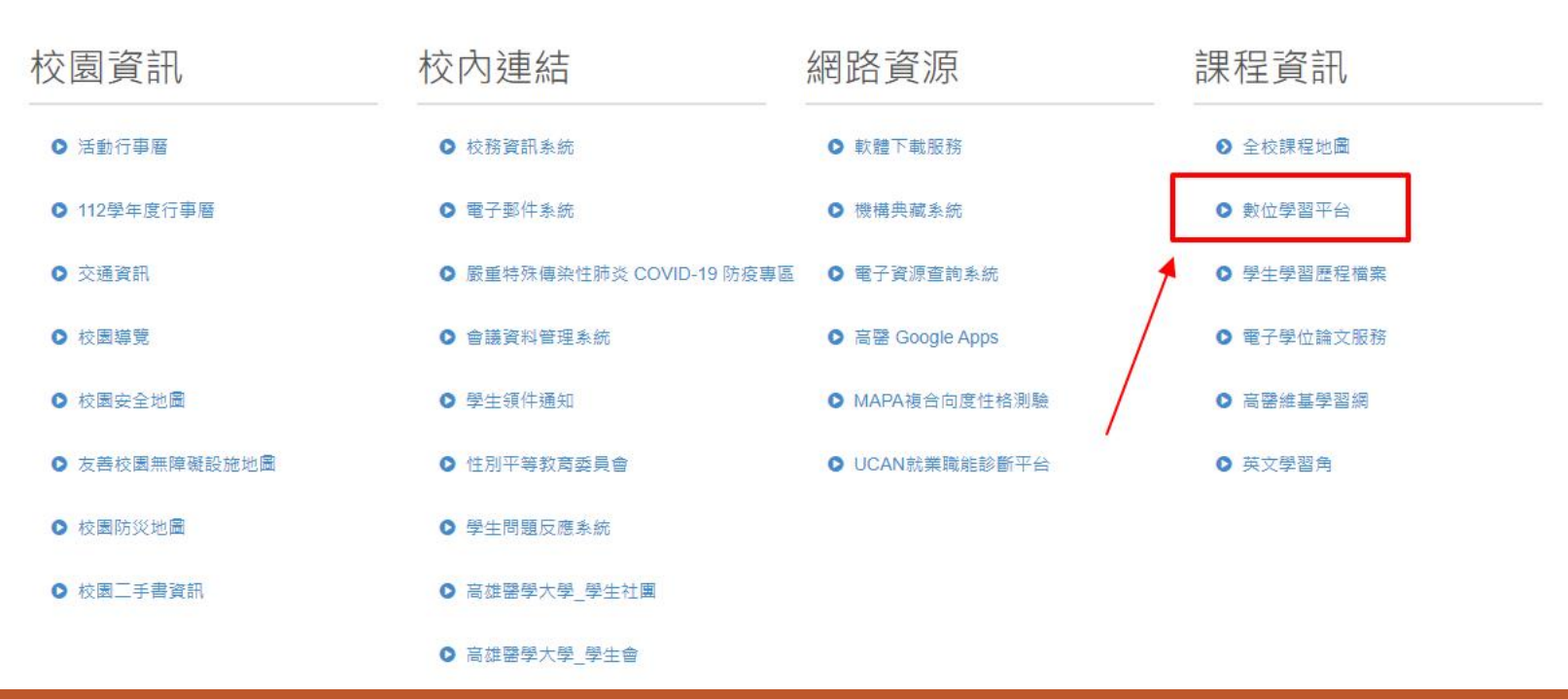

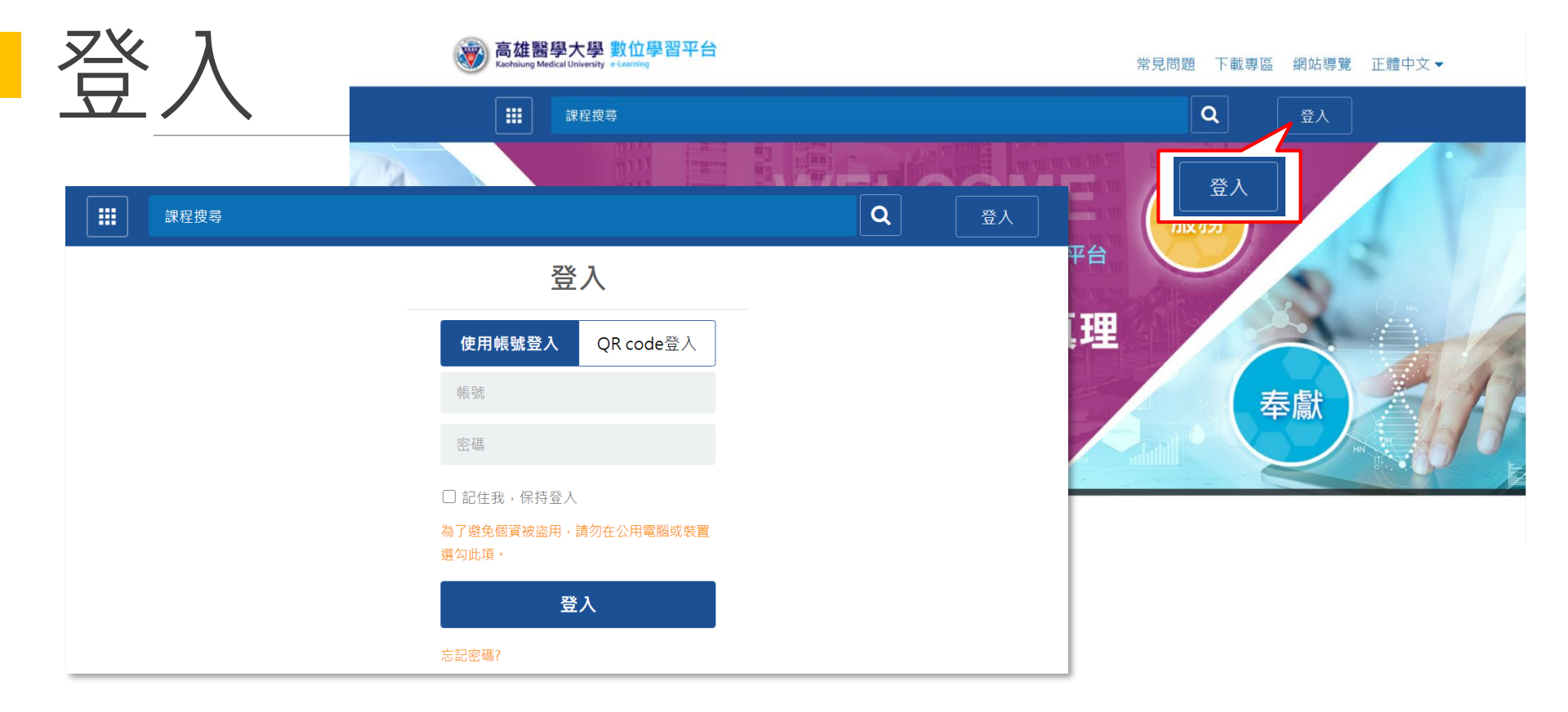

- 使用帳號登入:可使用數位平台專用帳號、密碼登入使用。(校務系統設定的帳號、密碼跟平台不同喔!)
- QR code登入:平台為響應式網頁設計,可支援各個裝置瀏覽使用,若手機端已為登入狀態,便可直接掃描QR code協助PC端同手機登入的帳號完成快速登入。

#### 今年新開發:進入平台第3種登入方式

#### 請先連結至校務資訊系統 https://wac.kmu.edu.tw

請依照您的身分點選登入<mark>【學生】、【教職員】</mark>

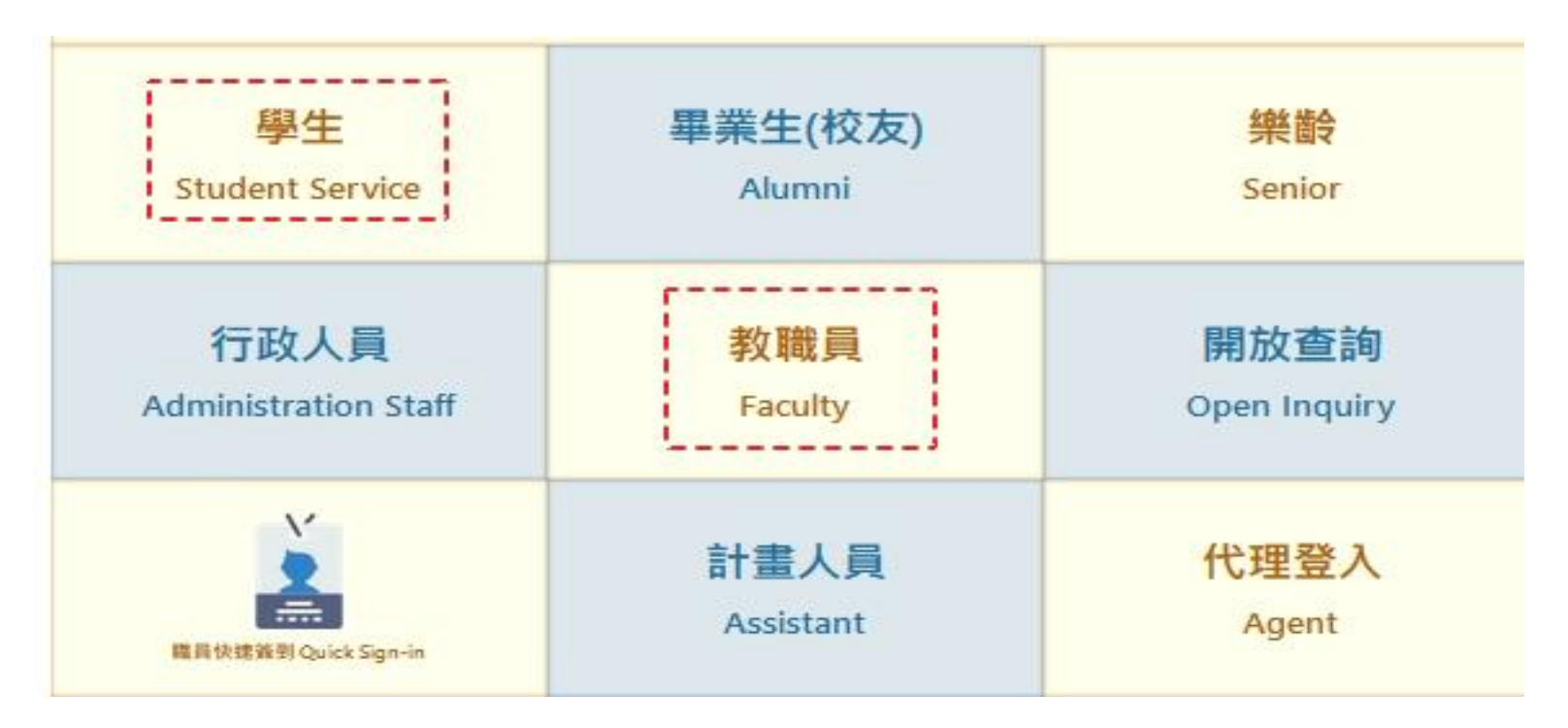

#### 【快速登入】區項內,請點選T.0.17.登入數位學習平台 (免認證)

輸入校務資訊系統帳號與密碼,認證成功之後--(免認證)

在導覽區的【快速登入】區項內,後依照說明即可登入數位學習平台。

| 快速登入 請點此連絡                          |                                                                                   |
|-------------------------------------|-----------------------------------------------------------------------------------|
| 1                                   | 快速登入                                                                              |
| ✤ T.0.17.登入數位學習平台(免認證)              |                                                                                   |
|                                     |                                                                                   |
|                                     |                                                                                   |
|                                     |                                                                                   |
| 請點右邊連結                              | 點此登入數位平台(Login KMU E-Learning)                                                    |
| 法注音, 某動骤後無注意λ, 可能                   | 之前尚主登出數位亚公,請再點選一次重新登入。If you are unable to log in after                           |
| clicking the button, you may not ha | ve logged out of the E-Learning platform. Please click the button again to log in |
|                                     |                                                                                   |
|                                     |                                                                                   |
| 成功登入數位學習半台。                         |                                                                                   |
| (請注意,若點選後無法)                        | 登入,可能之前尚未登出數位平台,請再點選一次重新                                                          |
| 登入)                                 |                                                                                   |
| 說明: <mark>此功能並不影響</mark> 周          | 瓦本登入方式,只是提供(第二種登入)數位平台的方式。                                                        |
| 原本相關系統均不                            | 影響。                                                                               |
|                                     | 瓦本登入方式,只是提供 (第二種登入)數位平台的方式。<br>「影響。                                               |

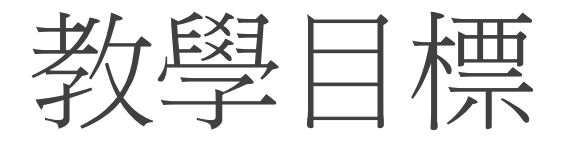

#### • 所需環境-平台環境

- 一般教材上傳
- •課程討論
- •學生資料管理
- •老師如何建立題庫
- •老師如何出作業/測驗/問卷

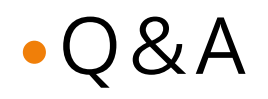

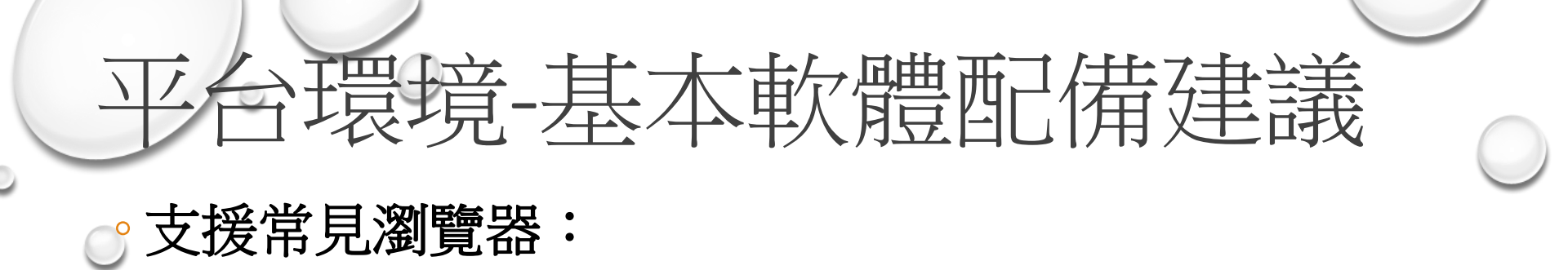

#### 作業系統: Vista、Windows 7/8/10、macos、ios 、Android

#### 瀏覽器: Edge、Google、Chrome、FireFox、Safari、 (IE10以上)

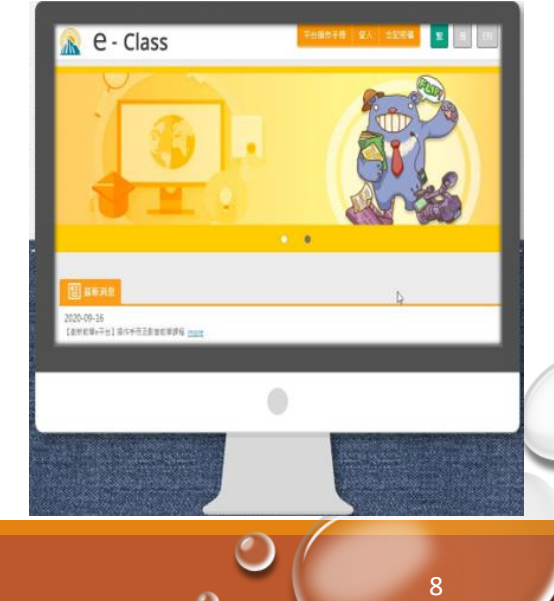

### 如何進入課程辦公室

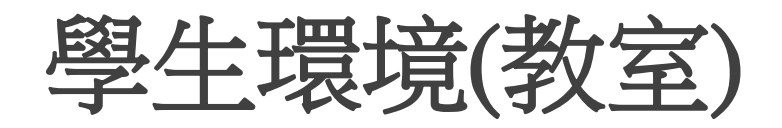

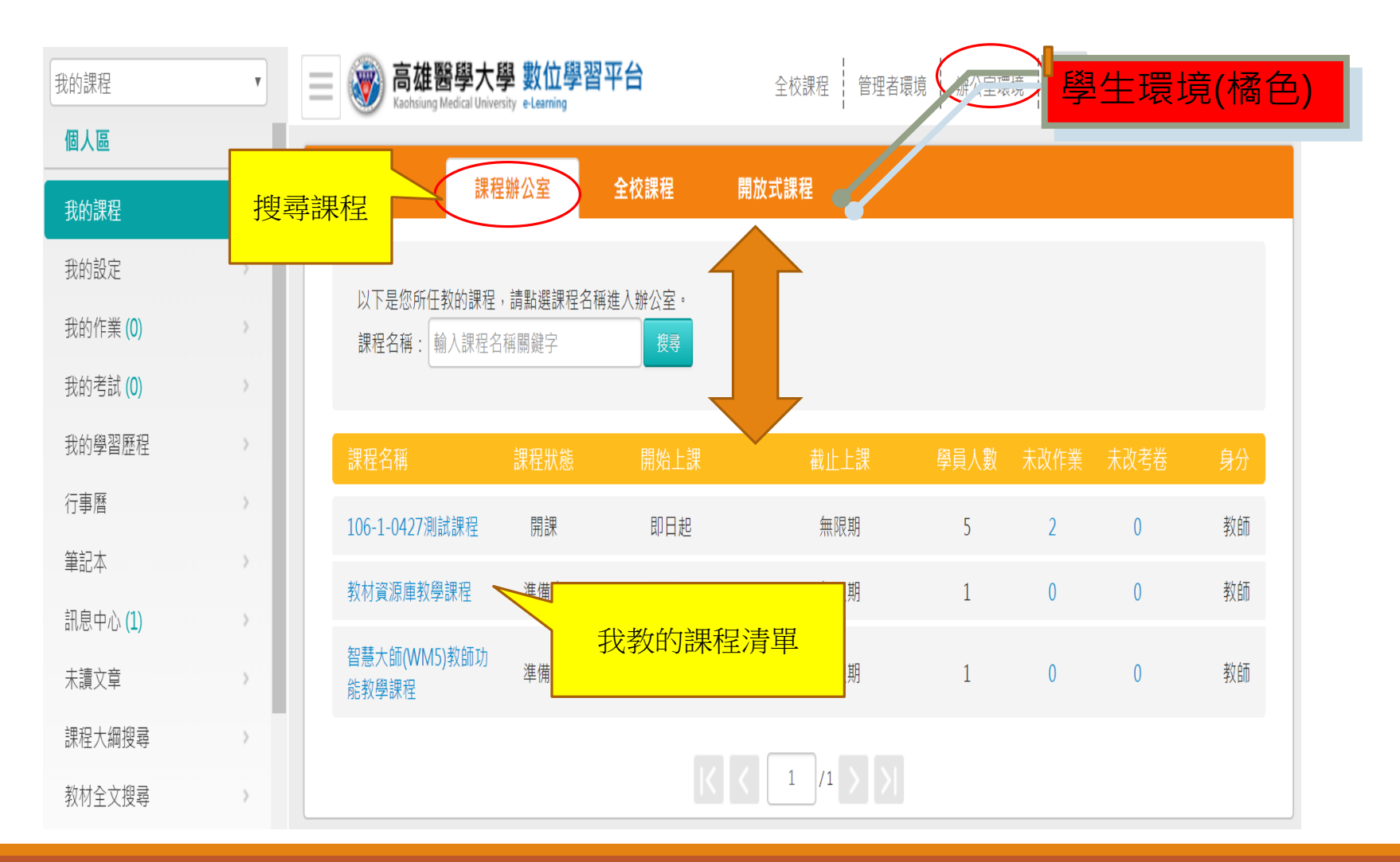

#### 教師環境(辦公室)

| 家庭牙醫學概論(94第                                                                                                    | 第二學期)                                                                                     | <b>R</b> (1)       | 嫚翎 管理者環境             | ■ 進入教室 ■ 進入教室 家庭牙醫學概論(94第.×                    |
|----------------------------------------------------------------------------------------------------|-------------------------------------------------------------------------------------------|--------------------|----------------------|------------------------------------------------|
| 人員管理課程管                                                                                                    | <sup>管理</sup> 教室管理 作業管理 》                                                                 | 測驗管理 國考管理 問卷管理     | 成績管                  |                                                |
|                                                                                                    | 到課統計   匯出學員資料   寄信與點名                                                                     | 點名歷程   學員分組   設定助教 |                      | 使用空間( <sup>切換課程</sup> B/2.29 GB                |
| 連續帳號     不規則帳號     I       範例:        例如要處理帳號 m89103001 ~ m8910       則上述欄位可填『m』『89103001』『       或者可填     『m89103』『1』『50] | 匯入帳號 選取帳號<br>03050<br>『89103050』『』『8』<br>0』『』『3』                                          | 教師環境(綠色)           |                      | 若有教師或助教<br>身分,登入後會<br>預設<br>顯示在「課程辦<br>公室」的頁面。 |
| 前置文字<br>新增正式生<br>旁聽生變正式生<br>移除                                                                                             | <ul> <li>帳號個數</li> <li>從 1 至 100</li> <li>新增旁聽生</li> <li>正式生變旁聽生</li> <li>清除輸入</li> </ul> | 後直乂子               | <b>女字欄位</b><br>3 ✔ 位 | 點選課程名稱即<br>可進入辦公室環<br>境(綠色畫面)                  |

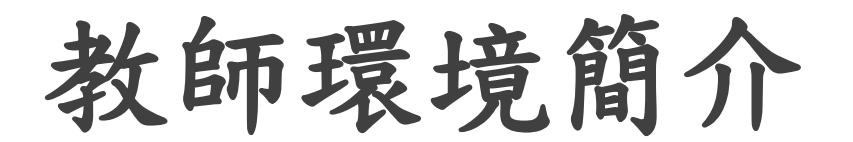

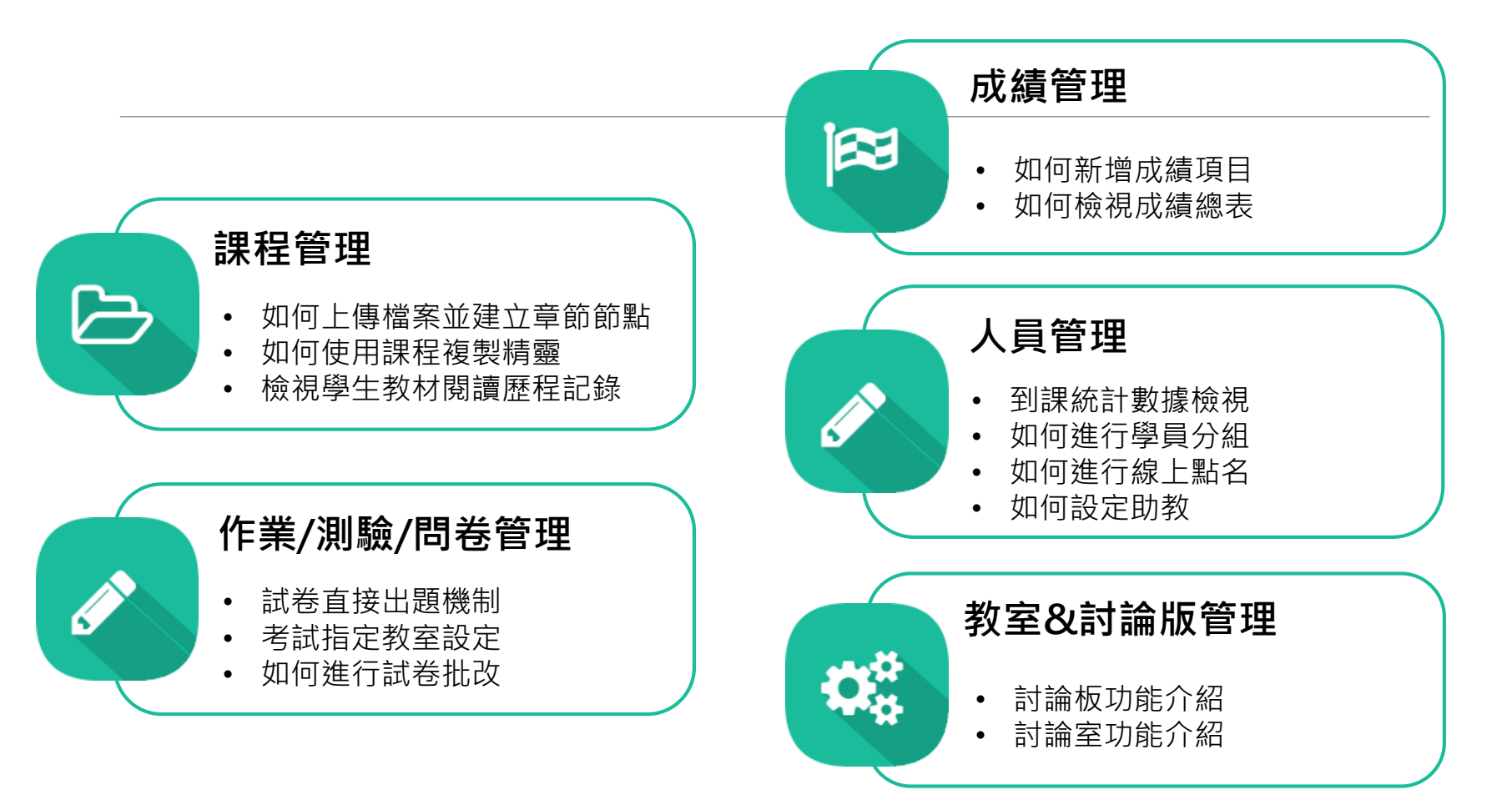

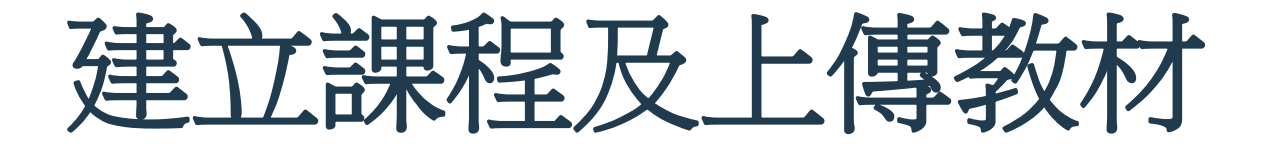

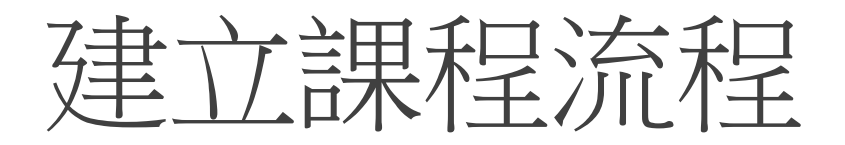

1、每學期的開始,系統會透過校務系統自動建立課程

及學生選課等設定。

2、由任課老師去維護課程內容。

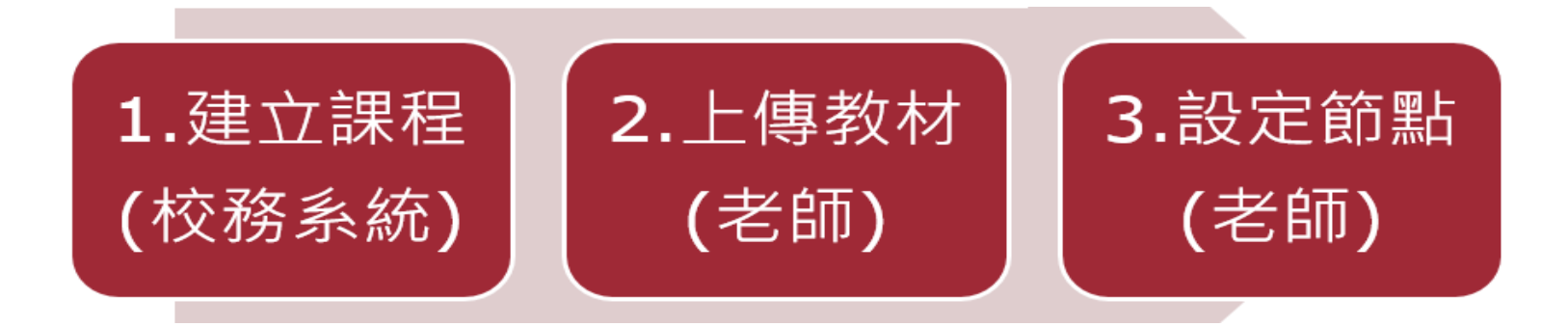

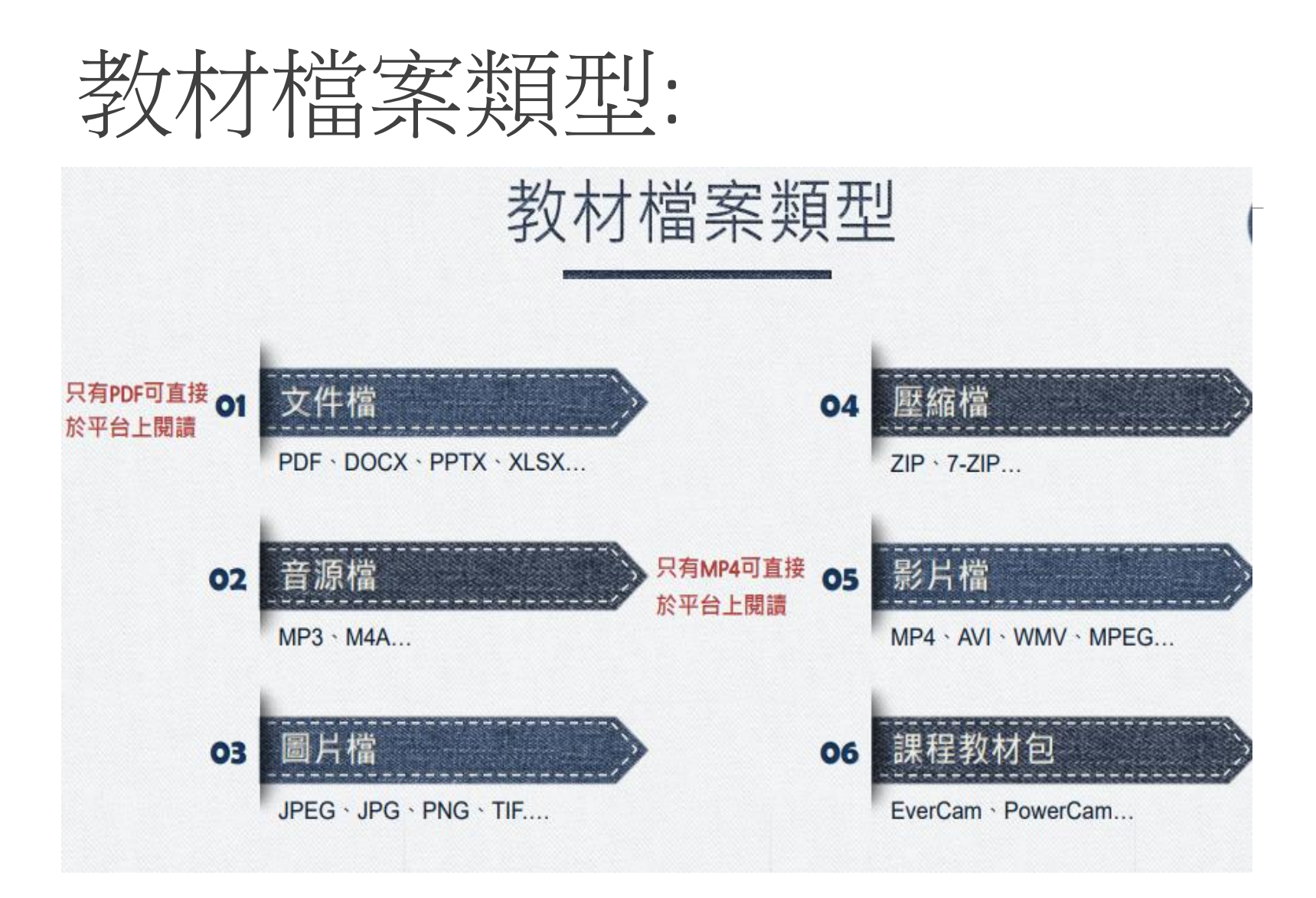

### 學習路徑管理 – 先整理教材

| 2稱                      | 修改日期                       | 類型                 | 大小     |
|-------------------------|----------------------------|--------------------|--------|
| 酯 1-1_一階線性常微分方程式.pptx   | 2017/3/28 下午 10:36         | Microsoft PowerPoi | 35 KB  |
| 😰 1-2_Bernoulli方程式.pptx | 2017/3/28 下午 10:36         | Microsoft PowerPoi | 35 KB  |
| 👔 2_分離變數型.pptx          | 2017/3/28 下午 10:36         | Microsoft PowerPoi | 35 KB  |
| 🚏 3_正合型微分方程式.pptx       | 2017/3/28 下午 <b>1</b> 0:36 | Microsoft PowerPoi | 35 KB  |
| 法 4_積分因子型.pdf           | 2017/8/27 下午 11:04         | PDF-XChange View   | 163 KB |
| ┫-1_觀察法.docx            | 2017/3/28 下午 06:08         | Microsoft Word 文件  | 153 KB |

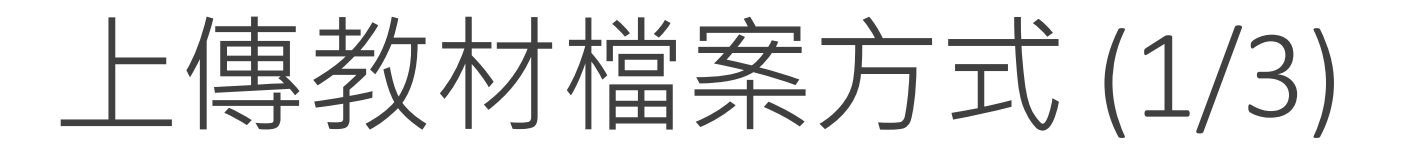

#### 可以透過以下方式將教材上傳至平台上:第一種:直接拖拉

| 教材上傳   |            |          |             |                 |
|--------|------------|----------|-------------|-----------------|
|        |            |          | 已使用 1007.66 | MB (共 2.29 GB)  |
| 上傳檔案   |            |          |             |                 |
| 操作說明   | Z檔案 步驟2:開始 | 冶上傳      | 拖曳上傳區       |                 |
| 上傳檔案的總 | 進度         |          |             |                 |
| 上傳檔案列表 | 與進度        |          |             |                 |
| 序號     | 檔案名稱       | 檔案大小(KB) | 上傳進度        | 動作              |
|        |            |          | 總上傳檔案       | 大小: <b>0 KB</b> |
|        |            |          |             |                 |

## 上傳教材檔案方式(2/3)

#### 第2種方式:將教材上傳至平台上透過FTP方式(大檔案)

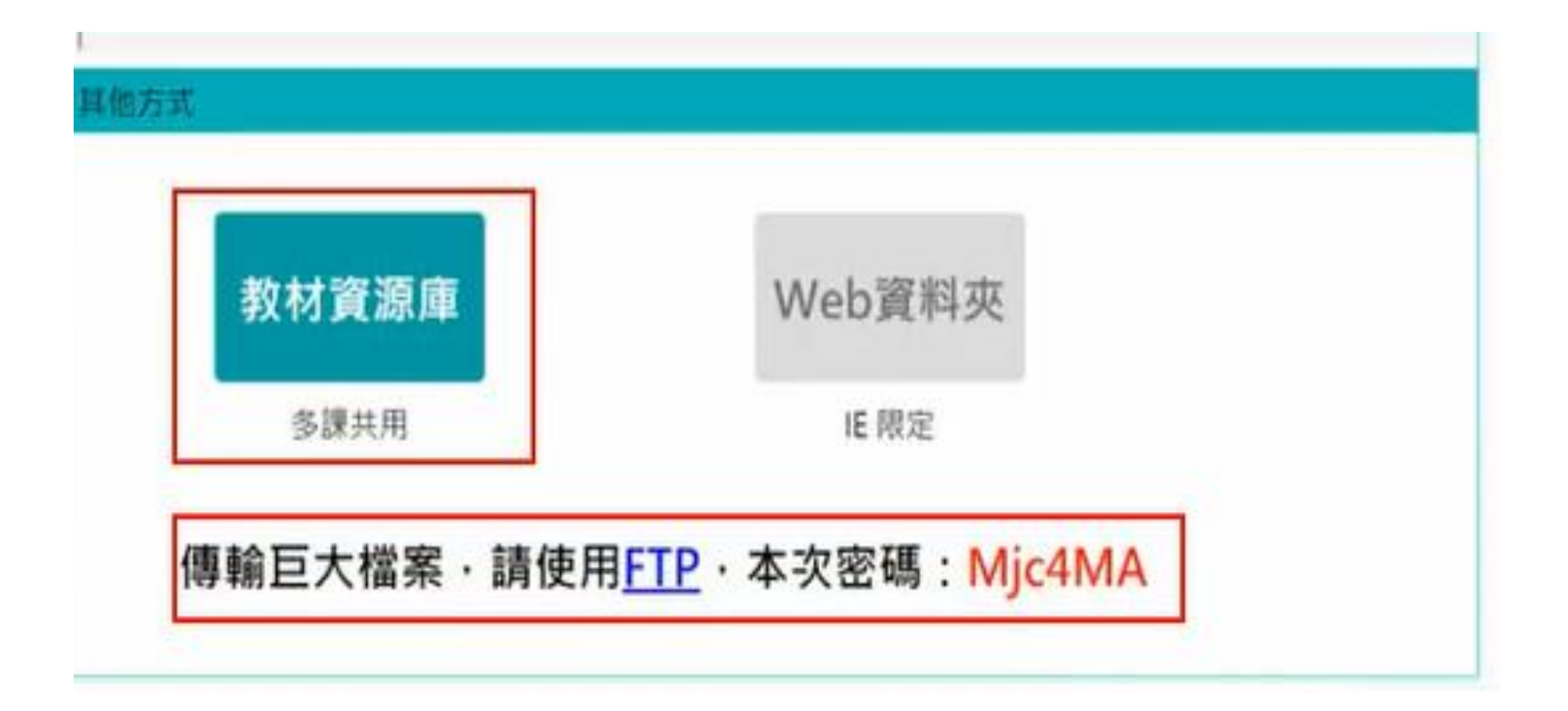

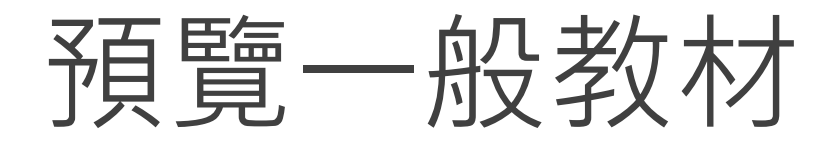

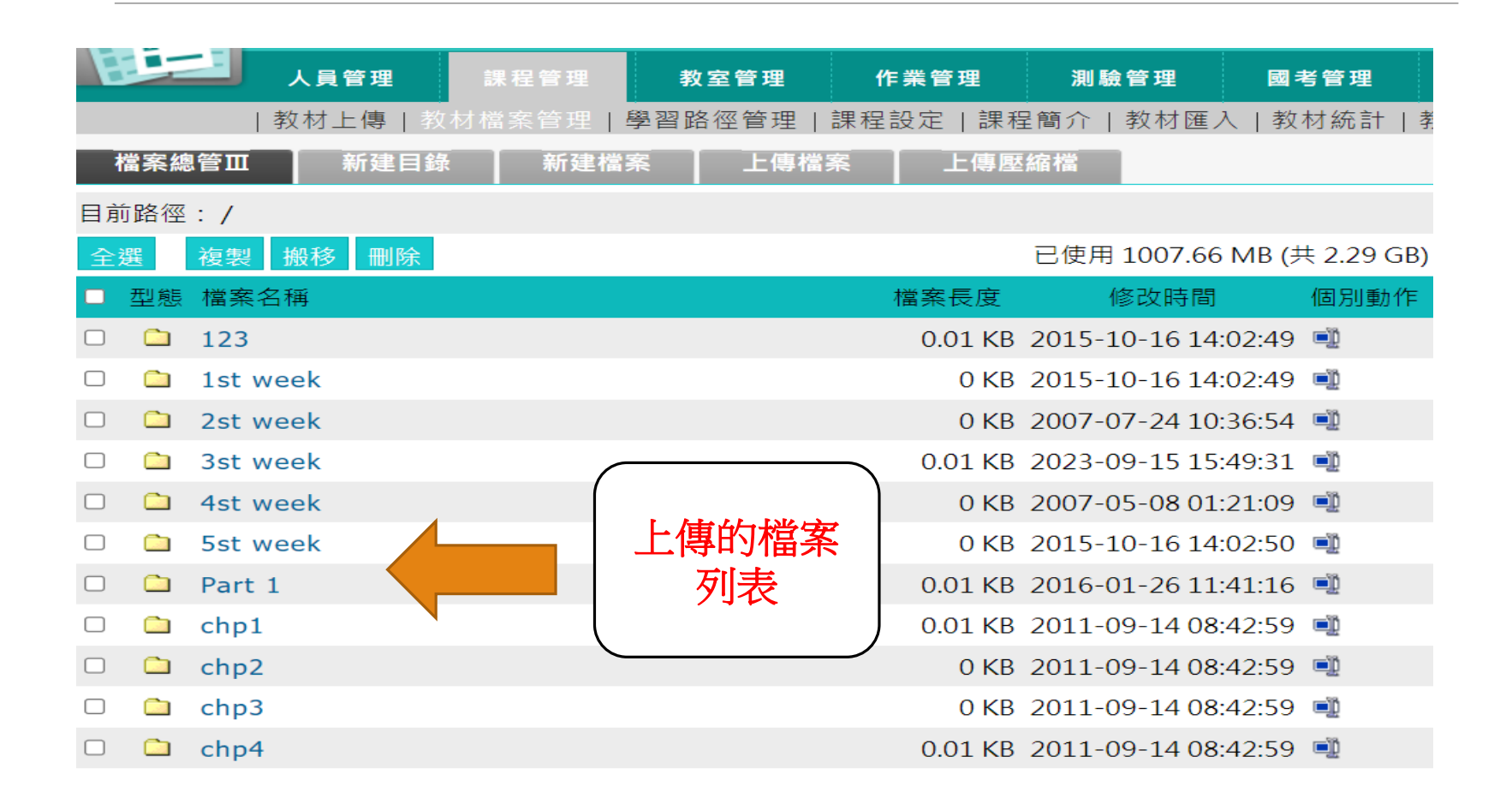

# 上傳教材檔案方式(3/3)

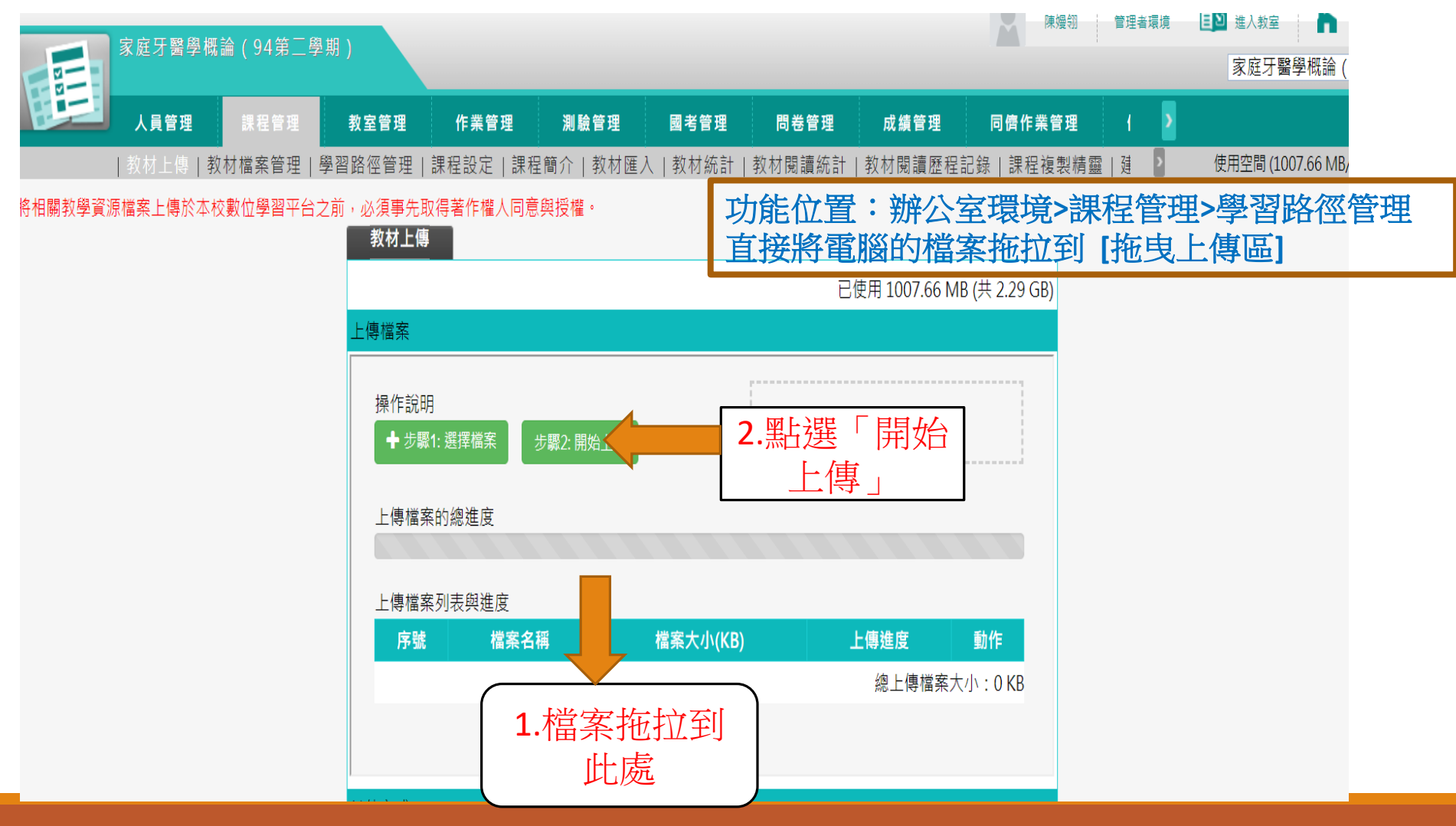

### 學習路徑管理

|             | 管连着爆現叙   | 学                    |                        | 0                  |            |        | 官理者惊惊到勞     |
|-------------|----------|----------------------|------------------------|--------------------|------------|--------|-------------|
|             | 人員管理     | 課程管理                 | 教室管理                   | 作業管理               | 測驗管理       | 問卷管理   | 成績管理        |
|             | 教材上傳   教 | ☆材檔案管理 ┃             | 學習路徑管理丨                | 課程設定   \$          | SCROM教材匯入  | 教材觀看統計 | 課程複製精靈      |
|             |          | 教師評鑑項目1-3            | -1項「對所授科               | 目之教材(含撰<br>ま教社中の五/ | 『寫講義、製作PPT | 或媒體等)  |             |
| < 工具列       | -        | 上傳納始教学半日<br>清師長至少上傳8 | ゴ洪学士(JC)円・5<br>筋點・以利系統 | 4秋70内谷主)<br>擷取並計算教 | 28週以上」     |        |             |
| ■ 存檔        |          | 學習路徑                 |                        |                    |            |        |             |
| ■ 備份還原      |          | 管理者環境教學              | 3                      |                    |            |        |             |
| ● 新増        |          | <b>1.</b> 1-1        | 階線性常微分方                | 程式                 |            |        |             |
| 號◎ 插入       |          | □2. 1-2_Be           | rnoulli方程式             |                    | 利用拖拉方式     | 式上傳,會正 | <b>重接將檔</b> |
| ∥ 修改        |          | □3. 2 分離             | 變數型                    |                    | 名          | 當作節點   |             |
| 🗙 刪除        |          | □4. 3_正合             | 型微分方程式                 |                    | 上傳後編輯約     | 宿排,存檔銜 | <b></b>     |
| <u>》</u> 剪下 |          | □5. 4-1_觀            | 察法                     |                    | Ē          | 自動備份   |             |
| <b>陷 複製</b> |          | □ <b>6. 4_</b> 積分    | 因子型                    |                    |            |        |             |
| @ 貼上        |          |                      |                        |                    |            |        |             |
| ♥ 顧示或隱藏     |          |                      |                        |                    |            |        |             |
| 🖕 左移        |          |                      |                        | 0                  |            |        |             |

# 人員管理

增刪學員

|                     | 家庭牙醫學              | 概論(94                   | 第三學期)                 |                                  |        |        |        | M    |         | E1日收况 |
|---------------------|--------------------|-------------------------|-----------------------|----------------------------------|--------|--------|--------|------|---------|-------|
|                     | 人員管理               | 課程會                     | 管理                    | <b>教室管</b> 理                     | 作業管理   | 測驗管理   | 國考管理   | 問卷管理 | 成績管     | 2     |
|                     | 増刪學員               | 審核學員                    | 到課統計                  | 匯出學員資                            | 料 寄信與點 | 名 點名歷程 | 學員分組 設 | 定助教  |         |       |
| 連續帳號                | 不規則                | 長號                      | 匯入帳號                  | 選取帳號                             |        |        |        |      |         |       |
| 範例:                 |                    |                         |                       |                                  |        |        |        |      |         |       |
| 例如要處理帳              | 號 m891030(         | )1 ~ m891(              | 03050                 |                                  |        |        |        |      |         |       |
| 則上述欄位可 <sup>1</sup> | 真『m』『89<br>『m20103 | )103001』  <br>. 『1. 『5/ | "89103050<br>0. 『. 『3 | , <sup>r</sup> , <sup>r</sup> 8, |        |        |        |      |         |       |
| 乳白り換                | 1109103            | 9 I J J                 |                       | 4                                |        |        |        |      |         |       |
| 刖直又子                |                    |                         | 帳號個數                  |                                  |        | 後直乂子   |        | 要    | 1/字欄1/2 |       |
|                     |                    |                         | 從 1                   | 至 100                            |        |        |        | :    | 3~位     |       |
|                     | 新增正式生              |                         |                       | 新增旁聽生                            | Ē      |        |        |      |         |       |
| 旁                   | 聽生變正式生             |                         |                       | 正式生變旁顯                           | ÷<br>生 |        |        |      |         |       |
|                     | 移除                 |                         |                       | 清除輸入                             |        |        |        |      |         |       |

增刪學員

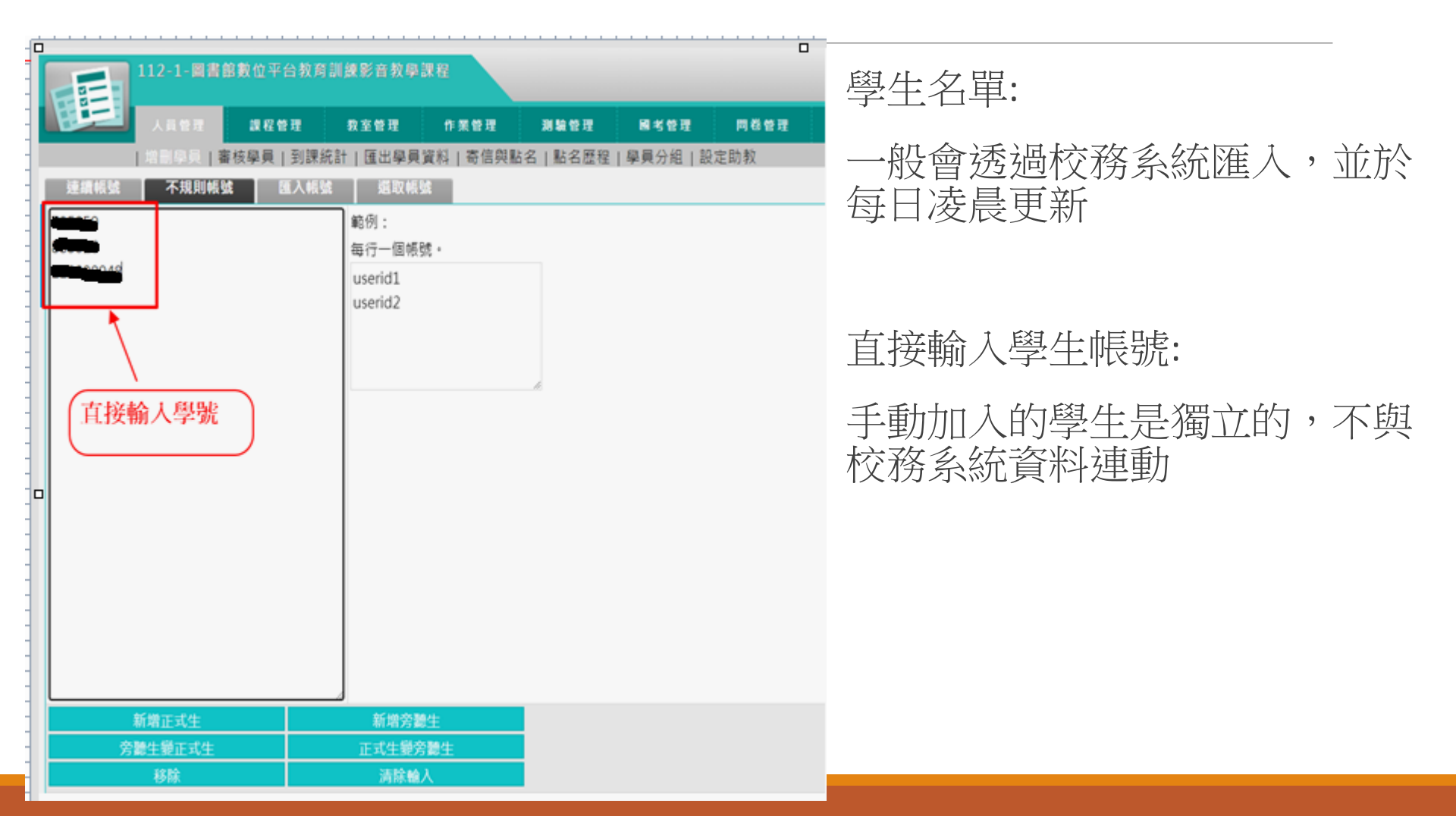

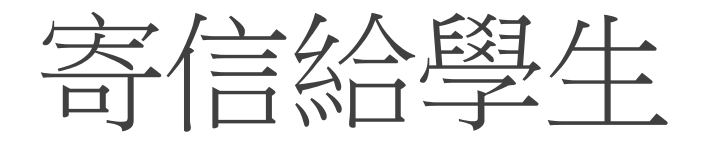

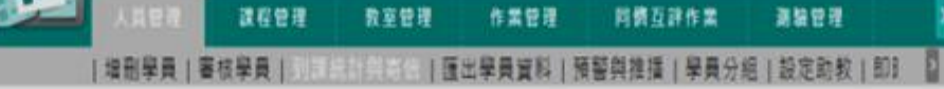

課程管理 教室管理 作業管理 阿俄互評作業 調驗管理

到課統計

| 本拼 | 行榜最近一次統計的 | 的問題為:  |        |             | m L 190    |          |    |     |          |               |            |        |                             |
|----|-----------|--------|--------|-------------|------------|----------|----|-----|----------|---------------|------------|--------|-----------------------------|
| 2ž | 著揮身分:正式   | 生* 奇信旅 | 律真勾握人的 |             | <b>新</b> 選 | 即미       | 新信 |     |          |               |            |        | <b></b>                     |
| 11 | 彩號 軟張 3   | 姓名     | 登入次数 上 | <b>王</b> 次說 | 給勾         | 選的學      | 目目 | l t | 洋菜(已農/全部 | (己親) 謝い(己親/全) | 部) 同卷(已戴/全 | 部) 上站動 | 勾迭安守后的学生石里,                 |
| ۵  | 21        |        | 1536   | 53          |            |          |    | S   | 0/3      | 2/6           | 0/3        | View   | 冉點選 ' 奇信給本貝勾                |
| ġ. |           | n C.   | 27     | 22          | 0          | 0 01:03: | 13 | 8   | 2/3      | 5/6           | 2/3        | View   | 選人員」                        |
| 2  |           | •      | 29     | 5           | 0          | 0        | 0  | 0   | 2/3      | 5/6           | 2/3        | View   | 图 计距日口 可 字 / 兰              |
| 0  | -         | •      | 6      | 1           | 0          | 0        | 0  | 0   | 0/3      | 0/6           | 0/3        | View   |                             |
| 8  | -         |        | 6      | 0           | 0          | 0        | 0  | 0   | 0/3      | 0/6           | 0/3        | View   | 如果勾握的學員(無法勾                 |
| 2  |           |        | 0      | 0           | 0          | 0        | 0  | 0   | 0/3      | 0/6           | 0/3        | View   | 避水可运行学员(黑石石)<br>强)化美达图上卡值官信 |
| 0) |           |        | 1      | 0           | 0          | 0        | 0  | 0   | 0/3      | 0/6           | 0/3        | View   | 医川\{{水)(学工/\'央向向<br>答,田叶每计安 |
| 0  |           |        | 0      | 5           | 0          | 0        | 0  | 0   | 2/3      | 3/6           | 2/3        | View   | 相,囚此無公司                     |
| 0  |           | 6      | 2      | 0           | 0          | 0        | 0  | 0   | 0/3      | 0/6           | 0/3        | View   |                             |
| þ  |           |        | 0      | 0           | 0          | 0        | 0  | 0   | 0/3      | 0/6           | 0/3        | View   |                             |
| 0  | 1         |        | 0      | 0           | 0          | 0        | 0  | 0   | 0/3      | 0/6           | 0/3        | View   |                             |
| 1  | 2 -       |        | 0      | 0           | 0          | 0        | 0  | 0   | 0/3      | 0/6           | 0/3        | View   |                             |
| D' | 3         |        | 0      | 0           | 0          | 0        | 0  | 0   | 0/3      | 0/6           | 0/3        | View   |                             |
| D. | 4         |        | 0      | 0           | 0          | 0        | 0  | 0   | 0/3      | 0/6           | 0/3        | View   |                             |
| 0  | 5         |        | 0      | 0           | 0          | 0        | 0  | 0   | 0/3      | 0/6           | 0/3        | View   |                             |

使用空間 (393.96 MB/9.77

# 建立測驗、作業 流程介紹

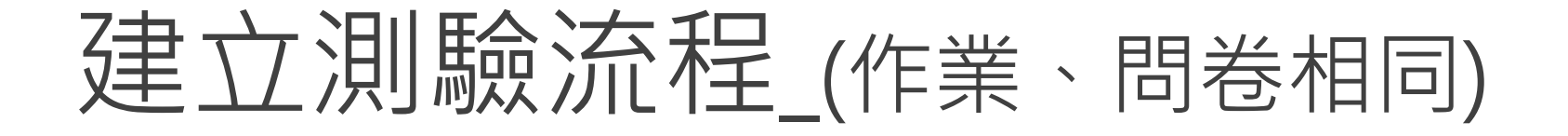

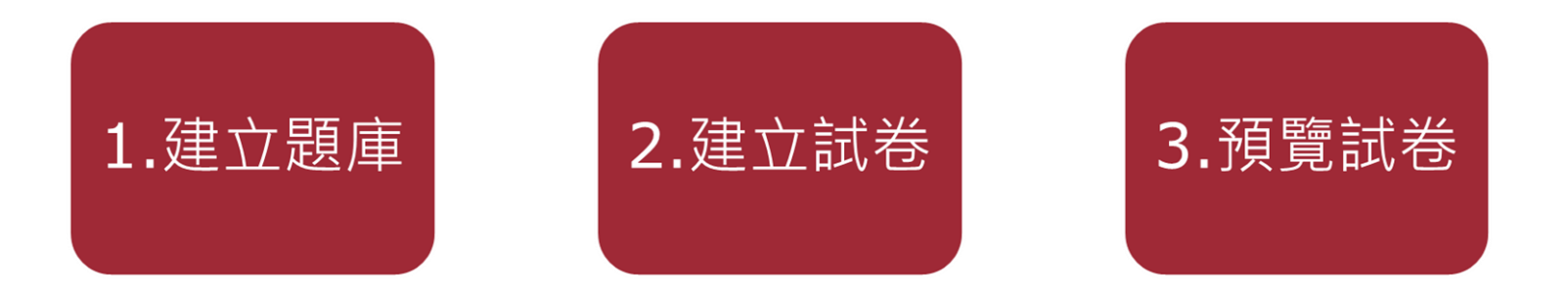

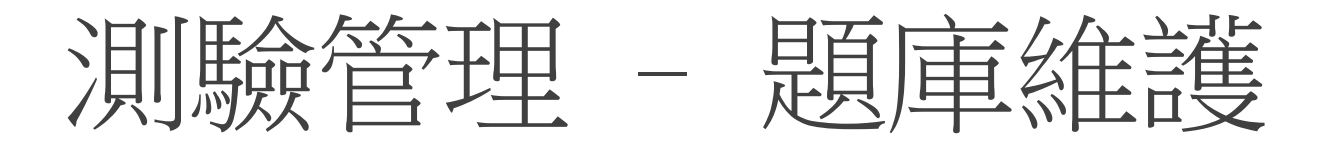

| Press Press Pr | 201.01×611<br>総取 1/4 | 與數 1/1                                                                                                    | 剩下時間 較続試做不開計#                   | F/2                                      | PDF • c                                                                 | loc × |
|----------------------------------------------------------------------------------------------------|----------------------|----------------------------------------------------------------------------------------------------|---------------------------------|------------------------------------------|-------------------------------------------------------------------------|-------|
| ## : (0.00)       1. word的第一家公司的度品         ● 2 0 0       ● 2 0 0         ● 2 0 0       ● 2 0 0         ● 2 0 0       ● 2 0 0         ● 2 0 0       ● 2 0 0         ● 2 0 0       ● 2 0 0         ● 2 0 0       ● 2 0 0         ● 2 0 0       ● 2 0 0         ● 2 0 0       ● 2 0 0         ● 2 0 0       ● 2 0 0         ● 2 0 0       ● 2 0 0         ● 2 0 0       ● 2 0 0         ● 2 0 0       ● 2 0 0         ● 2 0 0       ● 2 0 0         ● 2 0 0       ● 2 0         ● 2 0 0       ● 2 0         ● 2 0       ● 2 0         ● 2 0       ● 2 0         ● 2 0       ● 2 0         ● 2 0       ● 2 0         ● 2 0       ● 2 0         ● 2 0       ● 2 0         ● 2 0       ● 2 0         ● 2 0       ● 2 0         ● 2 0       ● 2 0         ● 2 0       ● 2 0         ● 2 0       ● 2 0         ● 2 0       ● 2 0         ● 2 0       ● 2 0         ● 2 0       ● 2 0         ● 2 0       ● 2 0         ● 2 0       ● 2 0                                                                                                    | 作答匾                  |                                                                                                    |                                 |                                          | ppt × x                                                                 | ls    |
| P3       ····································                                                                                                    | 響 1.<br>分:[0.00] 肺力  | 测驗                                                                                                    |                                 |                                          |                                                                         |       |
| B       1. word的第一家公司的產品<br>WMRutGd.pdf<br>WMRPYXUU.doc         2       ************************************                                                                                                    | •                    | 0.00/0.08 • •0                                                                                                    | <u>*</u>                        | - 試卷內容 -                                 |                                                                         |       |
| Control       Control       Contro       Control       Control                                                                                                    |                      | BCC                                                                                                    |                                 | 配分:[0.0]                                 | 1. word的第一家公司的產品<br>WMRu4tGd.pdf                                        | ?     |
|                                                                                                    | 8音檔 2.               |                                                                                                    |                                 |                                          | WMrPVXUU.doc                                                            |       |
| Image: Series of the series of the serie                             | H M                  | 未雄犯的救结在刑法                                                                                                    | 99 I                            |                                          |                                                                         |       |
|                                                                                                    |                      |                                                                                                    |                                 |                                          |                                                                         |       |
| E9 = [0.0]       1. ERGoffice用最优最优级本?         IPG       IFC         IF       IFC         IFC       IFC         IFC       IFC         IFC       IFC         IFC       IFC         IFC       IFC                                                                                                    | - 武器內容 -             |                                                                                                    |                                 | - 試着內容 -                                 |                                                                         | WMV.  |
| NPG、<br>日本<br>日本<br>日本<br>日本<br>日本<br>日本<br>日本<br>日本<br>日本<br>日本                                                                                                    | R2:9 = [0.0]         | . 1+1=2                                                                                                    |                                 | <b>1 1 1 1 1 1 1 1 1 1</b>               | <ol> <li>         I.          IG office 有 熟 哪 幾 個 版 本 ?     </li> </ol> | 影音相   |
| IPG         IFG         IFG         IFG         IFG         IFG         IFG         IFG         IFG         IFG         IFG         IFG         IFG         IFG         IFG         IFG         IFG         IFG                                                                                                    |                      | SUN-in 阻器科技股份有限公司                                                                                                    | Learn Bank www.teanshank.com.te | 2                                        |                                                                         |       |
| PG<br>· · · · · · · · · · · · · · · · · · ·                                                                                                     |                      | 1600                                                                                                    |                                 |                                          |                                                                         |       |
| PG、<br>FF<br>日月檔<br>··································                                                                                                    |                      |                                                                                                    |                                 |                                          |                                                                         |       |
|                                                                                                    | PG 🗸 🏏               | 11(9)E                                                                                                    |                                 |                                          |                                                                         |       |
|                                                                                                    |                      |                                                                                                    |                                 |                                          |                                                                         |       |
|                                                                                                    |                      |                                                                                                    |                                 |                                          |                                                                         |       |
|                                                                                                    | 「片檔」                 |                                                                                                    |                                 |                                          |                                                                         |       |
| Rdar       24.6       Rater 12.01       Rest Rest Rest of Rest of R                                                        |                      | the second of the                                                                                                    | S MAR                           |                                          |                                                                         |       |
| a. □ office98<br>b. □ office2000<br>c. □ office1000<br>d. □ office xp                                                                                                    |                      |                                                                                                    |                                 |                                          |                                                                         |       |
| AGA                                                                                                    |                      | and the second second                                                                                                    |                                 |                                          | a. Doffice98                                                            |       |
| tingeren Aufersen Allen Helle 2014 and a Baltree Document All Name Pressed                                                                                                    |                      | non state and it                                                                                                    | 时期 整全體同位 說資                     |                                          | b. Doffice2000                                                          |       |
| ·····································                                                                                                    |                      | CHRYSE MANAGERINE WIR C PL DOINS & Deliver Co                                                                                                    | Constant All Pages Passened     |                                          | c. Coffice1000                                                          |       |
| LE限定                                                                                                    |                      |                                                                                                    |                                 |                                          | d. Lotrice xp                                                           |       |
| IF 限定                                                                                                    |                      | a. CO                                                                                                    |                                 | 1.1.1.1.1.1.1.1.1.1.1.1.1.1.1.1.1.1.1.1. |                                                                         |       |
|                                                                                                    | 11                   | Contraction of the local sector of the local sector of the local s |                                 |                                          |                                                                         |       |

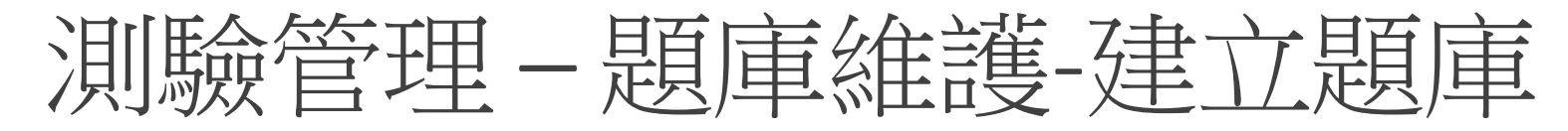

| E  |           | 管理 課者    | 2.管理 教室管理                  | 作業管理                 | 測驗管理                | 國考管理                  | 問卷管理     | 成績管理 同僚           |
|----|-----------|----------|----------------------------|----------------------|---------------------|-----------------------|----------|-------------------|
|    | 題庫約       | 維護 試卷維護  | 試卷批改                       |                      |                     |                       |          |                   |
| 題庫 | 「維護 」   匯 | 入 題庫分    | <b>分享中心</b>                |                      |                     |                       |          |                   |
|    |           | 題庫全名 牙醫  | 師國考 🗸 🗆 年度                 | 113-2 🗸 🗆 類別         | 削 基礎                | ✔ 🗌 題庫學科              | 口腔解剖學    | ▼ □ Block 其它      |
|    | 搜尋條件 🗆    | 題型 是非    | ▼ □ 難易度 非常簡                | 9單 ✔                 |                     |                       |          |                   |
|    |           | 全文關鍵字 請  | 在此輸入搜尋的關鍵字                 | 口指                   | 記解鍵字 請在             | 此輸入搜尋的關               | 鍵字       |                   |
|    | 搜尋範圍 開    | 始搜尋      |                            |                      | _                   |                       |          |                   |
| 全選 | 頁次: 52 ✔  | 每頁: 預設 🗸 | 題首頁上頁下頁                    | 末頁 新增                | 修改 刪除               | 複製 匯出                 | 分享預覽搜    | <b>₽</b>          |
|    | <u>序號</u> | 題型       | 題目敘述                       |                      |                     |                       |          |                   |
|    | 511       | 單選       | [在咬合調整中有 BULL 🤅            | 睍則,其中 LL 表           | 示什麼 ? ]             |                       |          |                   |
|    | 512       | 單選       | [.]                        |                      |                     |                       | 點選「新増」   | 即可開始建立題目          |
|    | 513       | 單選       | [下列有關顳顎關節彈響                | (clicking)之翁         | [述,何者錯誤]            | ?]                    |          |                   |
|    | 514       | 單選       | [密西根咬合板製作時,                | 其高度之決定與「             | 下列何者無關?             | ]                     |          |                   |
|    | 515       | 單選       | [在年假期間陳先生看電<br>受限與疼痛。關於陳先3 | 視吃了很多的魷ف<br>上出現的問題,下 | 魚絲,第三天早<br>「列敘述何者最『 | !上吃早餐發現咀!<br>可能是錯誤的?] | 嚼時兩側臉頰會鄉 | <b></b> 痛,但開口時無明顯 |
|    | 516       | 是非       | [您是否要進行測驗?]                |                      |                     |                       |          |                   |
|    | 517       | 簡答/申論    | [程式設計測試題一]                 |                      |                     |                       |          |                   |

### 測驗管理-題庫維護

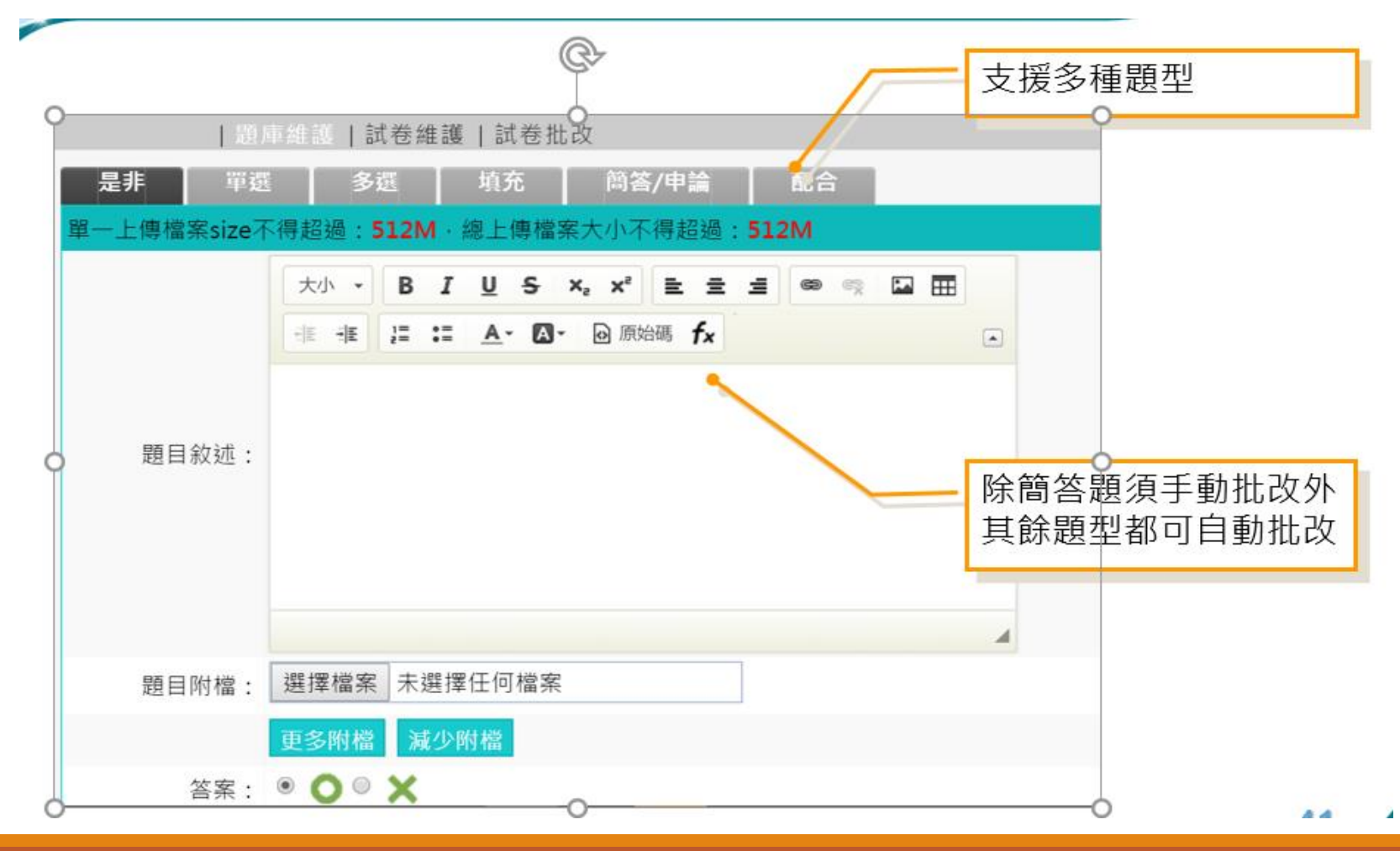

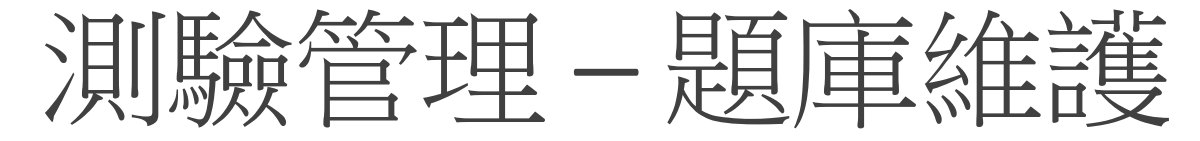

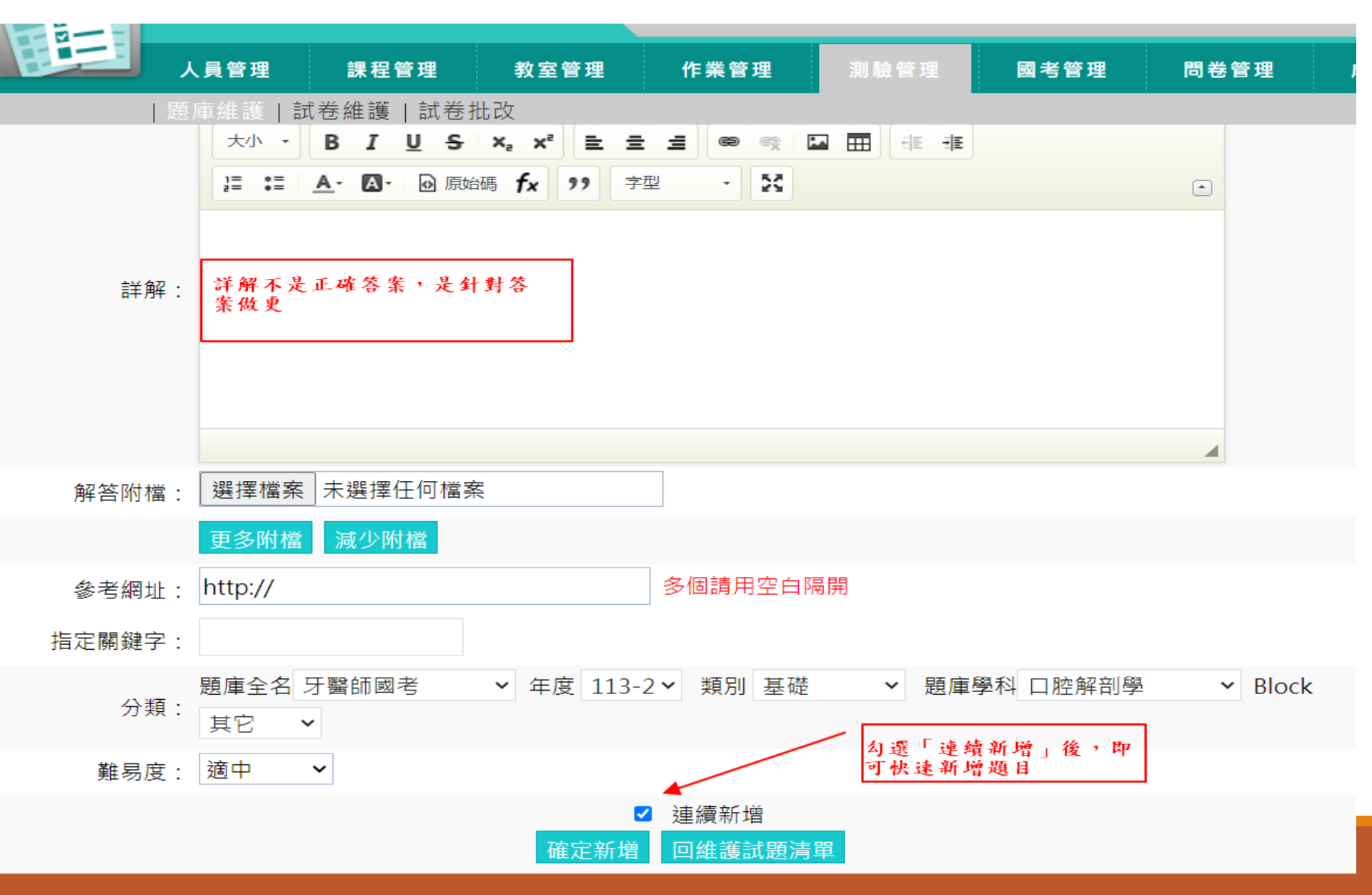

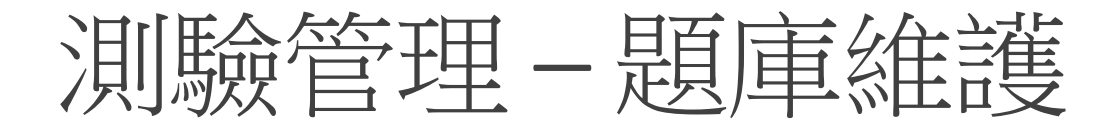

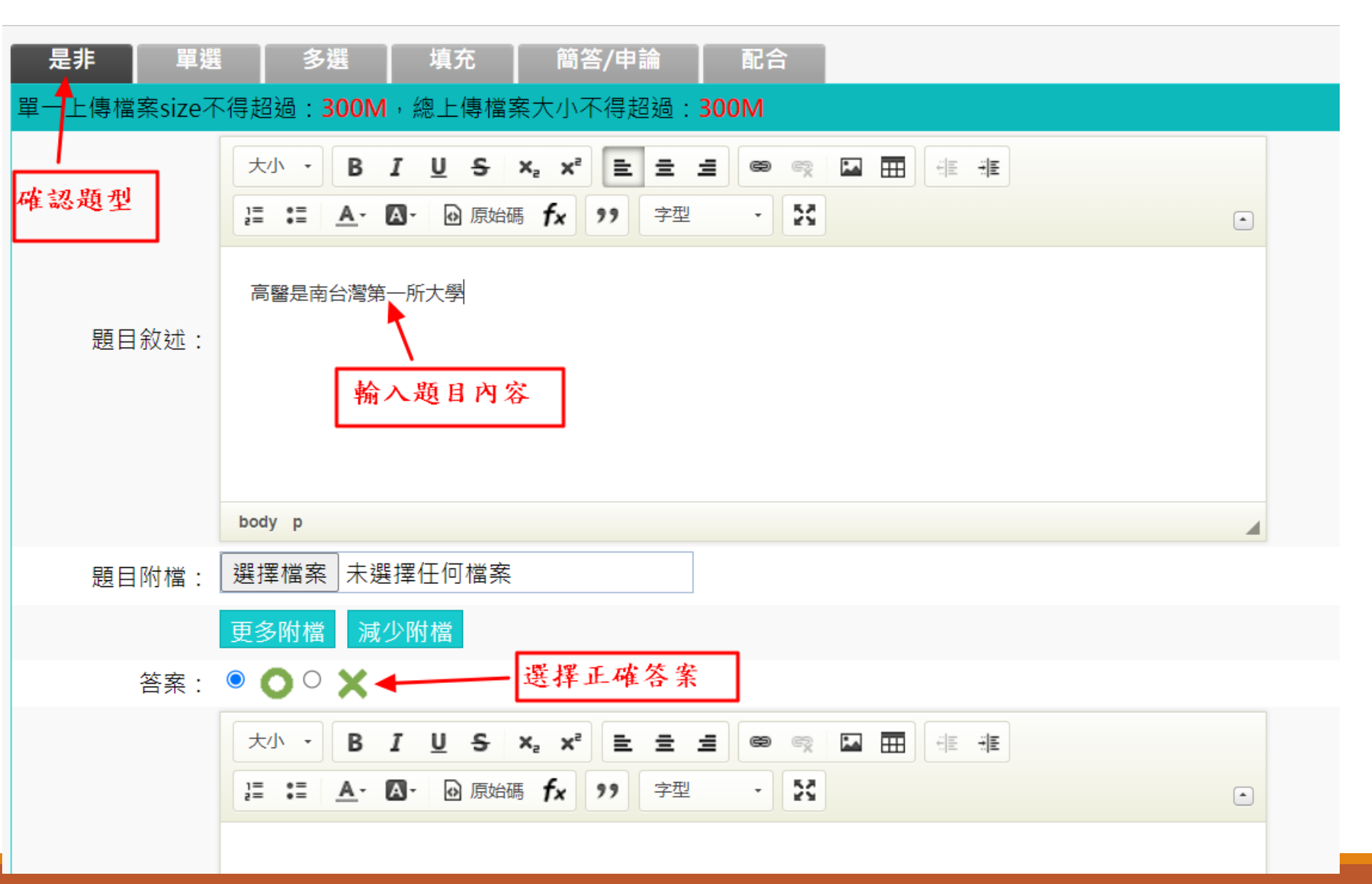

### 是非題預覽

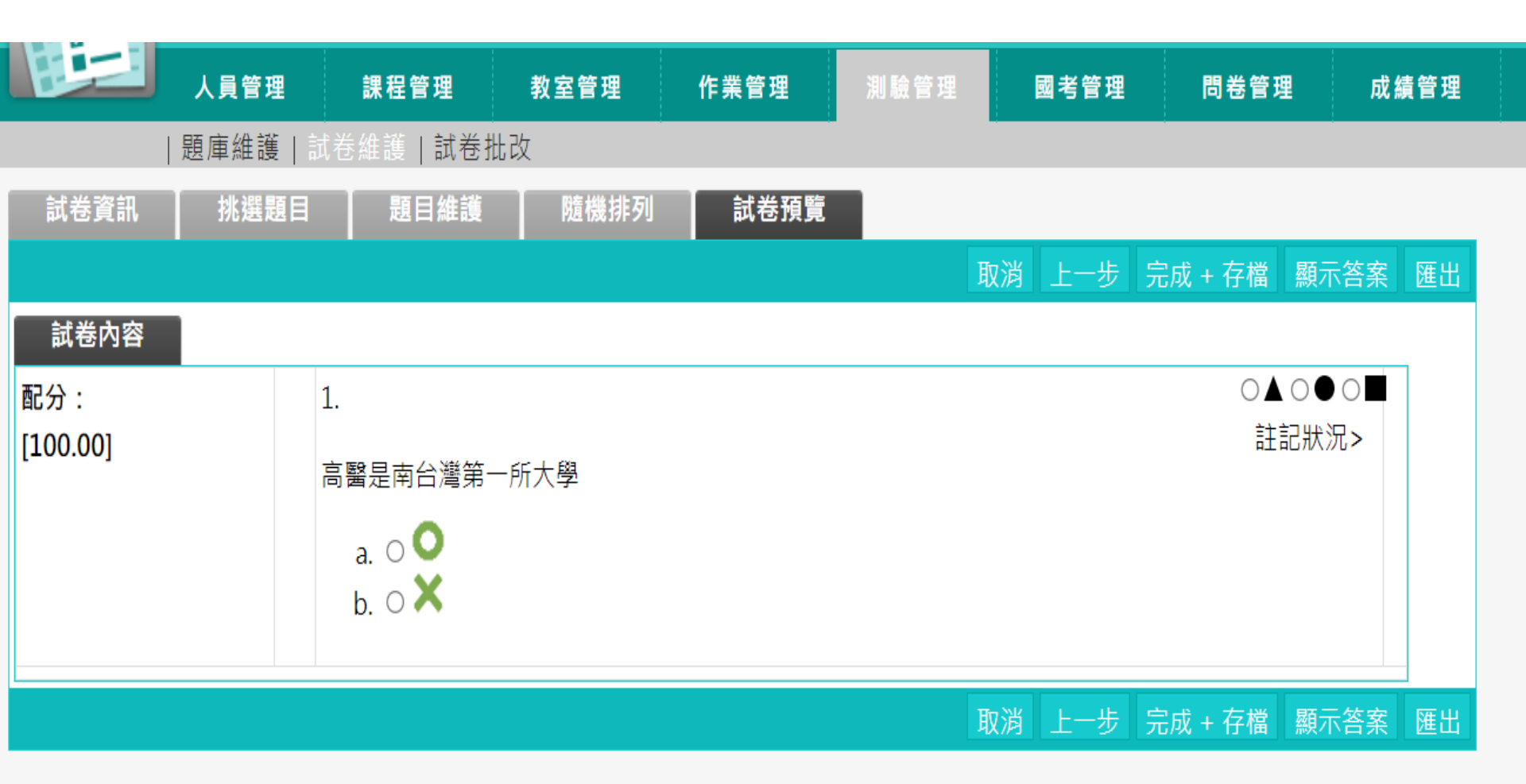

單選題 (1/2)

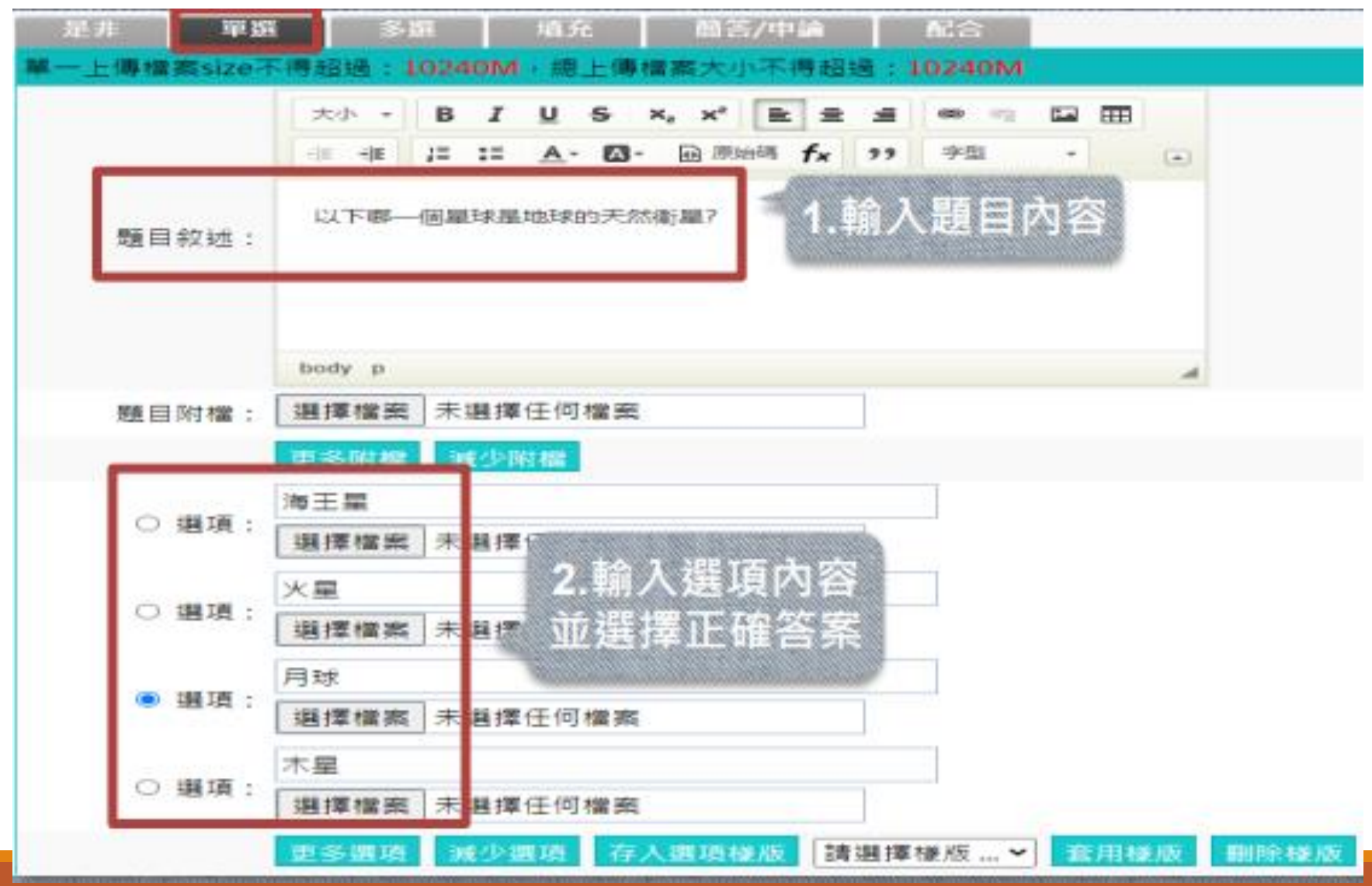

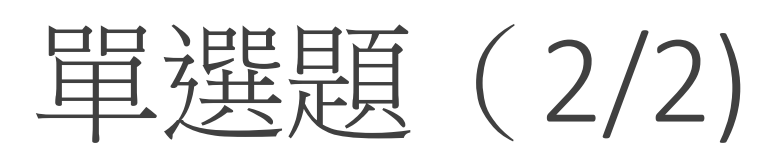

| 是非 單計                   | 5 多遊 填充 簡答/中論 配合                               |
|-------------------------|------------------------------------------------|
| 單一上傳檔案size <sup>2</sup> | 不得超過:10240M,總上傳檔案大小不得超過:10240M                 |
|                         | 大小 - B I U S X, X <sup>*</sup> E 主 重 @ @ I III |
|                         |                                                |
| 原石 日 タケネボー・             | 以下哪一個星球是地球的天然衛星?                               |
|                         |                                                |
|                         |                                                |
|                         | body p                                         |
| 題目附檔:                   | 選擇檔案 未選擇任何檔案                                   |
|                         | 更多附檔 减少附檔                                      |
| - 188 THE -             | <sup>海王星</sup> 1.每個選項都                         |
|                         | 選擇檔案 未選擇任何檔案 可以上傳附檔                            |
| () 課項:                  | 火星                                             |
| - 12·2 .                | 選擇檔案 未選擇任何檔案                                   |
| ● 選項:                   |                                                |
|                         |                                                |
| ○ 週項:                   |                                                |
|                         |                                                |
| L                       | 史多强填 减少强填 存入强填禄版 請選擇祿版 ♥ 愈用様版 删除様版             |

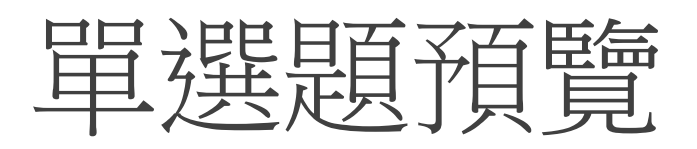

| 預覽        |                                                                                                    |  |  |  |  |  |
|-----------|----------------------------------------------------------------------------------------------------|--|--|--|--|--|
|           | 關閉視窗                                                                                                  |  |  |  |  |  |
| 試卷內容      |                                                                                                    |  |  |  |  |  |
| 配分:[0.00] | <ol> <li>以下哪一個星球是地球的天然衛星?</li> <li>a. ○海王星</li> <li>b. ○火星</li> <li>c. ◎月球</li> <li>d. ○木星</li> </ol> |  |  |  |  |  |
| 關閉視窗      |                                                                                                    |  |  |  |  |  |
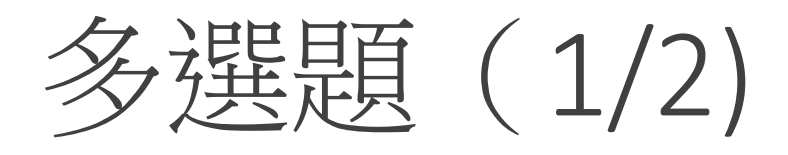

| 作 單語<br>:傳檔素size子 | 1 多级 相充 菌答/中論 配合<br>5得 超速:10240M,總上傳檔案大小不得超過;10240M  |                              |
|-------------------|------------------------------------------------------|------------------------------|
|                   | 大小・BIUS×a× * 建主 ● ● ■ □ Ⅲ 非 非 詳 Ⅱ ▲・図・面前時 fx ?? 字型 ・ |                              |
| 麵目敘述:             | 以下略些國家位於南美洲?                                         | 題日叙述、選項內谷和答案是必填和必選,其餘欄位皆為選填。 |
|                   | body p                                               | 多選題的正確答案可以勾選多個。              |
| 題目附檔:             | 選擇檔案 未選擇任何檔案<br>更多附稿 减少附檔                            |                              |
| 🛛 選項:             | 智利<br>選擇檔案 未繼擇任何檔案                                   |                              |
| ☑ 遛项:             | □西 □□□□□□□□□□□□□□□□□□□□□□□□□□□□□□□□□□□               |                              |
| □ 遺項;             |                                                      |                              |
| 🛛 選項:             | 阿根廷<br>選擇欄廠 未编擇任何檔案                                  |                              |
|                   | 更多選項 減少選項 存入國項權版 請選擇權版▼ 套用權版 删除權版                    |                              |

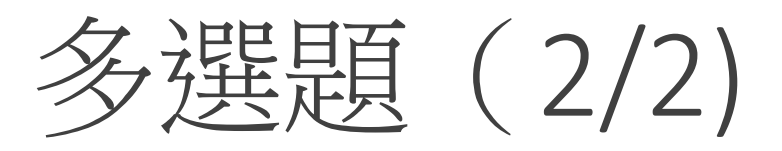

| 是非         單握         多斑         稻充         菌答/中論         配合           單一上傳檔案size不得超過:10240M,總上傳檔案大小不得超過:10240M |                                      |
|----------------------------------------------------------------------------------------------------|--------------------------------------|
| 大小・BIUS×,×*<                                                                                                    | 題目敘述、選項內容和答案<br>是必填和必選,其餘欄位皆<br>為選填。 |
| body p                                                                                                    | 多選題的正確答案可以勾選<br>多個。                  |
| ●多附檔 減少附檔 2 選項: 2 選項: 2 選項: 2 選項: 2 選項: 2 選項: 2 選項:                                                             | 可自由增加選項或減少選項<br>(預設是四個)。             |
| 巴西<br>選項:<br>選擇檔案 未選擇任何檔案                                                                                       | 每個選項都可以上傳附檔,<br>也可以用圖片當作選項。          |
| □ <sup>加</sup> 2.可以自由<br>□ 增減選項                                                                                 |                                      |
| □ 趣识: 選擇檔案 未遍擇任何檔案<br>更多調項 減少調項 存入還項權版 請選擇權版 ♥ 套用權版 删除權版                                                        |                                      |

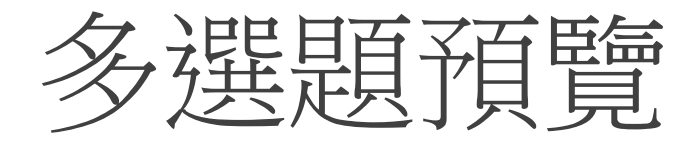

| 預覽        |                                                                                                    |  |  |  |  |  |  |  |  |
|-----------|----------------------------------------------------------------------------------------------------|--|--|--|--|--|--|--|--|
| 關閉視窗      |                                                                                                    |  |  |  |  |  |  |  |  |
| 試卷內容      |                                                                                                    |  |  |  |  |  |  |  |  |
| 配分:[0.00] | 1.                                                                                                    |  |  |  |  |  |  |  |  |
|           | 以下哪些國家位於南美洲?                                                                                                    |  |  |  |  |  |  |  |  |
|           | a. <ul> <li>a. </li> <li>智利</li> <li>b. □巴西</li> <li>c. <ul> <li>加拿大</li> <li>d. <ul> <li>回根廷</li> </ul> </li> </ul></li></ul> |  |  |  |  |  |  |  |  |

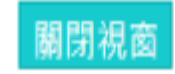

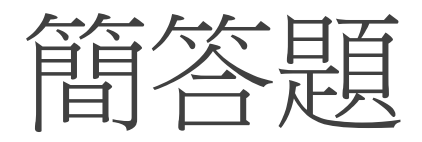

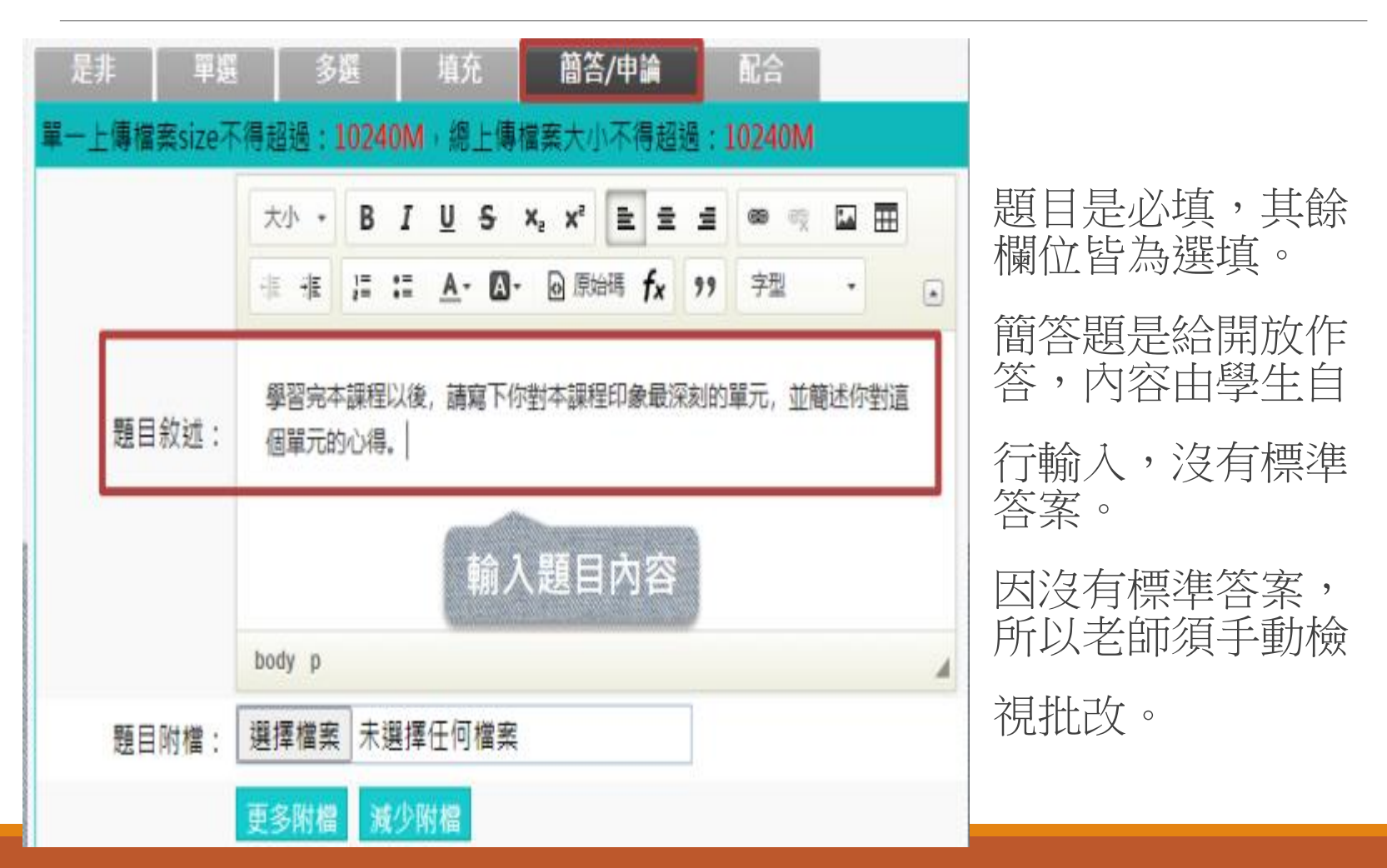

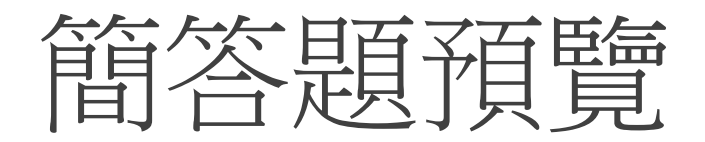

| 預覽        |                                         |
|-----------|-----------------------------------------|
|           | 關閉視窗                                    |
| 試卷內容      |                                         |
| 配分:[0.00] | 1.                                      |
|           | 學習完本課程以後,請寫下你對本課程印象最深刻的單元,並簡述你對這個單元的心得。 |
|           | 讓我們把建立題庫變得簡單~~~<br>可以輸入很多行喔!!!          |
|           |                                         |
|           | 關閉視窗                                    |

### 測驗管理-試卷維護

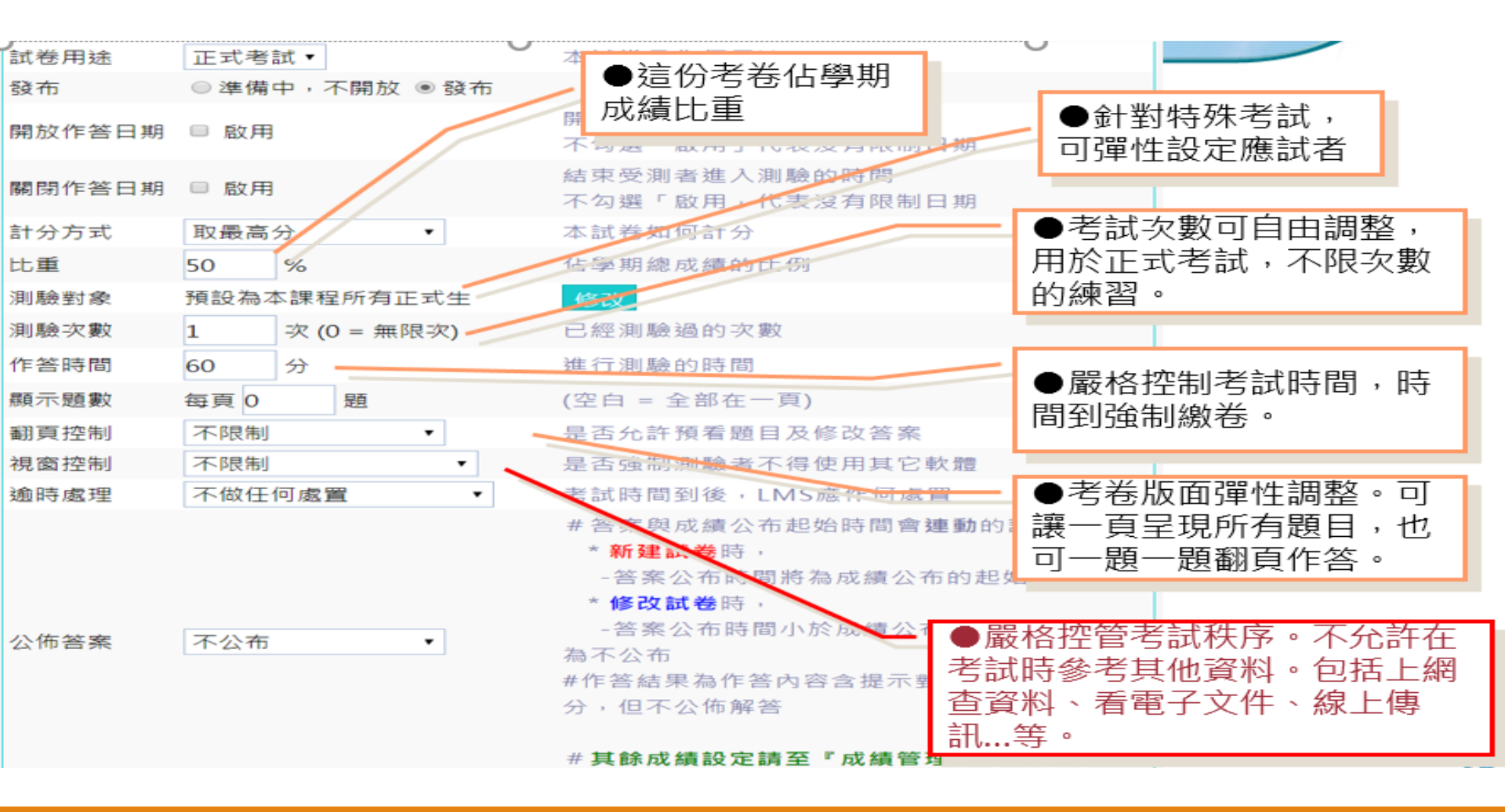

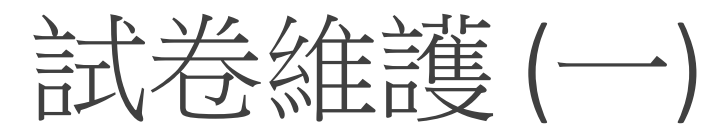

|               | 人員管理                 | 課程管理                         | 教室管理                       | 作業管理              | 測驗管理         | 國考管理               | 問卷管理        | 成   |
|---------------|----------------------|------------------------------|----------------------------|-------------------|--------------|--------------------|-------------|-----|
|               | 題庫維護                 | 試卷維護 試卷排                     | t改                         |                   |              |                    |             |     |
| 試卷資訊          | 挑選題目                 | 題目維護                         | 隨機排列                       | 試卷預覽              |              |                    |             |     |
|               |                      |                              |                            |                   |              |                    | 取消 下一步      | 完成  |
| 試卷名稱          | 正體中文                 | 第1章測驗-圖資                     | 處測試111041                  | 填寫更多語言            | 正體中文<br>字元)  | 必填,其它語言            | 可選填(每種詞     | 語言限 |
| 作答說明/師長<br>叮嚀 | <b>Ch1.健康保</b>       | R險總論                         |                            |                   | 顯示於進         | 入測驗卷前一頁            | l ma (      |     |
| 試卷用途          | 正式考試 🗸               | •                            |                            |                   | 本試卷是         | 作何用途               |             |     |
| 發布            | ○準 <mark>備</mark> 中, | 不開放 🖲 發布                     |                            |                   |              |                    |             |     |
| 開放作答日期        | ✔ 啟用,E<br>提          | 日期: 2022-04-1<br>星醒 ☑ 啟用 3天前 | 5 10:12<br>✔ <b>☑</b> 上站提醒 | <b>☑</b> E-mail提醒 | 開放受測<br>不勾選「 | 者進入測驗的時<br>啟用」代表沒有 | F間<br>「限制日期 |     |

試卷維護(一)

|              | 測試課程_2019         | )1114(旭聯測        | 削試用)              |            |                           |                                 |                                | 初日任何        | 日収児 |
|--------------|-------------------|------------------|-------------------|------------|---------------------------|---------------------------------|--------------------------------|-------------|-----|
|              | 人員管理              | 課程管理             | 教室管理              | 作業管理       | 測驗管理                      | 國考管理                            | 問卷管理                           | 成績管         | 2   |
| <br>計分方式     | 題庫維護   試着<br>取最高分 | ҕ維護   試卷批<br>❤   | 比改                |            | 本試卷如伯                     | 何計分                             |                                |             |     |
| 比重           | 100 %             |                  |                   |            | 佔學期總度                     | <sub>-</sub>                    | 填可不填)                          |             |     |
| 測驗對象         | 預設為本課程所           | 所有正式生            |                   |            | 修改                        |                                 |                                |             |     |
| 限定電腦教室       | 不限定教室             |                  |                   |            | 修改是召                      | <b>      玉限定電腦教室</b>            | 進行測驗                           |             |     |
| 測驗次數         | 0 次 (0            | = 無限次)           |                   |            | 啟用限定<br><mark>若測驗中</mark> | 電腦教室時,測<br>斷後允許續考,              | 驗次數只能設定<br><b>測驗次數需&gt;1</b> 3 | 20或3以上<br>欠 |     |
| 作答時間         | 60 分              |                  |                   |            | 進行測驗的                     | 的時間                             |                                |             |     |
| 顯示題數         | 每頁: 1             | 題                |                   |            | (空白 = 全<br><b>若測驗中間</b>   | ≧部在一頁)<br><b>斷後允許續考</b> ・       | 題數不可空白或                        | 范為0         |     |
| 賣考           | ●不允許 ○分           | 許                |                   |            | 是否允許》<br>續考條件             | 則驗中斷才能進<br>: <b>測驗次數&gt;1</b> 次 | 入續考<br>【• <b>且試卷有分</b> ]       | Ę           |     |
| 翻頁控制         | 不限制               | ~                |                   |            | 是否允許預                     | 預看題目及修改                         | 答案                             |             |     |
| 視窗控制         | 不限制               |                  |                   | ~          | 是否強制》                     | 則驗者不得使用                         | 其它軟體                           |             |     |
| 逾時處理         | 不限制<br>禁止切換至其     | 之視窗(提醒1 <i>3</i> | 7,筆 <b>2</b> 次碖制态 | 卷)         | 考試時間到                     | 到後,LMS應作                        | 何處置                            |             |     |
| 作答後可交卷時<br>間 | 禁止切換至其            | 它視窗(直接強)         | 制交卷)              | <b>(</b> ) | 設定學生關                     | 開始考試後,需                         | 進行多長時間才                        | 能交卷         |     |

•試卷批改

• 批改後的成績會自動匯入到成績總表內

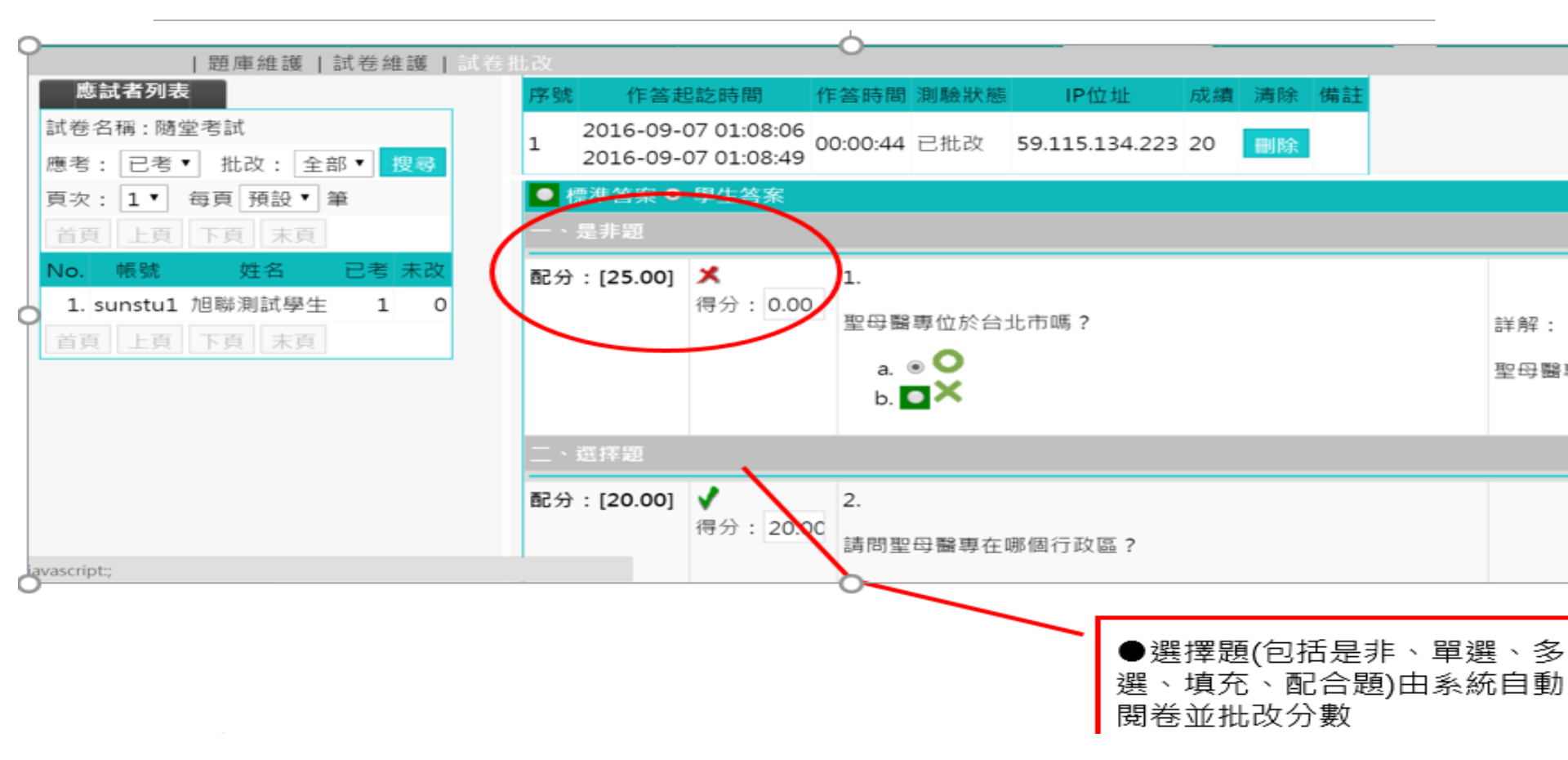

## 作業管理 - 如何上傳附件作業

· 直接在作業維護設定以附檔作答 · 然後直接儲存即可

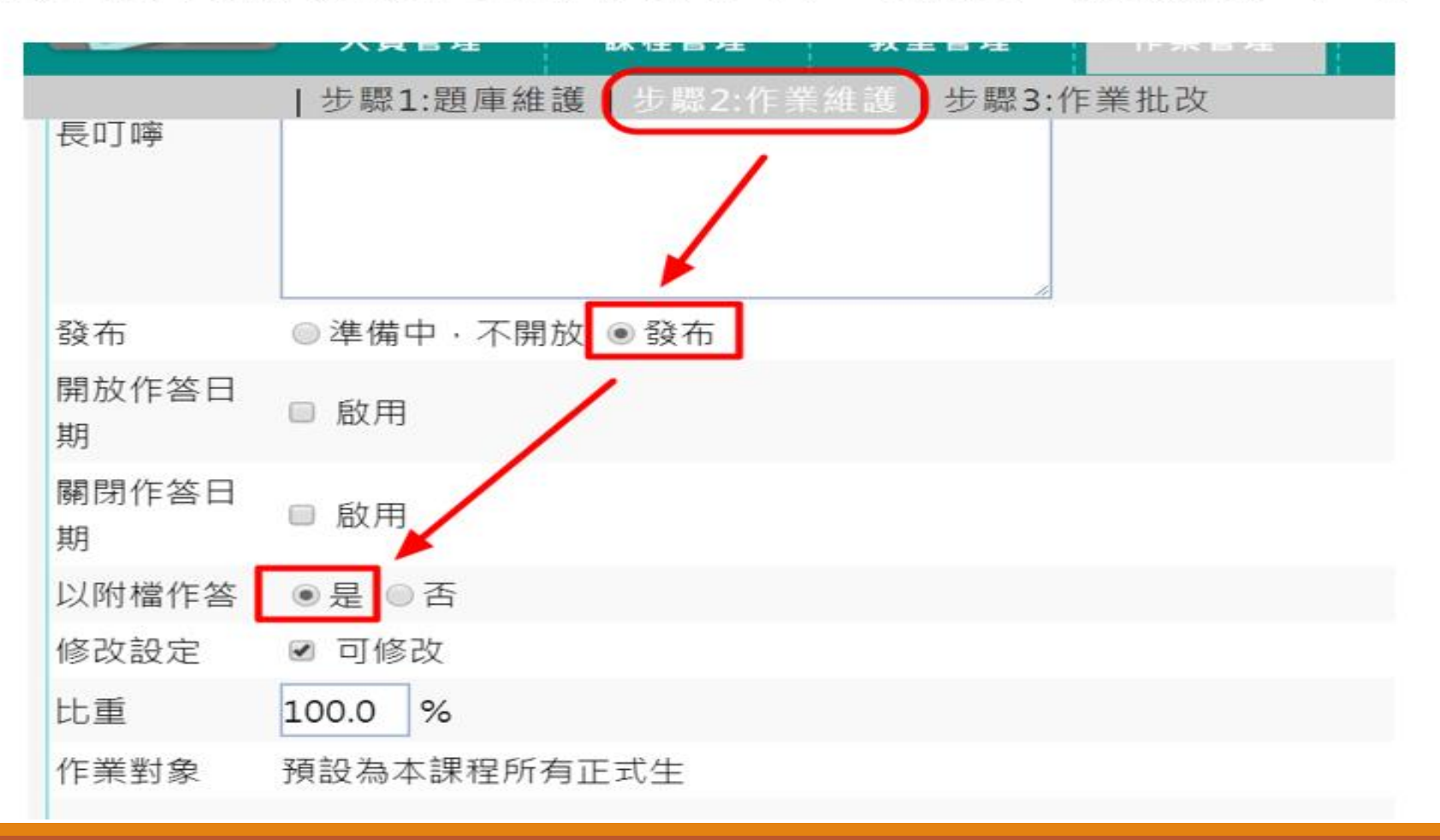

## 學生作業補繳機制(1/2)

 先上傳再繳交、避免空作 業的產生 • 新增補繳機制,讓作業繳交更完善

| 地相关和此 | 10                                                                                    |                                                                                                    |          |       |          |
|-------|---------------------------------------------------------------------------------------|----------------------------------------------------------------------------------------------------|----------|-------|----------|
| 作業/編合 |                                                                                       |                                                                                                    |          |       |          |
|       |                                                                                       |                                                                                                    |          |       |          |
| 漢内容   |                                                                                       |                                                                                                    |          |       |          |
| 法務議   | <ul> <li>■ 200</li> <li>■ 200</li> <li>■ 200</li> <li>■ 200</li> <li>■ 200</li> </ul> | 7/08/25 15:33:26 - tensions 3.mm (7.82 kt)<br>7/08/25 15:33:26 - tentiony (24.21 kt)<br>7/08/25 15:33:26 - Ferenois 1.mm (11.35 kt)<br>7/08/25 15:33:26 - Disgonithm (8.23 kt) |          |       |          |
|       | 19-72                                                                                 | 民(軍王規制 : 64M)<br>프                                                                                                    | (大小(685) | Luta  | 40.01    |
|       | -1                                                                                    | David.bmp                                                                                                    | 16 KB    | 100 % | #174     |
| 権収交流  | 2                                                                                     | Dragon.bmp                                                                                                    | 8 KB     | 200 % | (#J7#    |
|       |                                                                                       |                                                                                                    |          | 绿上博模的 | 大小:24 Kt |
|       |                                                                                       |                                                                                                    |          |       |          |

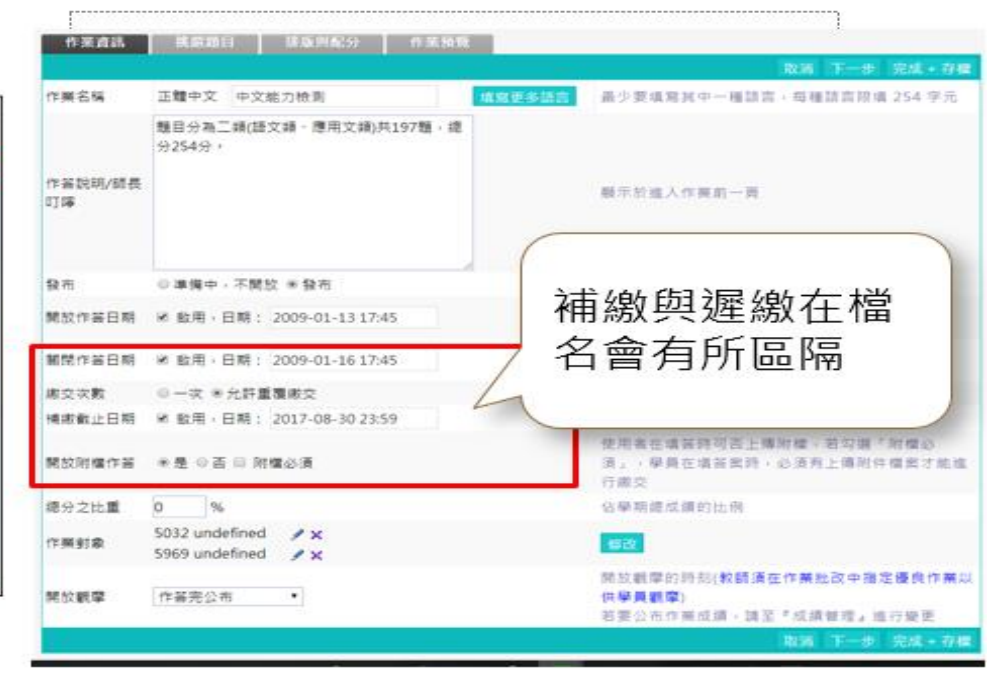

## 學生作業補繳機制(2/2)

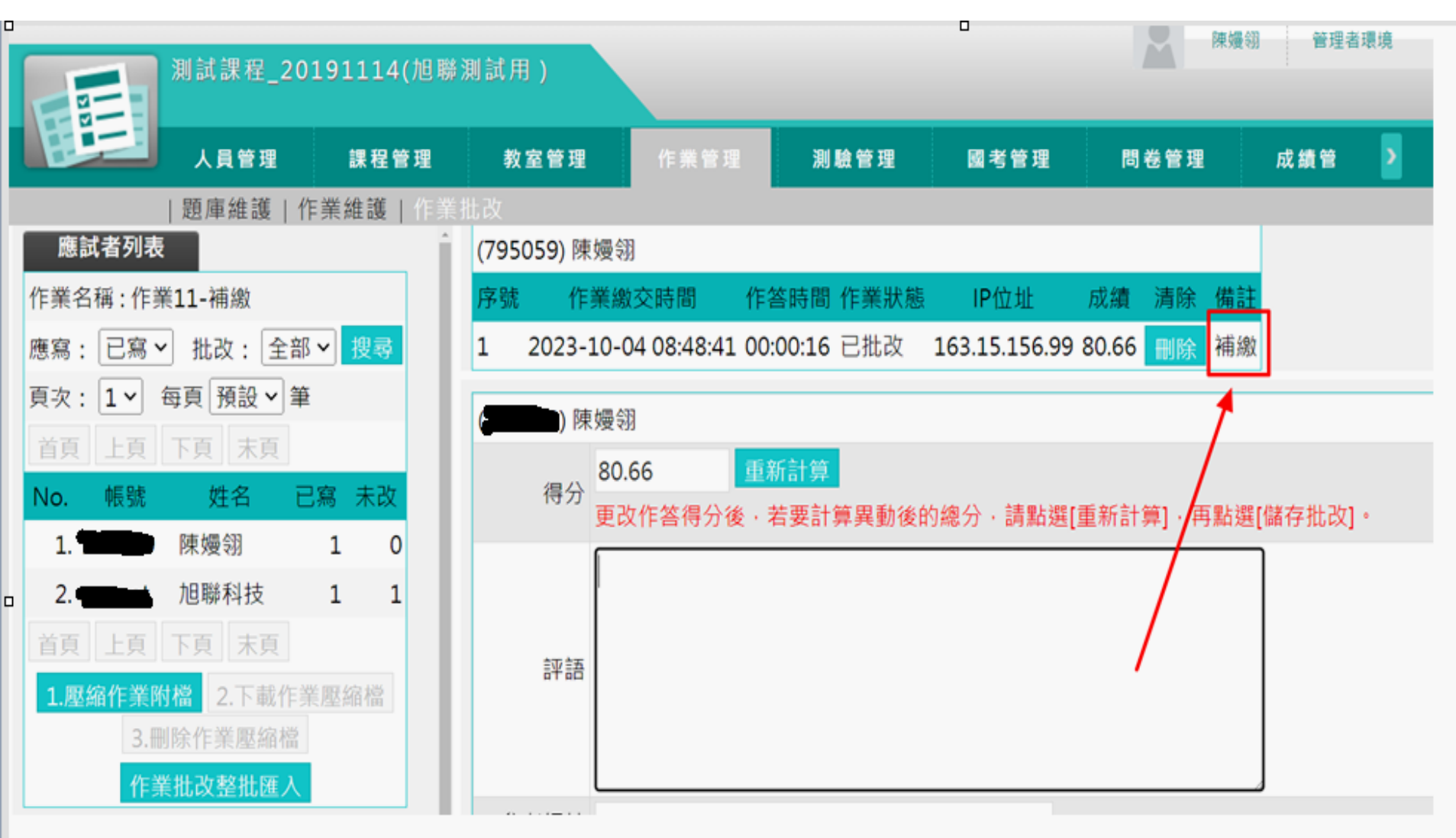

學生作業逾時

|   | 測試課程_201911                              | 14(旭聽測試用)         |                  |            | 0                  |               |                  |               |
|---|------------------------------------------|-------------------|------------------|------------|--------------------|---------------|------------------|---------------|
|   |                                          | 程管理 教室管理          | 作素管理             | 测验管理       | 网络管理               | 問卷管理          | 成績管理             | 同儕作業管理        |
|   | 題庫維護   作業維                               | 讓丨作業批改            |                  |            |                    |               |                  |               |
|   | 應試者列表                                    | 作業別列              | Į.               |            |                    |               |                  |               |
|   | 作業名稱:作業10-逾時                             | (1993) 1月1        | #科技              |            |                    | _             |                  |               |
|   | 應寫: 已寫 > 批改: 全部 > 18                     | 序號 作              | 業繳交時間 作          | F答時間 作業狀態  | IP位址               | 成績 清除 係       | 有音王              |               |
|   | 頁次: 1▼ 每頁 預設▼ 筆                          | 1 2023-1          | 0-04 10:25:06 0  | 0:02:07 已繳 | 122.117.140.15     | 9 <b>副除</b> 최 | 自時               |               |
|   | 首頁 上頁 下頁 未頁                              |                   |                  |            |                    |               |                  |               |
|   | No. 帳號 姓名 已寫 表                           | た改 187            | ei €3 1 <b>‡</b> |            |                    |               |                  |               |
|   | 1. 1. 1. 1. 1. 1. 1. 1. 1. 1. 1. 1. 1. 1 | 1                 | #191X            | CARGO LAN  |                    |               |                  |               |
|   | 首頁 上頁 下頁 末頁                              | 得分                | 16.66            |            |                    | an ⇔⊆ ±+ mart |                  |               |
|   | 1.服鎬作業附檔 2.下載作業應給                        | 標                 | EXTRANSIS        | 有文計算典劃改    | 1986-77 1 8年前日3回[1 |               | SE[10H137 CEX] . |               |
|   | 3.删除作業歷館檔                                |                   |                  |            |                    |               |                  |               |
|   | 作業批改整批匯入                                 |                   |                  |            | 谕時:                | 壆牛有有          | 做答記言             | 乞曰谁入          |
| ľ | 己批改作業全部『開放觀學』                            | 84.88             |                  |            | <u></u>            | 们的方时          |                  | ~ 切過化         |
|   | 系统自動批改作業目『開放観摩』                          |                   |                  |            | 11未 /              | 但微义时          |                  | 出起迎下          |
| 1 | 作業權名已改用 UTF-S 編碼,解重續若有問題                 |                   |                  |            | 谷截止                | 時間 , 系        | 統會判定             | 三為逾時。         |
|   | ・ 時帯 説明・                                 | 参考網址              |                  |            |                    |               |                  |               |
|   |                                          | 参考檔案              | 選擇檔案未選           | 擇任何檔案      |                    |               |                  |               |
|   |                                          | 指定観摩              | □ 開放觀摩時間         | 內,只有指定本項   | 設定者,才會列            | 出•            |                  |               |
|   |                                          |                   |                  |            |                    | 儲存批改          |                  |               |
|   |                                          | /A 1980 124.4 AMA | _                |            |                    |               |                  |               |
|   |                                          | 作美附檔              |                  |            |                    |               |                  |               |
|   |                                          | 序號                | 上傳時間             | 檑名         |                    |               |                  |               |
|   |                                          | 1 202             | 3/10/04 10:23:3  | 4 逾時       | _358108887_234     | 4934096053378 | _13175984712     | 2987132_n.jpg |

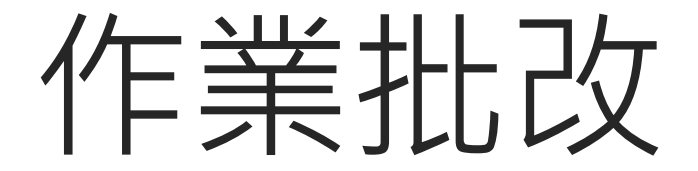

作業批改(1/4)

| 人員         | 管理 課程管理 教室管理 作                      | 業管理 同儕          | 互評作業                     | >                                  |    |          |
|------------|-------------------------------------|-----------------|--------------------------|------------------------------------|----|----------|
| 題庫         | 維護 作業維護 作業批改                        |                 |                          |                                    | 使月 | 用空間 (22. |
| 作詳<br>✔ 批词 | (批改 1.批改示意圖) 女完畢 <sup>(1)</sup> 待批改 | 2.點選要進<br>批改的試着 | 行<br>参                   |                                    |    |          |
| 序號         | 作業名稱                                | 作業              | 型態                       | 作答時間                               | 改完 | 批改       |
| 1          | 測試作業                                | 個               | 人                        | )20-11-27 00:00<br>)20-12-31 23:59 |    | 批改       |
| 2          | 群組作業                                | 群               | 從即<br>組<br>到無            | 日起<br>限期                           | 1  | 批改       |
| 3          | 作業(強制繳交附檔)                          | 個               | <sup>從即</sup><br>人<br>到無 | 日起<br>限期                           | M  | 批改       |

作業批改(2/4)

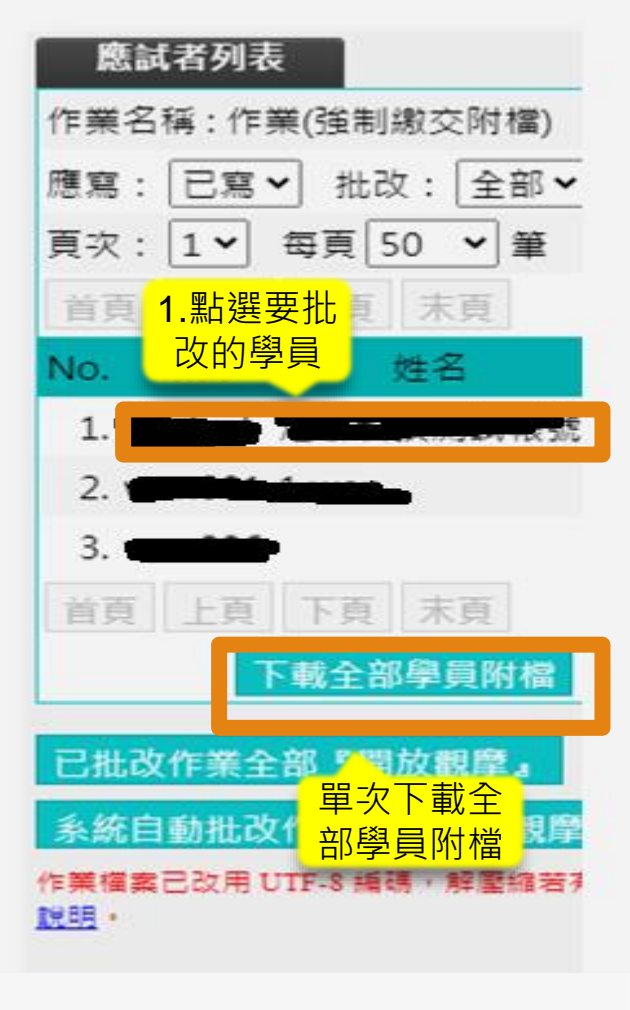

| Suntest)       池縣科技測試帳號         序號       作業繳交時間       作答時回、作業訊息       IP位址       成績       清除       備註         1       00:(2.作業狀態       49.158.133.213       100       刪除         (suntest)       旭聯科技測試帳號         總分       100       重新計算         更改作答得分後,若要計算異動後的總分,請點選[重新計算],再點選]         評語         參考網址         參考檔案       選擇檔案       未選擇任何檔案 | 作業別列                |                    | -                       | _     |             |          |      |      |
|----------------------------------------------------------------------------------------------------|---------------------|--------------------|-------------------------|-------|-------------|----------|------|------|
| 1       00;       2.作業狀態       49.158.133.213 100       剛除         (suntest) 旭聯科技測試帳號       總分       100       重新計算         總分       100       重新計算         更改作答得分後,若要計算異動後的總分,請點選[重新計算],再點選         評語         參考網址         參考檔案       選擇檔案 未選擇任何檔案                                                                                              | (suntest) 旭<br>序號 作 | ,聯科仅測試帳5<br>:業繳交時間 | и<br>作答時向               | 作業政態  | IP位址        | 成績       | 清除   | 備註   |
| (suntest) 旭聯科技測試帳號         總分       100         重改作答得分後,若要計算異動後的總分,請點選[重新計算],再點選[         評語         參考網址         參考檔案       選擇檔案 未選擇任何檔案                                                                                                    | 1                   |                    | 00: <mark>(2.1</mark> / | F業狀態  | 49.158.133. | .213 100 | 刪除   |      |
| (suntest) 旭聯科技測試帳號         總分       100       重新計算         更改作答得分後,若要計算異動後的總分,請點選[重新計算],再點選]         評語         參考網址         參考檔案       選擇檔案 未選擇任何檔案                                                                                                    |                     |                    | _                       |       |             |          |      |      |
| 細分       100       重新計算         更改作答得分後,若要計算異動後的總分,請點選[重新計算],再點選]         評語         經行答考網址         參考檔案       選擇檔案 未選擇任何檔案                                                                                                    | (suntest) 旭         | 聯科技測試帳             | 淲                       |       |             |          |      |      |
| 更改作答得分後,若要計算異動後的總分,請點選[重新計算],再點選]         評語         評語         参考網址         參考檔案         選擇檔案       未選擇任何檔案                                                                                                    | 總分                  | 100                | 重新計算                    |       |             |          |      |      |
| 評語         参考網址         參考檔案         選擇檔案         未選擇任何檔案                                                                                                    |                     | 更改作答得分             | 後,若要計                   | 算異動後的 | 「總分,請點      | 選[重新計    | 算],再 | 點選[儲 |
| 参考網址       参考檔案       選擇檔案       未選擇任何檔案                                                                                                    | 評語                  |                    |                         |       |             |          |      | li   |
| 參考檔案 選擇檔案 未選擇任何檔案                                                                                                    | 參考網址                |                    |                         |       |             |          |      |      |
|                                                                                                    | 参考檔案                | 選擇檔案未              | 選擇任何權                   | 當案    |             |          |      |      |
| 指定觀摩 🗆 開放觀摩時間內,只有指定本項設定者,才會列出。                                                                                                    | 指定觀摩                | □ 開放觀摩時            | 間內,只有                   | 自指定本項 | 設定者,才會      | 會列出。     |      |      |

儲存批改

作業批改(3/4)

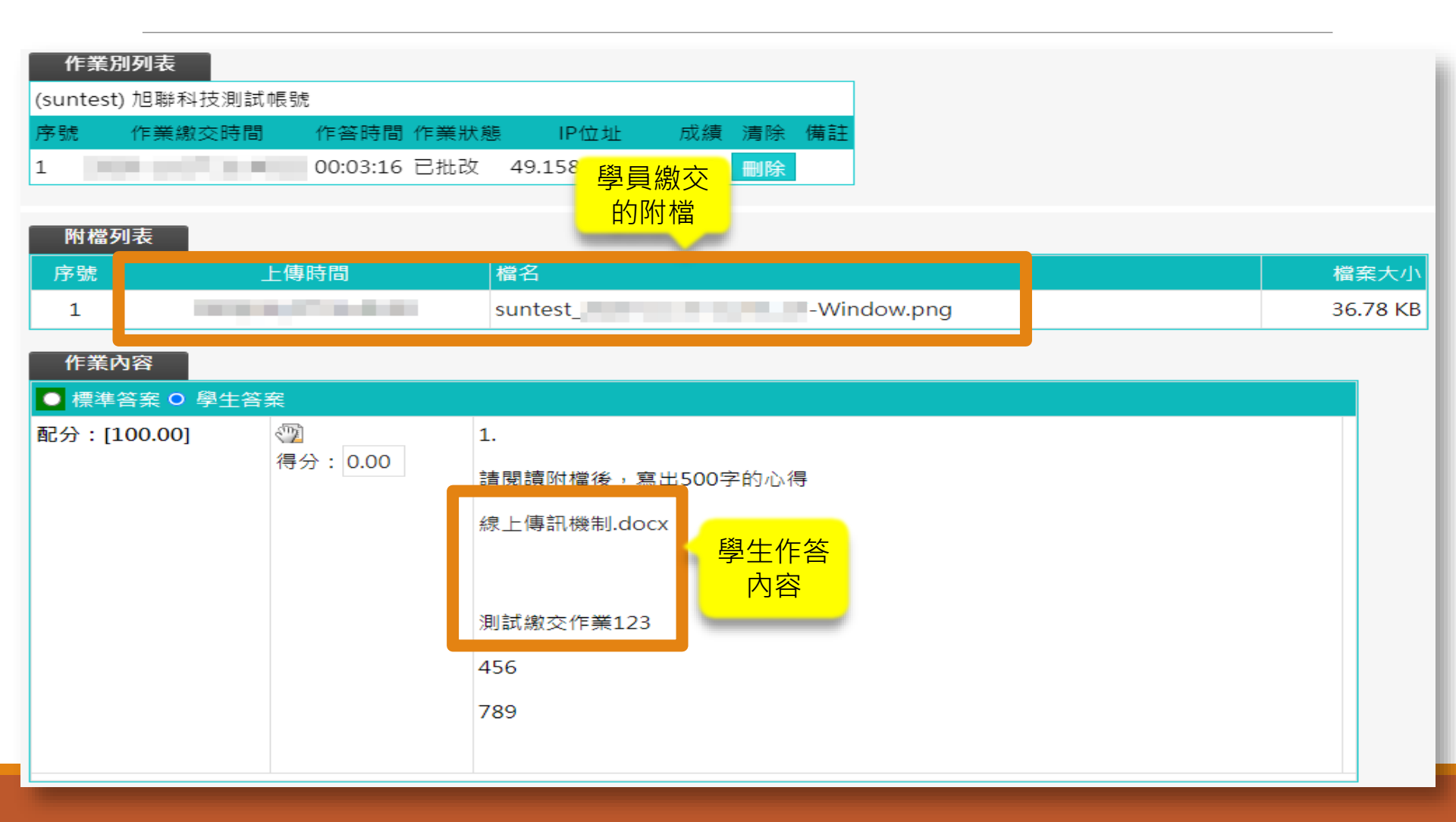

作業批改(4/4)

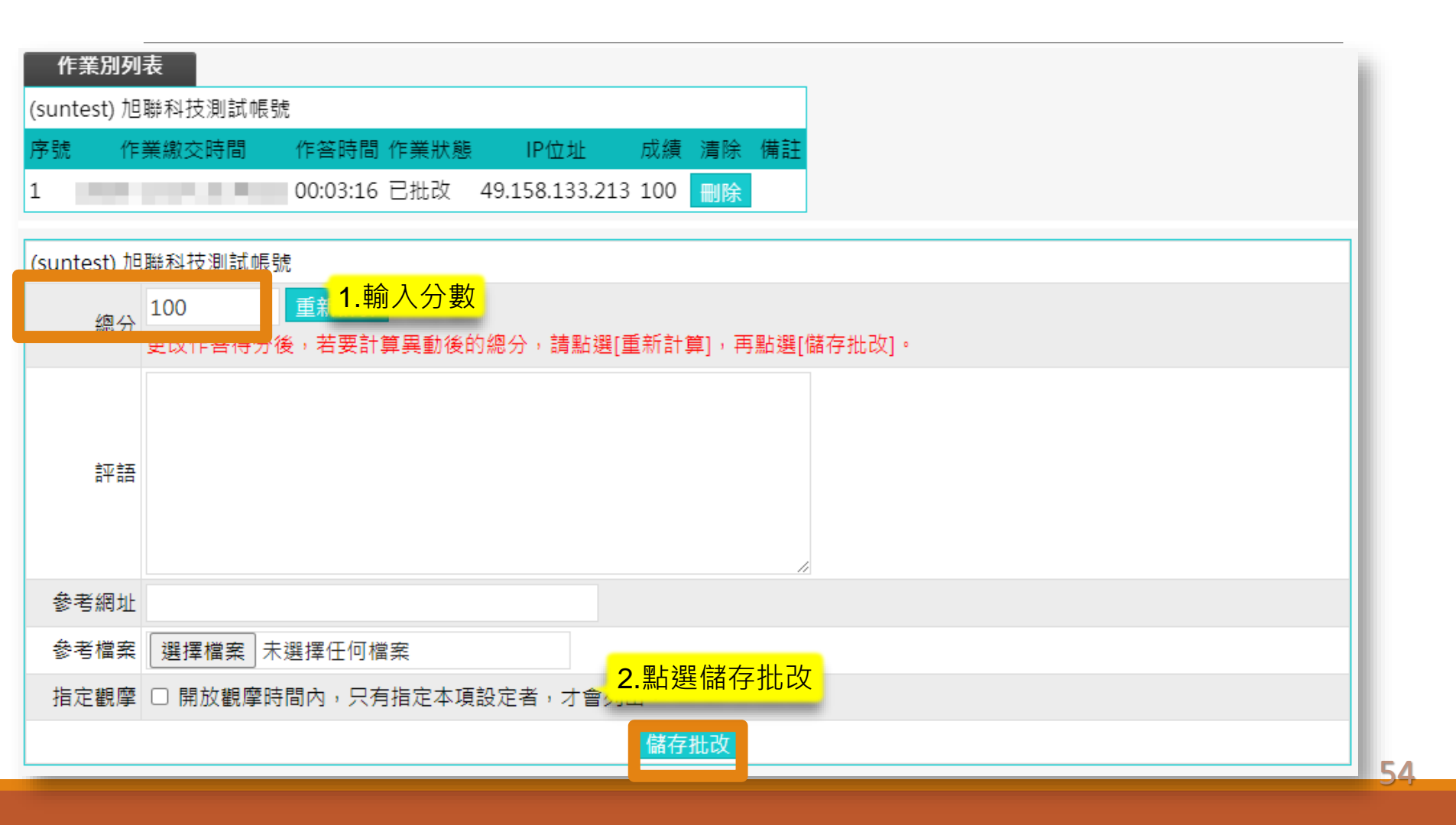

## 討論版管理

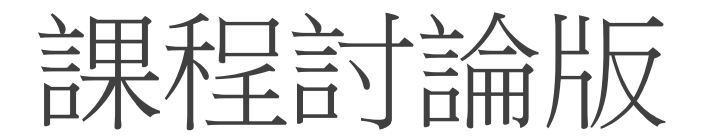

#### 議題討論版

| 人員管理       | 課程管理 教室管    | 理 作業管理  | 測驗管理   | 國考管理 |
|------------|-------------|---------|--------|------|
| 功能列設定      | 討論板管理 討論室管理 | 課程行事曆   |        |      |
| 議題討論板群     | 組討論板        |         |        |      |
| 全選 頁次: 1 ~ | 首頁上頁下頁末頁    | 新增 刪除 ↑ | ↓儲存順序  |      |
| □ 議題       | 啟用時間        | 關閉時間    | 開      | 放參觀  |
| □ 課程討論板    | 從即日起        | 到 無限期   | 不拘     |      |
| □ 課程公告板    | 從即日起        | 到 無限期   | 不拘     |      |
| 全選 頁次: 1 🗸 | 首頁 上頁 下頁 末頁 | 新増 刪除 ↑ | ↓ 儲存順序 |      |

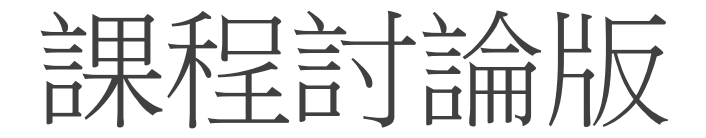

### 群組討論版

| E | J.      | 員管理   | 課程管理    | 教室管理      | 作業管   | 理測                    | 亅驗管理 | 國考管理 | 群組討論版<br>在完成分組<br>名單後就會 |
|---|---------|-------|---------|-----------|-------|-----------------------|------|------|-------------------------|
|   | 功能      | 能列設定  | 討論板管理 討 | <br> 論室管理 | 课程行事曆 |                       |      |      | 自動建立                    |
|   | 議題討論板   | 群組    | 討論板     |           |       |                       |      |      | 議題討論版<br>是該課程學          |
|   | 全選 頁次:  | 1 × 首 | 頁上頁下頁   | 末頁新       | 増刪除   | $\uparrow \downarrow$ | 儲存順序 |      | 生皆可看,<br>分組討論只          |
|   | □ 議     | 題     | 啟用時     | 間         | 關閉時   | 間                     | 開    | 放參觀  | 能看到自己<br>組別的            |
|   | □ 課程討論板 |       | 從即日起    | 到         | 無限期   |                       | 不拘   |      |                         |
|   | □ 課程公告板 |       | 從即日起    | 到         | 無限期   |                       | 不拘   |      |                         |
|   | 全選 頁次:  | 1 丶 首 | 頁 上頁 下頁 | 末頁新       | 增刪除   | 1 ↓                   | 儲存順序 |      |                         |

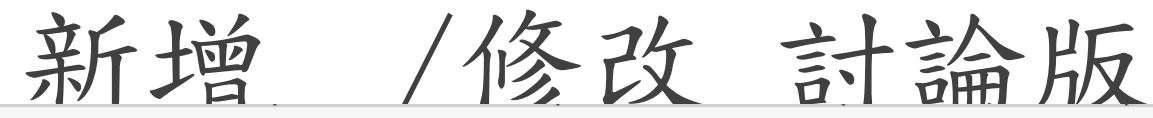

#### 新增議題討論板 議題 正體中文 第二週議題討論 填寫更多語言 討論板主旨 目前長度:0 (中文字以三個字元數計算) 在列表上顯示 ● 顯示 ○ 隱藏 ○ 停用 ● 啟用 □ 可分享到社群網站 狀態 ○ 教師、助教專用 ☑ 啟用,日期 2024-03-06 10:42 啟用時間 ☑ 啟用,日期 2024-03-31 10:42 關閉時間 開放參觀 □ 啟用 ○是 ● 否 □ 附檔一併寄出 自動轉寄 啟用 Facebook 留言 ○是 ○否 儲存 回議題列表

# 建立測驗流程介紹

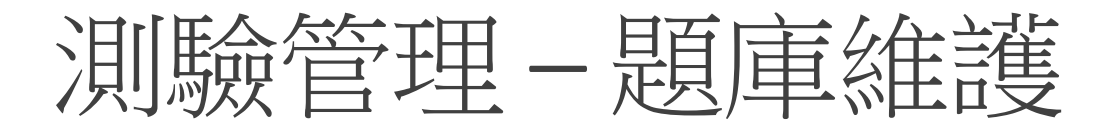

|    | 建立題       | 1庫:           |                           |                       |                      |                      |          |           |    |
|----|-----------|---------------|---------------------------|-----------------------|----------------------|----------------------|----------|-----------|----|
| E  |           | 員管理 課和        | 呈管理 教室管理                  | 作業管理                  | 測驗管理                 | 國考管理                 | 問卷管理     | 成績管理      | 同僚 |
|    | 題庫        | <br>維護   試卷維護 | 創業                        |                       |                      |                      |          |           |    |
| 題庫 | 「推護」 [    | 匯入   題庫:      | 分享中心                      |                       |                      |                      |          |           |    |
|    | C         | 〕題庫全名 牙醫      | 師國考 🗸 🗆 年度                | 113-2 🗸 🗆 類別          | 引基礎 、                | • □ 題庫學科             | 口腔解剖學    | 🕶 🗆 Block | 其它 |
|    | 搜尋條件 □    | 〕題型 是非        | ✓ □ 難易度 非常能               | 簡單 ✔                  |                      |                      |          |           |    |
|    |           | 〕全文關鍵字 請      | 在此輸入搜尋的關鍵字                | 口指                    | 盲定關鍵字 請在             | 此輸入搜尋的關鍵             | 踺字       |           |    |
|    | 搜尋範圍      | 開始搜尋          |                           |                       | _                    |                      |          |           |    |
| 全選 | 頁次: 52 ✔  | ●每頁: 預設 ◄     | 題首頁上頁下頁                   | 末頁 新增                 | 修改删除                 | 複製 匯出 乡              | }享 預覽 搜  | 尋         |    |
|    | <u>序號</u> | <u>題型</u>     | <u>題目叙述</u>               |                       |                      |                      |          |           |    |
|    | 511       | 單選            | [在咬合調整中有 BULL             | 規則,其中 LL 表            | 际什麼?]                |                      |          |           |    |
|    | 512       | 單選            | [.]                       |                       |                      |                      | 點選「新増」   | 即可開始建立器   | 題目 |
|    | 513       | 單選            | [下列有關顳顎關節彈響               | (clicking)之翁          | 如此,何者錯誤?             | ']                   |          |           |    |
|    | 514       | 單選            | [密西根咬合板製作時,               | 其高度之決定與               | 下列何者無關?]             |                      |          |           |    |
|    | 515       | 單選            | [在年假期間陳先生看電<br>受限與疼痛。關於陳先 | 『視吃了很多的魷』<br>生出現的問題,下 | 魚絲,第二天早.<br>「列敘述何者最同 | 上吃早餐發現咀叫<br>可能是錯誤的?] | 爵時兩側臉頰會) | 痛,但開口時無明  | 月顯 |
|    | 516       | 是非            | [您是否要進行測驗?]               |                       |                      |                      |          |           |    |
|    | 517       | 簡答/申論         | [程式設計測試題一]                |                       |                      |                      |          |           |    |

## 測驗管理-題庫維護

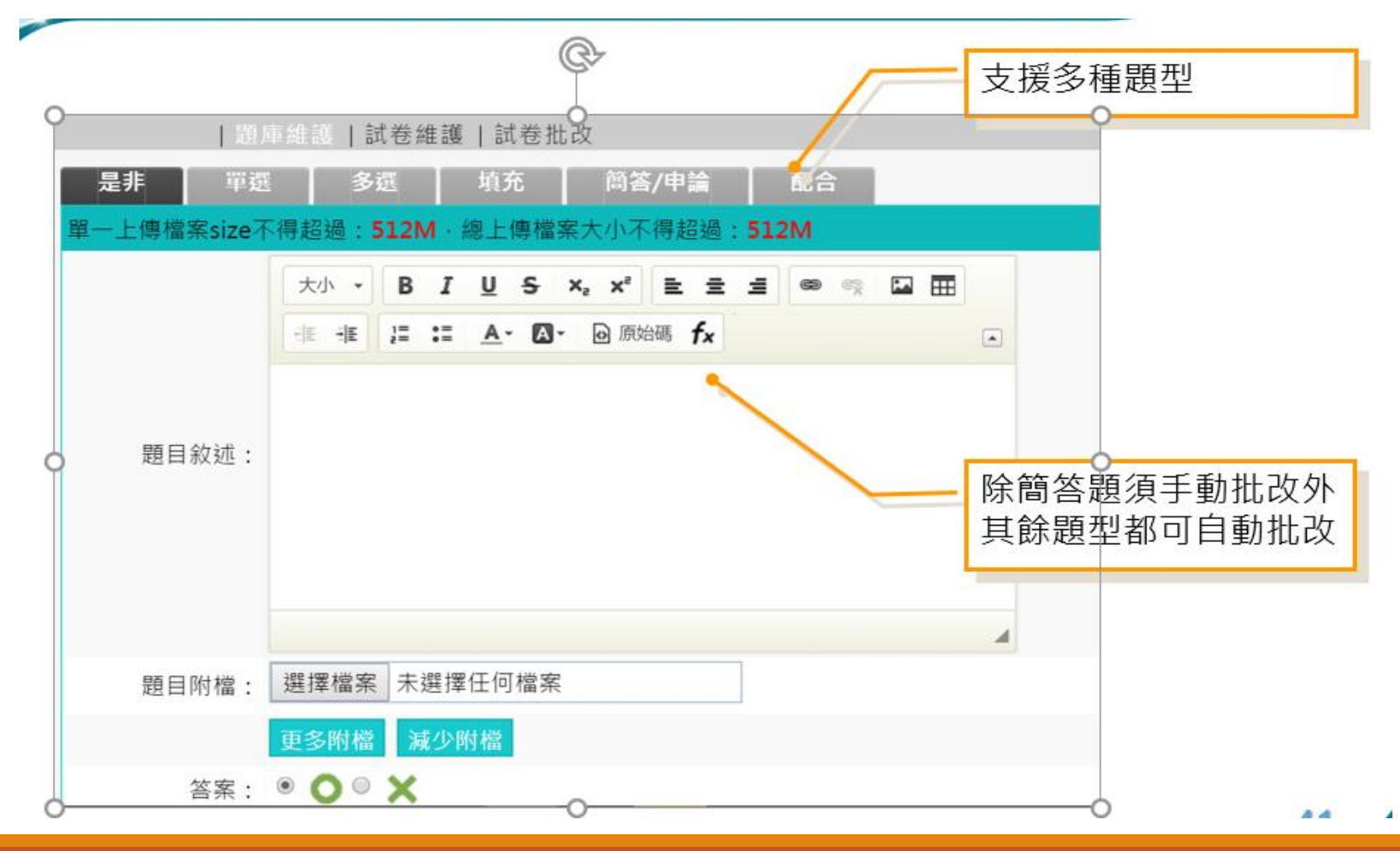

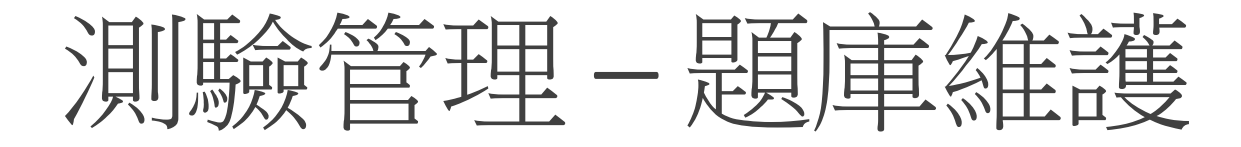

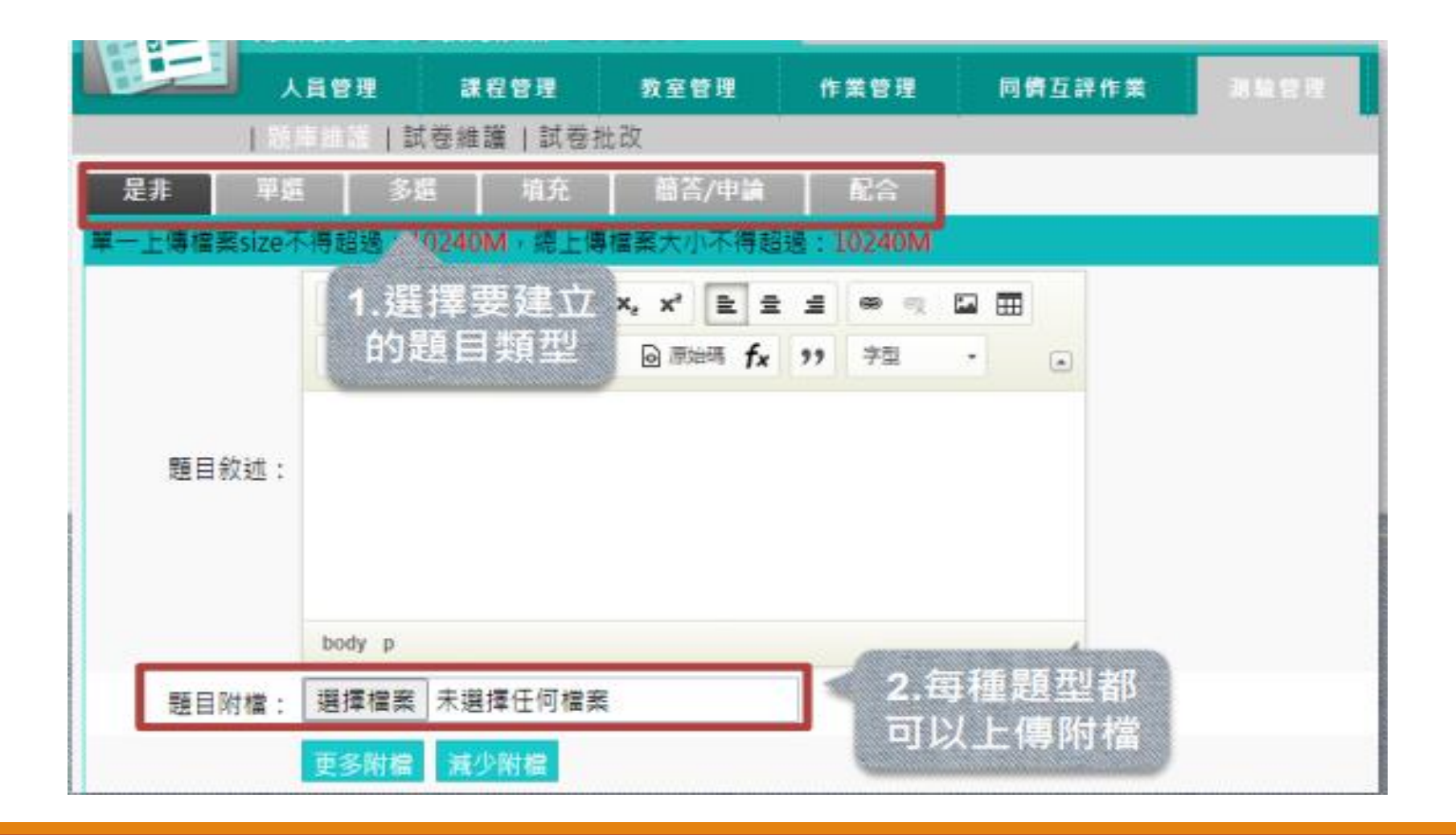

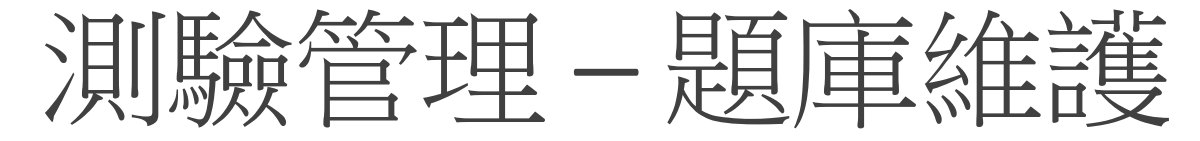

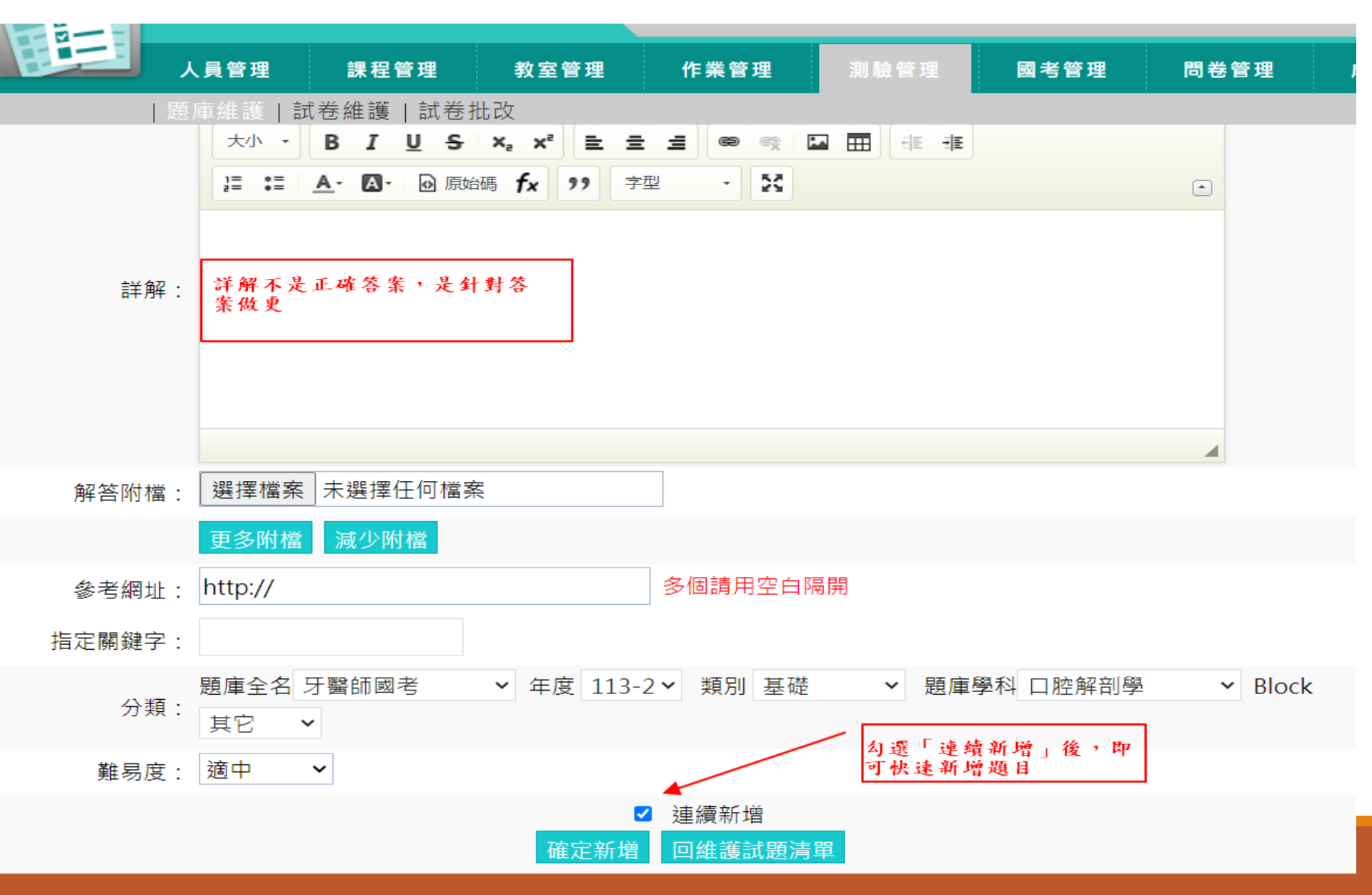

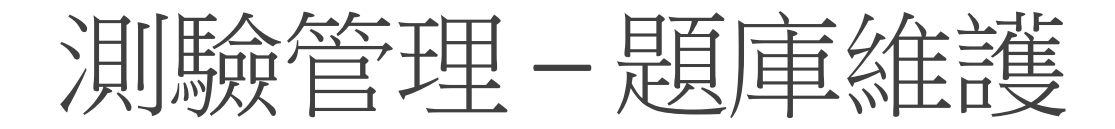

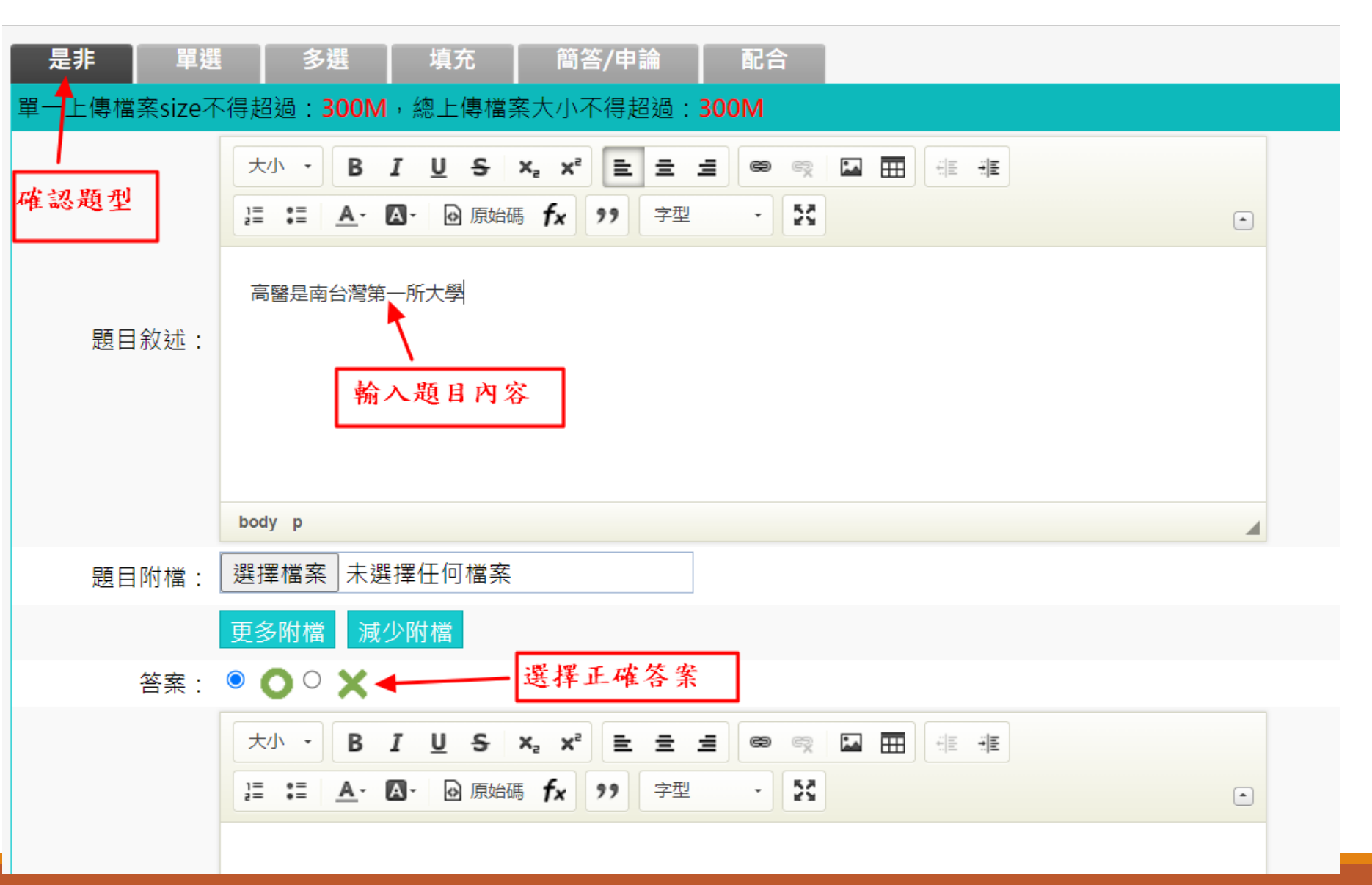

## 是非題預覽

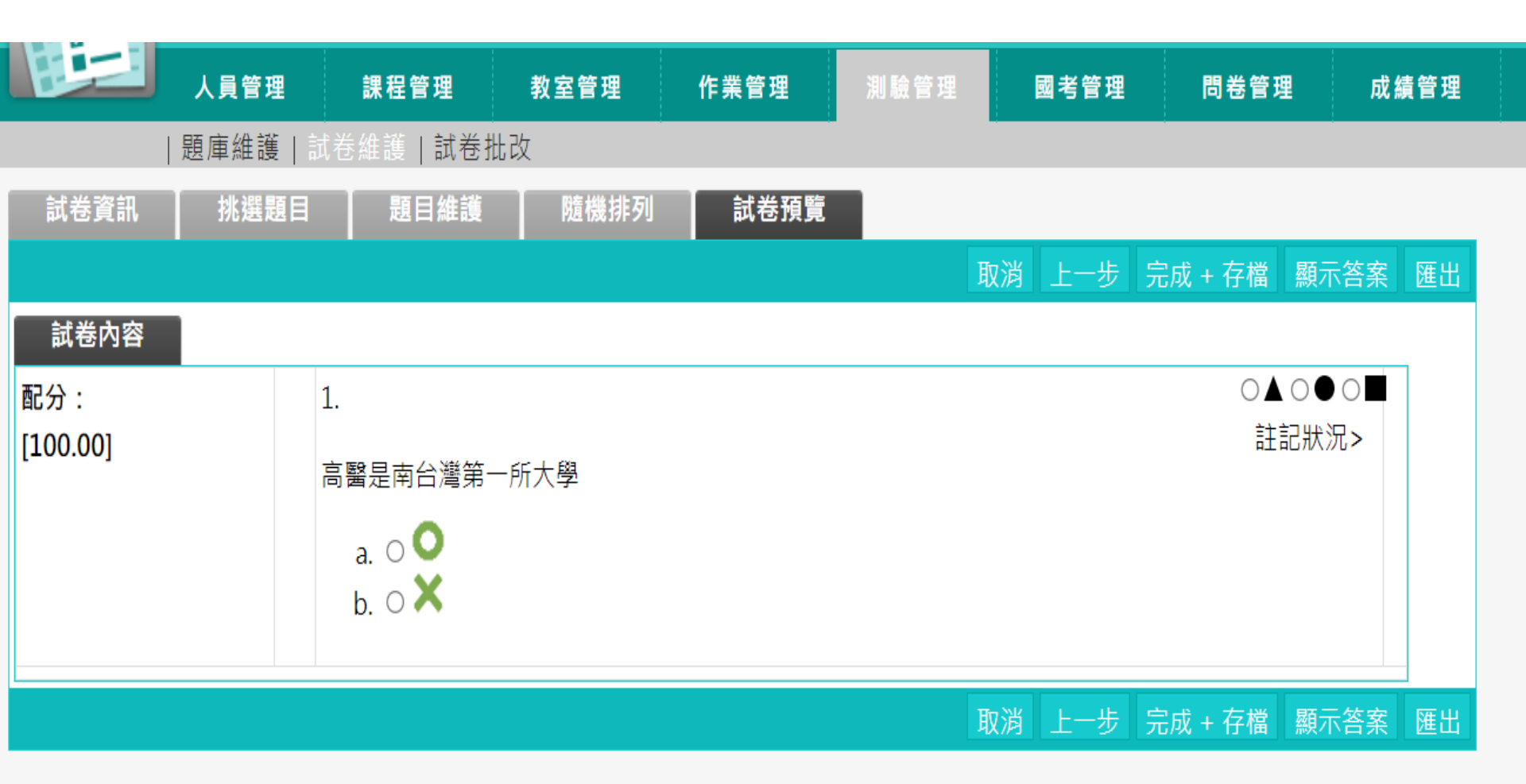

單選題 (1/2)

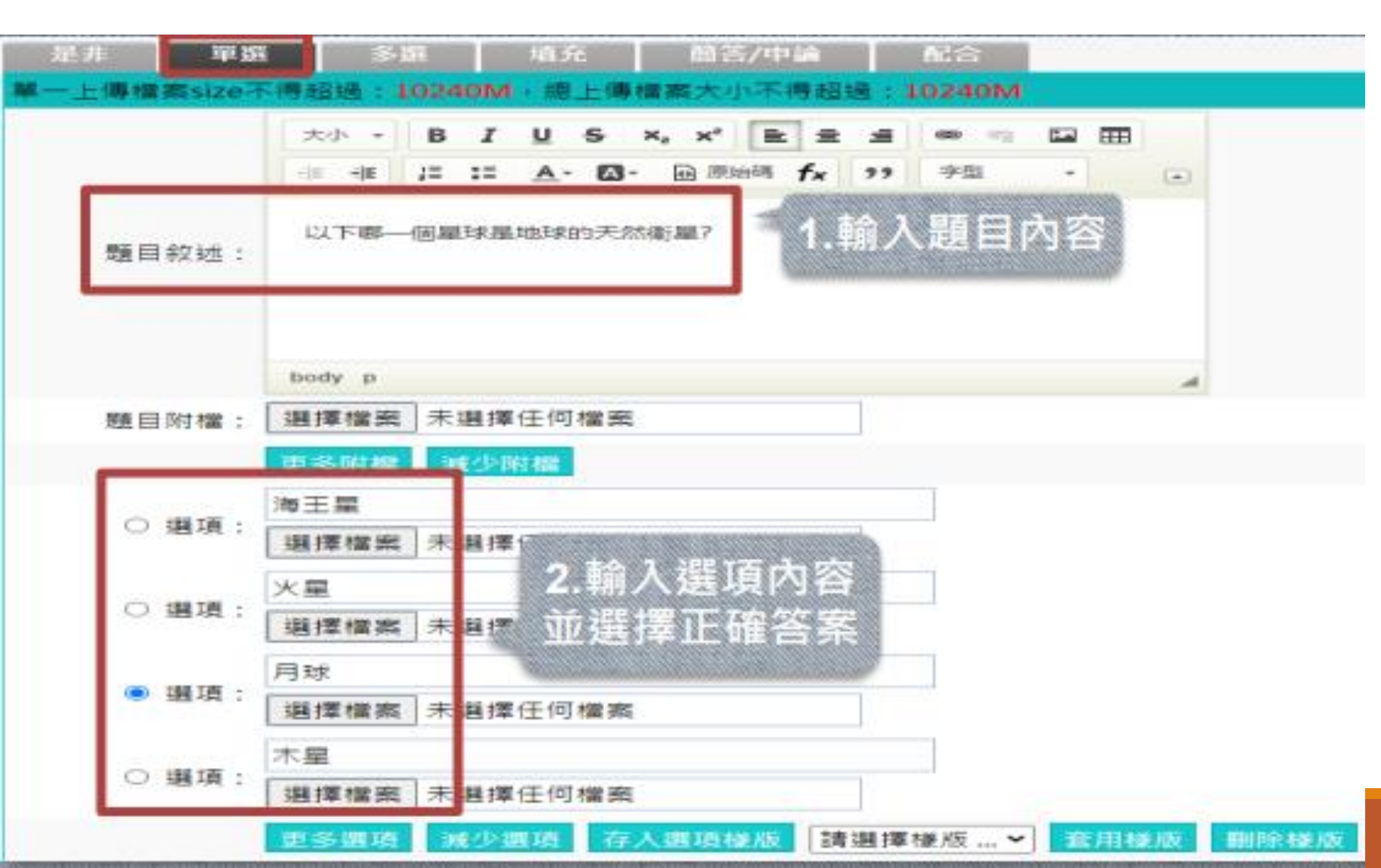

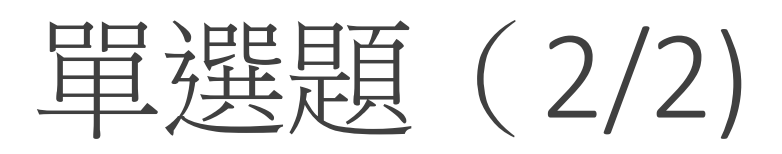

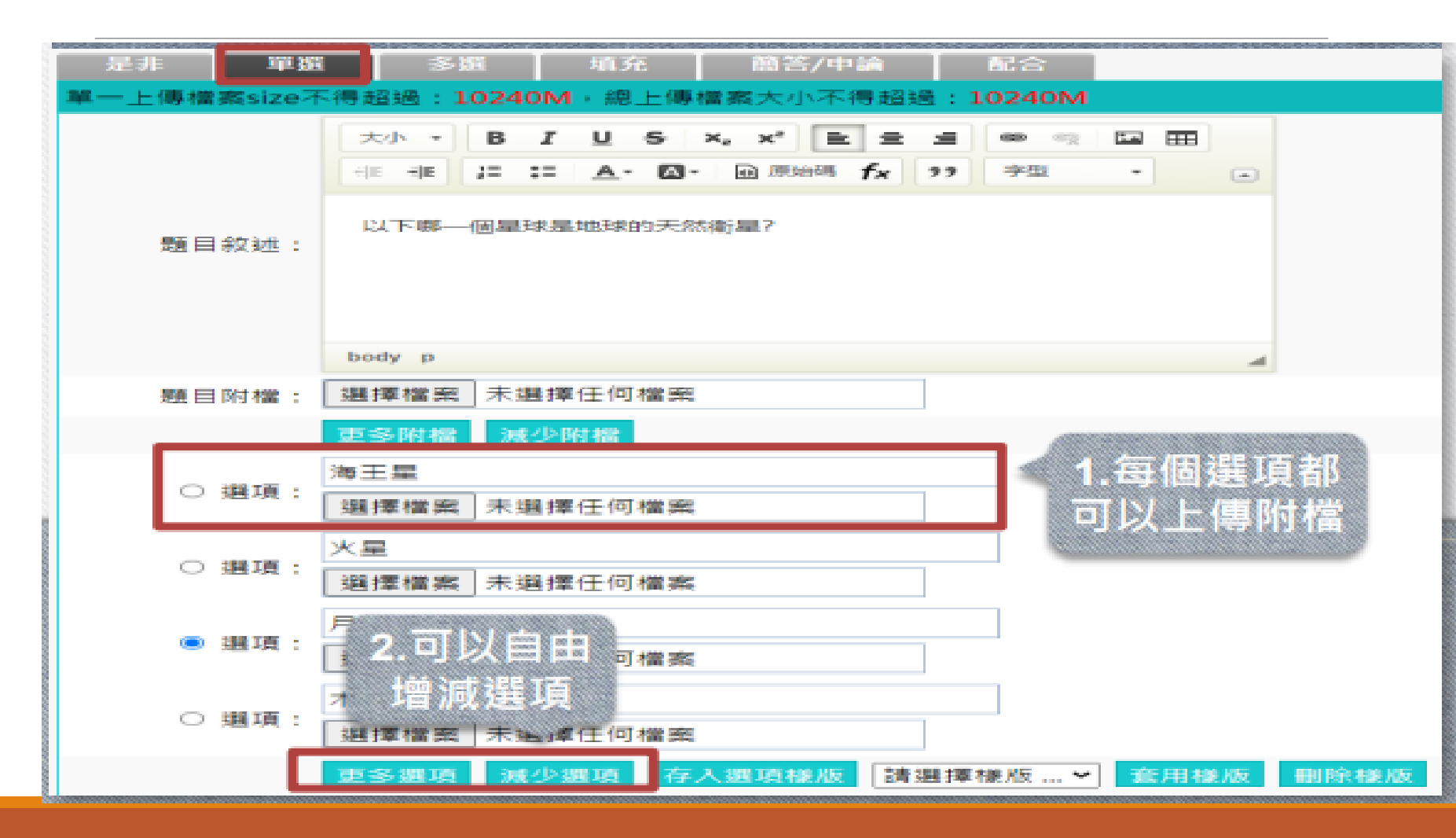

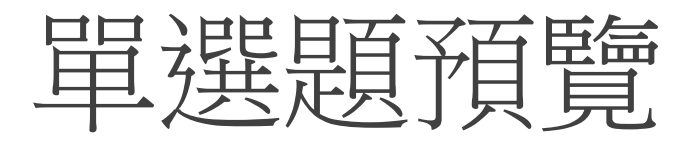

| 預覽        |                                                                                                    |  |  |  |  |
|-----------|----------------------------------------------------------------------------------------------------|--|--|--|--|
| 關閉視窗      |                                                                                                    |  |  |  |  |
| 試卷內容      |                                                                                                    |  |  |  |  |
| 配分:[0.00] | <ol> <li>以下哪一個星球是地球的天然衛星?</li> <li>a. ○海王星</li> <li>b. ○火星</li> <li>c. ●月球</li> <li>d. ○木星</li> </ol> |  |  |  |  |
| 關閉視窗      |                                                                                                    |  |  |  |  |

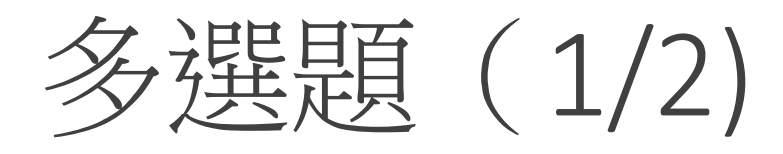

|                                                                                                    | 大小 - B I U S ×, ×* 臣 三 三 ∞ = 1<br>本 本 := := A - 図 - 回 原始朝 fx 99 字型 |  |  |  |  |
|----------------------------------------------------------------------------------------------------|--------------------------------------------------------------------|--|--|--|--|
| 1999年1月1日日 - 1993年1月1日日 - 1993年1日日 - 1993年1日日 - 1993年1日日 - 1993年1日日 - 1993年1日日 - 1993年1日日 - 1993年1日日 - 1993年1日日 - 1993年1日日 - 1993年1日日 - 1993年1日日 - 1993年1日日 - 1993年1日日 - 1993年1日日 - 1993年1日日 - 1993年1日日 - 1993年1日日 - 1993年1日日 - 1993年1日日 - 1993年1日日 - 1993年1日日 - 1993年1日日 - 1993年1日日 - 1993年1日日 - 1993年1日日 - 1993年1日 - 1993年1日日 - 1993年1日日 - 1993年1日日 - 1993年1日 - 1993年11月1日 - 1993年11月11日 - 1993年11月1日 - 1993年11月1日 - 1993年11月11日 - 1993年11月11日 - 1993年110月110月110月110月110月110月110月110月110月110 | 以下哪些國家位於南美洲?                                                       |  |  |  |  |
|                                                                                                    | body p                                                             |  |  |  |  |
| 題目附檔:                                                                                                    | 選擇檔案 未選擇任何檔案 更多附檔 減少附檔                                             |  |  |  |  |
|                                                                                                    | 智利                                                                 |  |  |  |  |
| ☑ 選項:                                                                                                    | 選擇檔案 未選擇任何檔案                                                       |  |  |  |  |
| <ul> <li>☑ 遇項:</li> <li>☑ 遇項:</li> </ul>                                                                                                    | 選擇檔案 未要擇任何檔案<br>巴西<br>選擇檔案 未要擇任 2.輸入選項內容                           |  |  |  |  |
| <ul> <li>☑ 遇項:</li> <li>☑ 遇項:</li> <li>□ 邁項;</li> </ul>                                                                                                    | 選擇檔案 未要揮任何檔案<br>巴西<br>選擇檔案 未要揮任 2.輸入選項內容<br>加拿大 並選擇正確答案            |  |  |  |  |

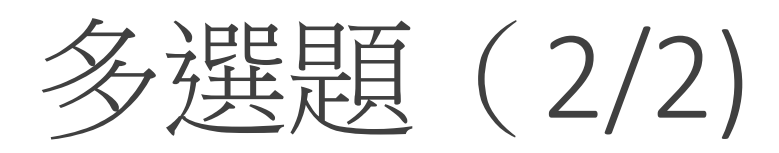

| 是非 單遊                   | 1. 多斑 填充 簡答/中論 配合                                                                     |
|-------------------------|---------------------------------------------------------------------------------------|
| 單一上傳檔案size <sup>2</sup> | F得超過:10240M,總上傳檔案大小不得超過:10240M                                                        |
|                         | 大小 - B I U S X, X <sup>*</sup> 臣 三 三 ◎ ◎ □ 田<br>④E ④E J= = A · 図 · 回 原始時 fx 99 字型 · ● |
| 題目敘述:                   | 以下哪些國家位於南美洲?                                                                          |
|                         | body p                                                                                |
| 题目附檔:                   | 選擇檔案 未選擇任何檔案                                                                          |
|                         | 更多附檔 减少附檔                                                                             |
|                         | 1.毎個選項都                                                                               |
| ☑ 週項:                   | 選擇檔案 未選擇任何檔案 可以上傳附檔                                                                   |
|                         | 巴西                                                                                    |
| ☑ 趙現:                   | 選擇檔案 未選擇任何檔案                                                                          |
| □ 選項:                   | <sup>加</sup><br>2.可以自由<br><sup>可備案</sup>                                              |
| ☑ 遡項:                   | p                                                                                     |
| L                       | ●多課項 減少選項 存入選項機版 請選擇機版… ◆ 査用機版 删除機版                                                   |

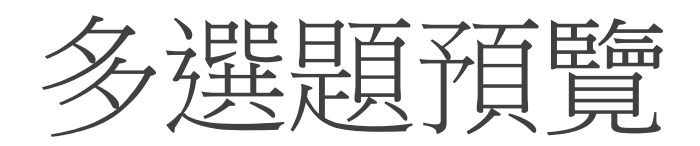

| 預覽        |                                                                                                    |  |  |  |  |
|-----------|----------------------------------------------------------------------------------------------------|--|--|--|--|
| 關閉視窗      |                                                                                                    |  |  |  |  |
| 試卷內容      |                                                                                                    |  |  |  |  |
| 配分:[0.00] | 1.                                                                                                    |  |  |  |  |
|           | 以下哪些國家位於南美洲?                                                                                                    |  |  |  |  |
|           | a. <ul> <li>a. <ul> <li>智利</li> <li>b. □巴西</li> <li>c. <ul> <li>加拿大</li> <li>d. <ul> <li>回根廷</li> </ul> </li> </ul></li></ul></li></ul> |  |  |  |  |

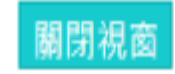

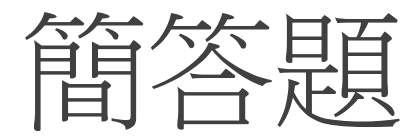

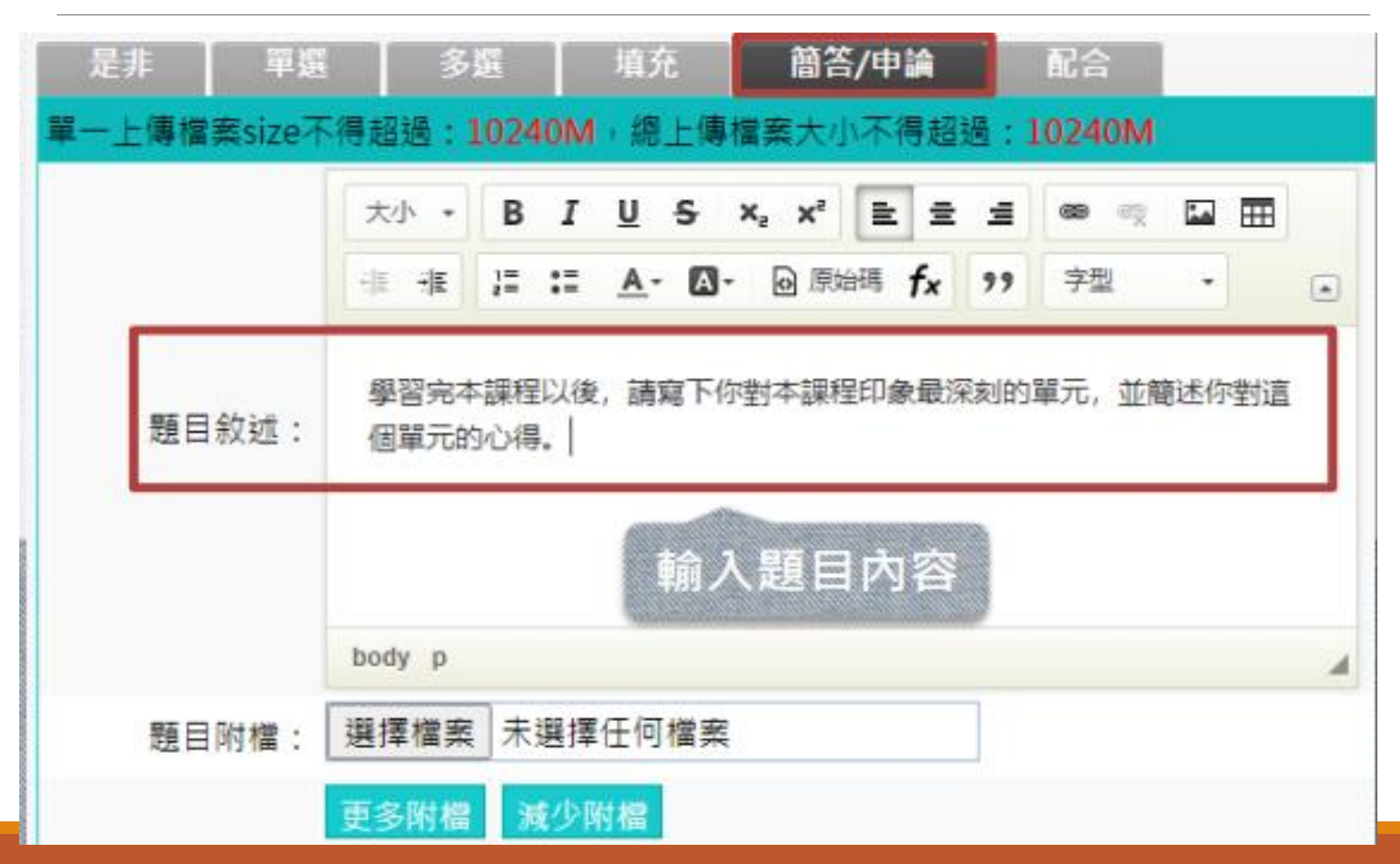
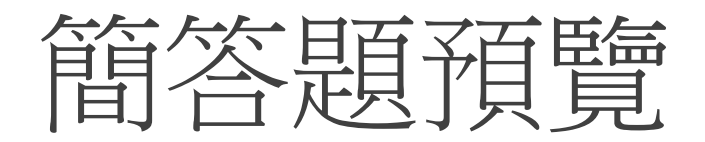

| 預覽        |                                         |  |  |  |  |  |  |  |  |
|-----------|-----------------------------------------|--|--|--|--|--|--|--|--|
| 關閉視窗      |                                         |  |  |  |  |  |  |  |  |
| 試卷內容      |                                         |  |  |  |  |  |  |  |  |
| 配分:[0.00] | 1.                                      |  |  |  |  |  |  |  |  |
|           | 學習完本課程以後,請寫下你對本課程印象最深刻的單元,並簡述你對這個單元的心得。 |  |  |  |  |  |  |  |  |
|           | 讓我們把建立題庫變得簡單~~~<br>可以輸入很多行喔!!!          |  |  |  |  |  |  |  |  |
|           |                                         |  |  |  |  |  |  |  |  |
|           | 關閉視窗                                    |  |  |  |  |  |  |  |  |

### 到課統計

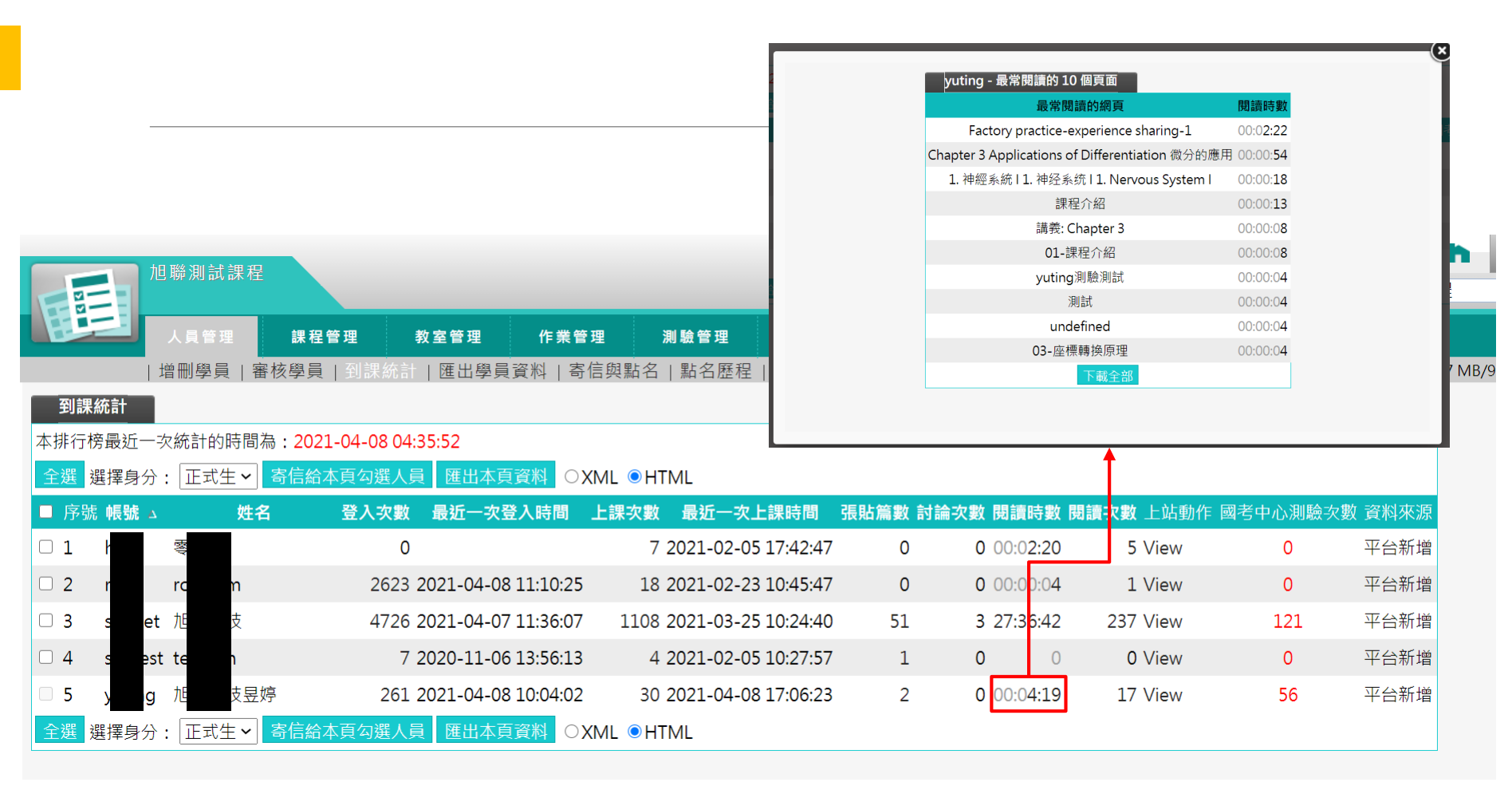

### 到課統計-最常閱讀畫面

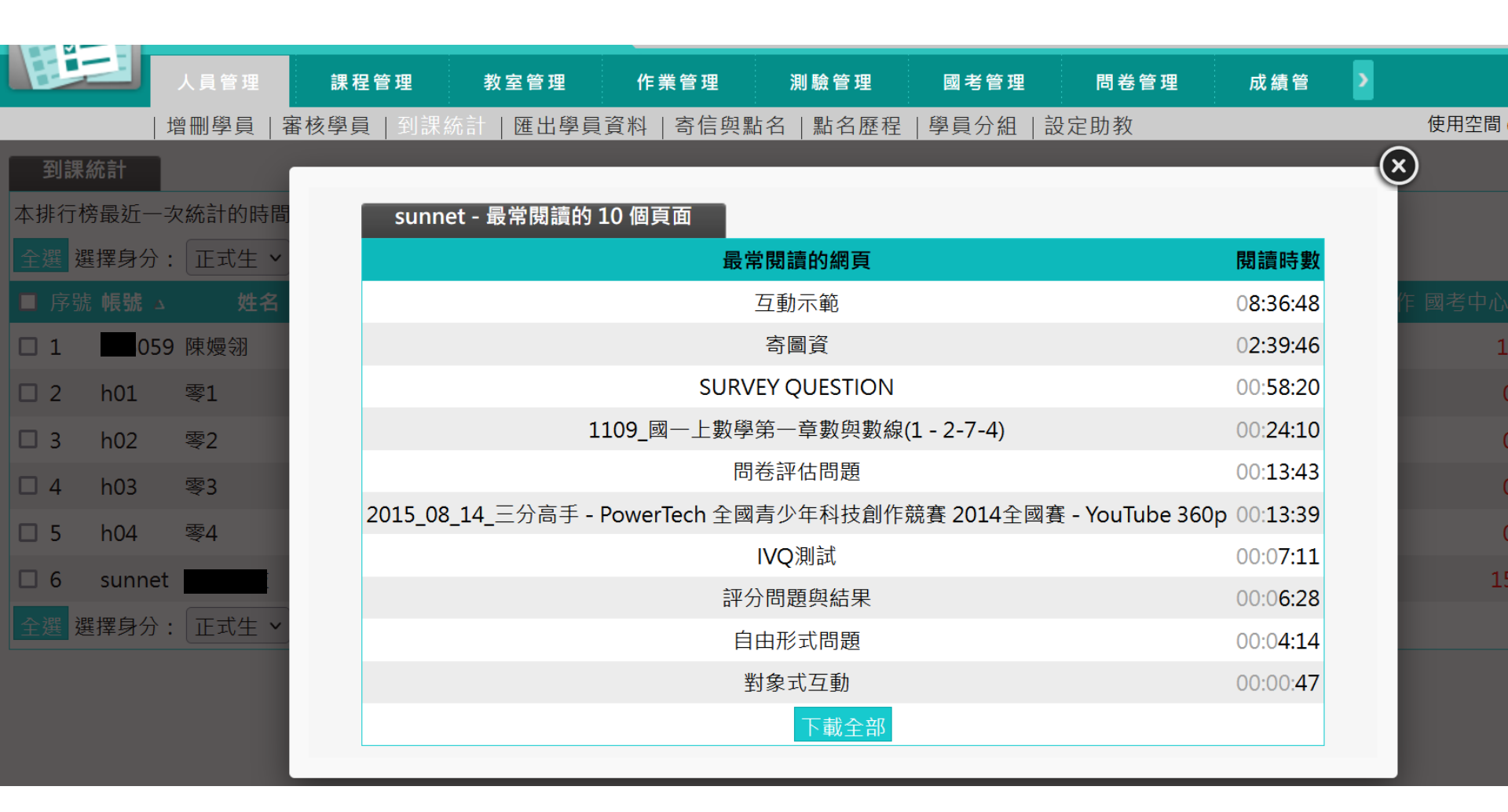

## 課堂點名-新增點名

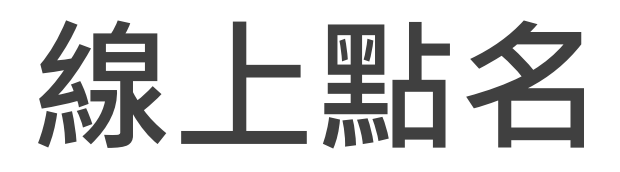

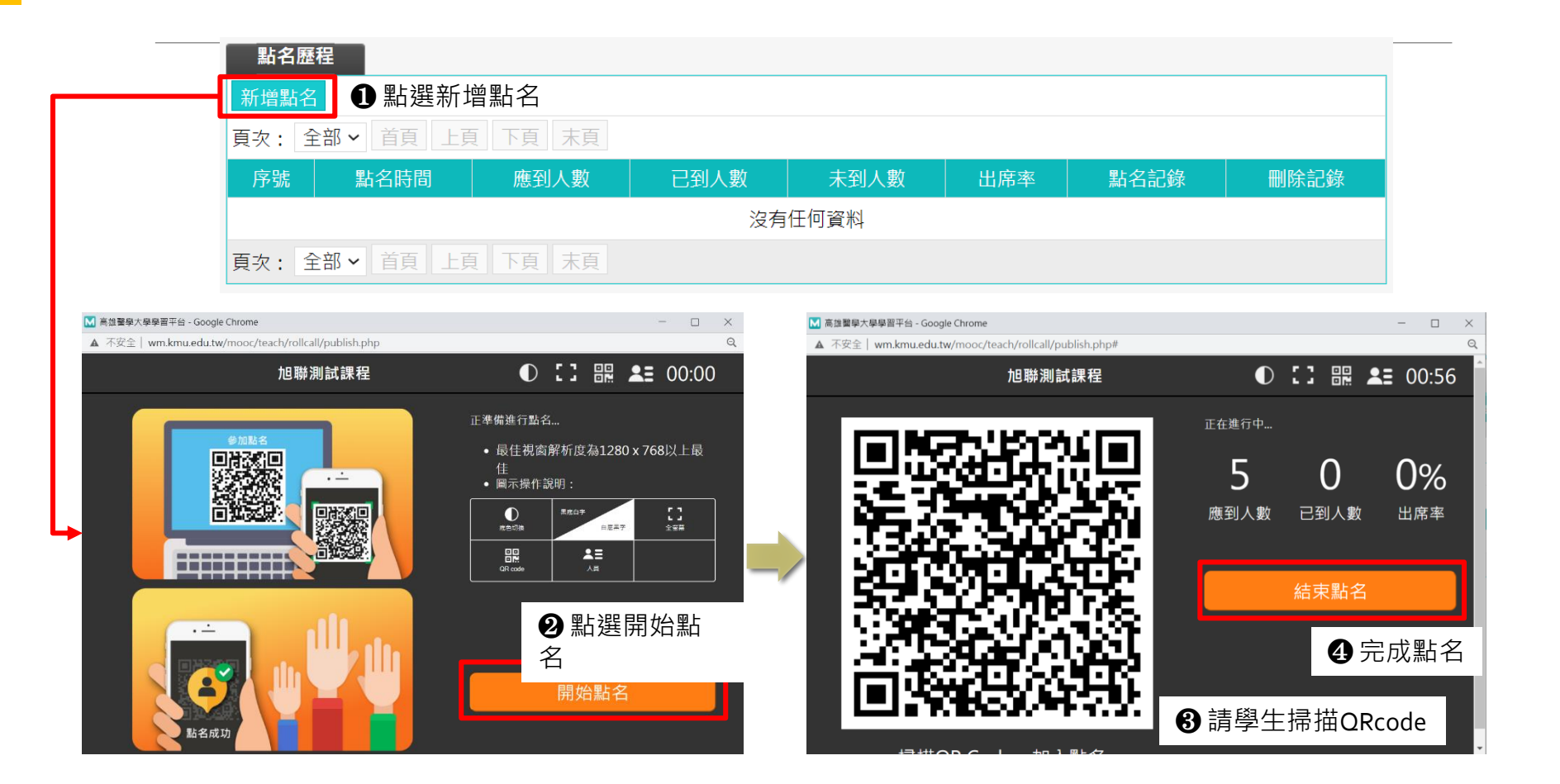

### 開始點名

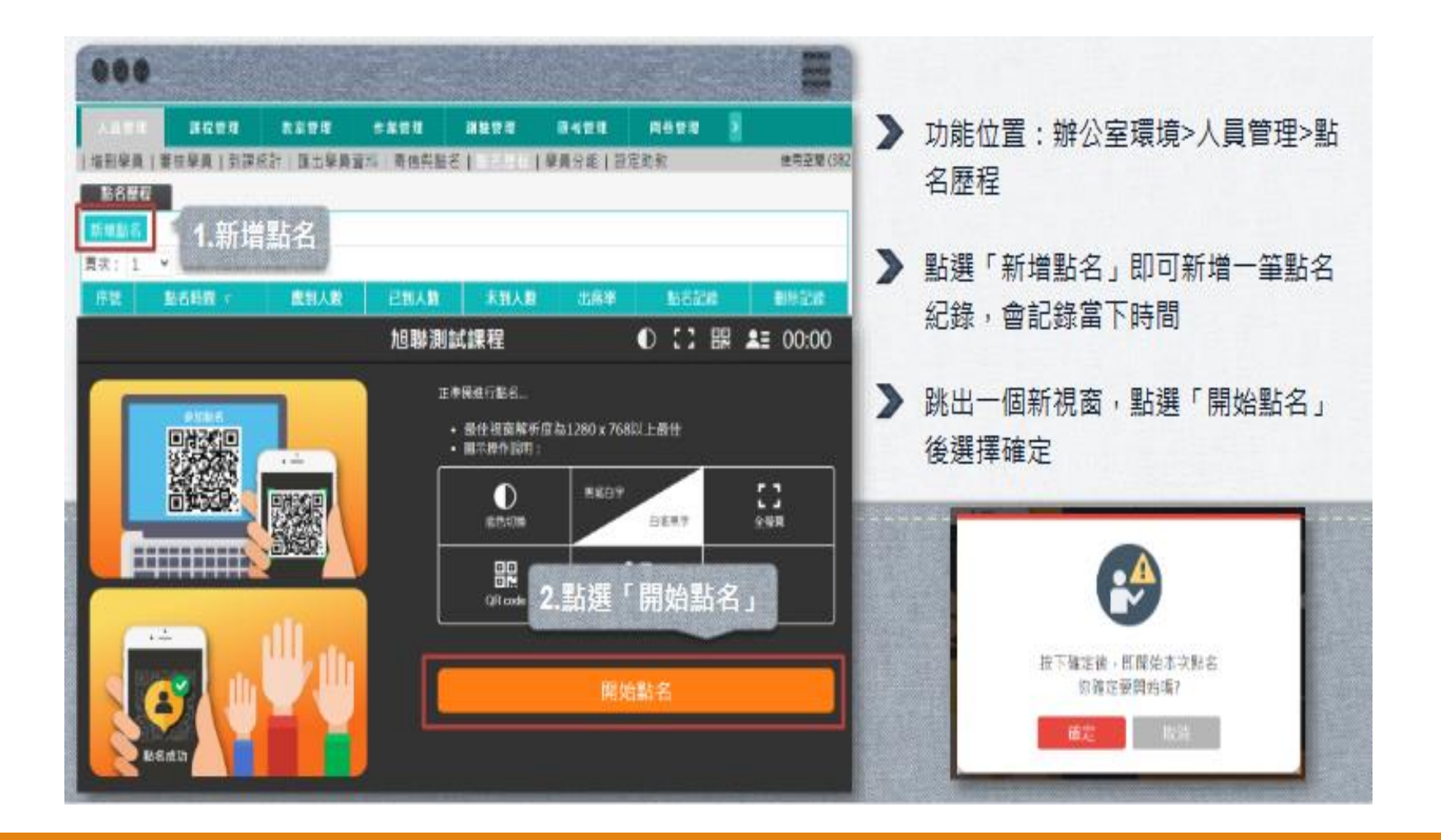

### 開始點名

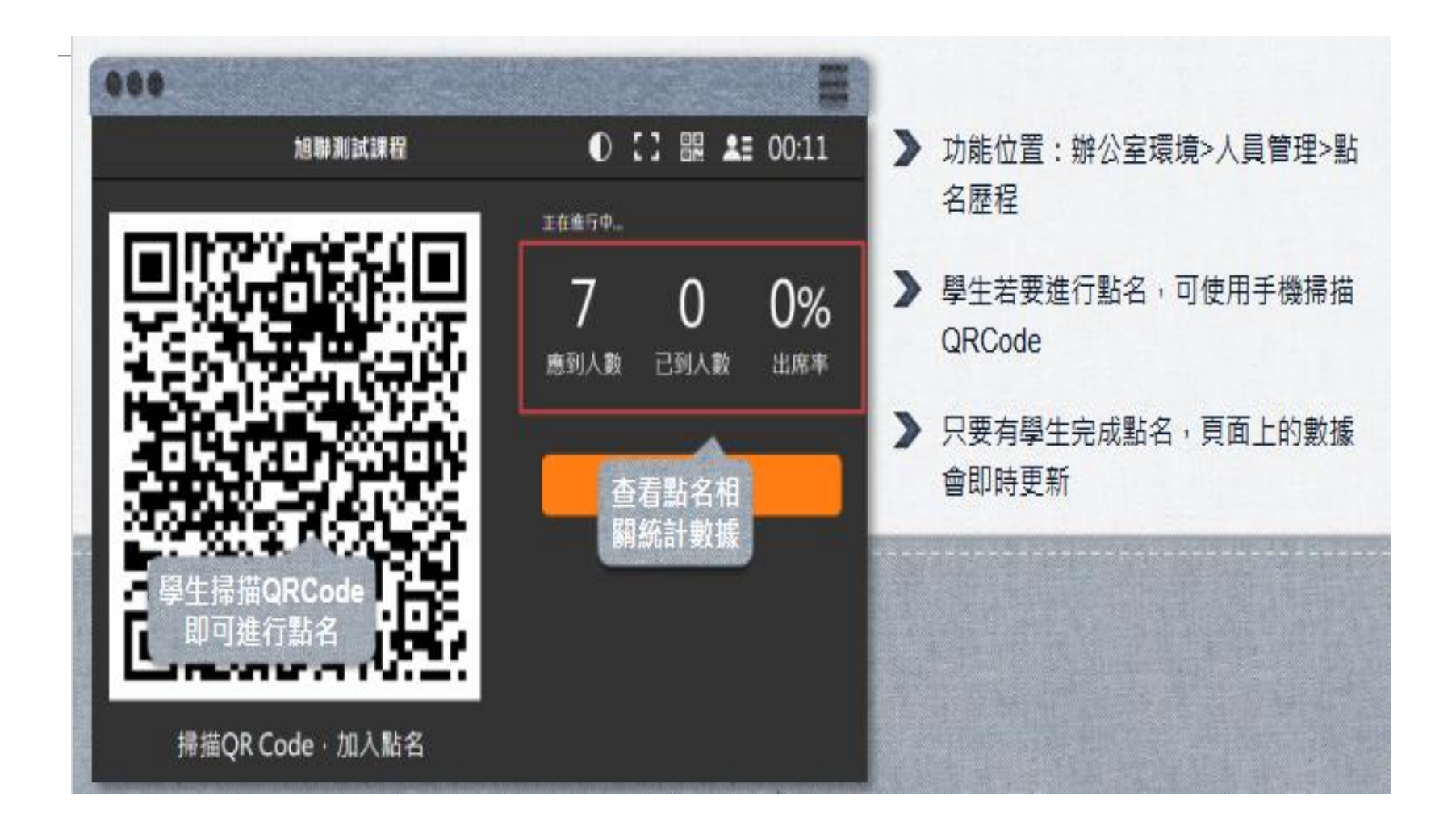

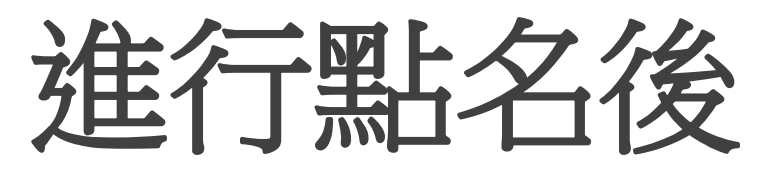

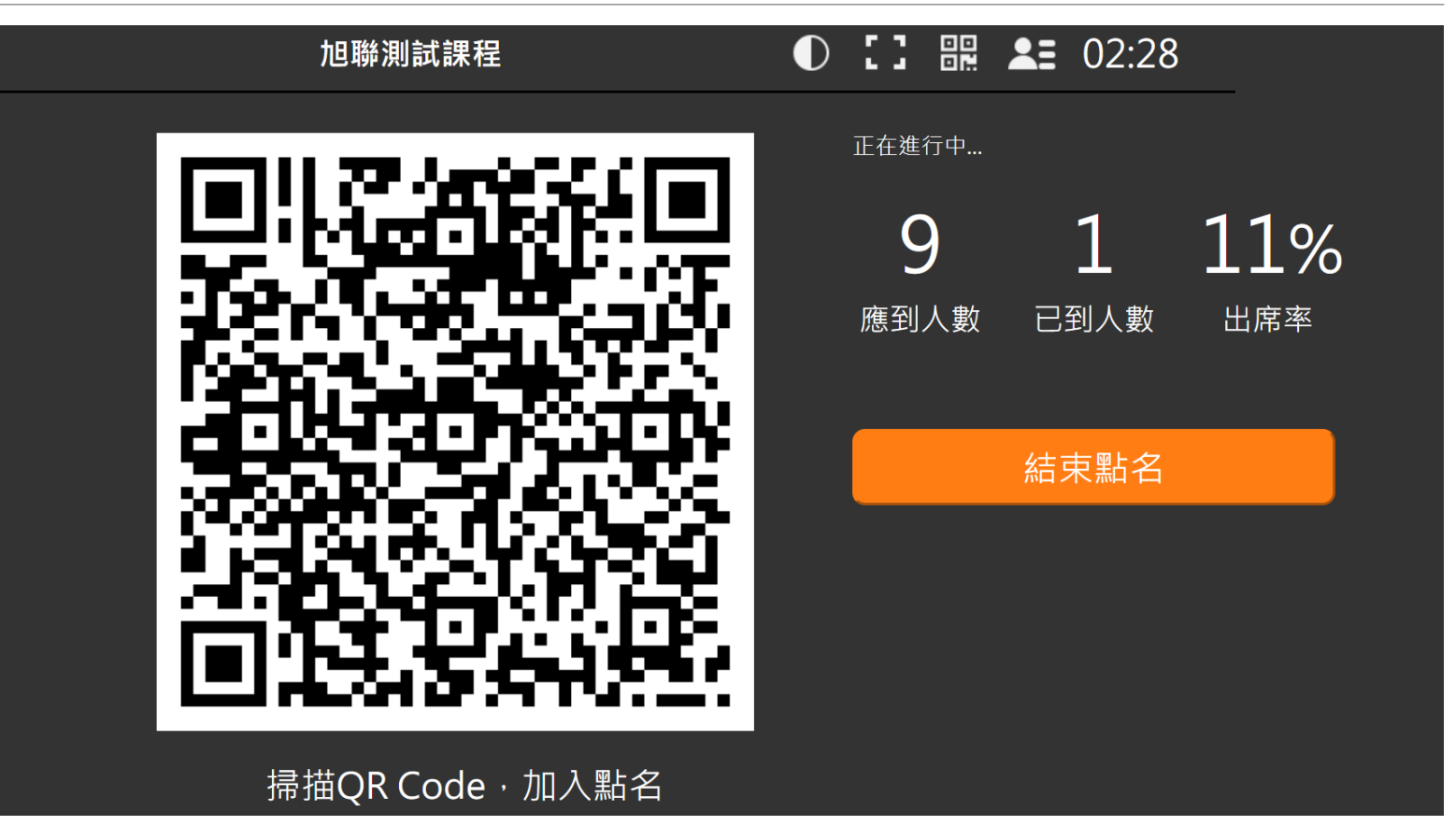

## 點名完成

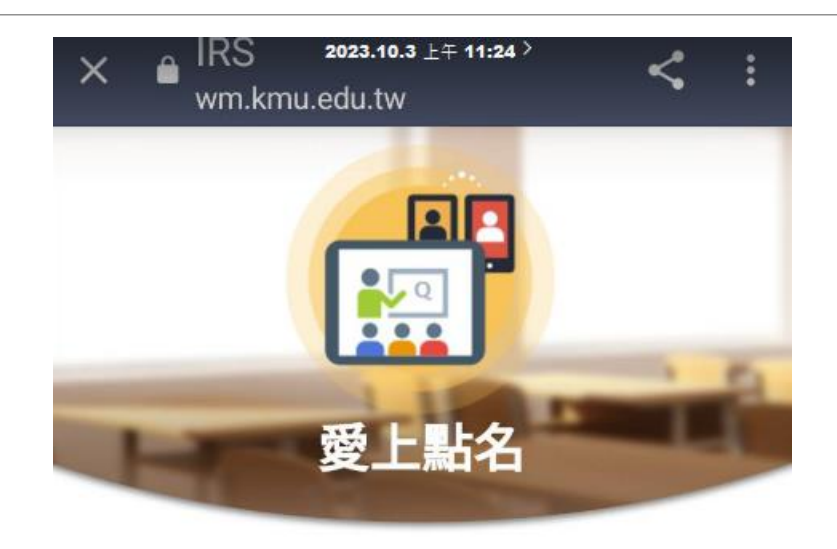

### 您已於2023-10-03 11:23:43完成報 到。

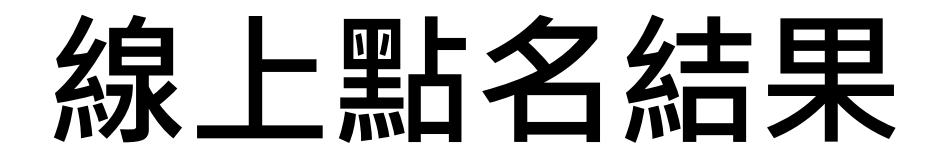

| 點名                         | 歷程                              |                    |             |       |        |     |                            |        |  |
|----------------------------|---------------------------------|--------------------|-------------|-------|--------|-----|----------------------------|--------|--|
| 新增點                        | 名                               |                    |             |       |        |     |                            |        |  |
| <b>頁次:</b> 1 → 首頁 上頁 下頁 末頁 |                                 |                    |             |       |        |     |                            |        |  |
| 序號                         | 點名時間 🔻                          | , 應到               | 副人數 已       | 到人數   | 未到人數   | 出席率 | 點名記錄                       | 刪除記錄   |  |
| 1                          | 1 2021-04-08 17:56:16           |                    | 5           | 1     | 4      | 20% | 檢視內容                       | 刪除     |  |
| 點名記錄                       |                                 | <u>}</u>           |             |       |        | _   | <ul><li>● 點選檢視内容</li></ul> |        |  |
| 站名時間:202<br>儲存 回點?         | 1-04-08 17:56:16<br>名歷程 匯出EXCEL | _                  | 可變更出        | 出席狀態  |        |     |                            |        |  |
| 序號                         | 帳號 姓名                           | 點名時間出              | 席狀態 備註      | 異動人員  | 最後異動時間 |     |                            |        |  |
| 1 2                        |                                 | - 未<br>未           | K名 ~        | -     | -      |     |                            |        |  |
| 3 t                        | t t                             | - 未 <b>第</b>       | 站名 🖌        | -     | -      |     |                            |        |  |
| 4 5                        | t b                             | - 未<br>18:01:28 已至 | は名 マ<br>別 マ | -     | •      |     |                            |        |  |
|                            |                                 |                    |             |       |        |     |                            |        |  |
| 點名                         | 記錄                              |                    |             |       |        |     |                            |        |  |
| 點名時                        | 間:2021-04-08 17                 | 7:56:16            |             |       |        |     |                            |        |  |
| 儲存                         | 回點名歷程 匯                         | 出EXCEL             |             |       |        |     |                            |        |  |
| 序號                         | 中長号先                            | 姓名                 | 點名時         | 間出    | 影狀態    | 備註  | 異動人員                       | 最後異動時間 |  |
| 1                          |                                 |                    | -           | 未黒    | 占名 ~   |     | -                          | -      |  |
| 2                          |                                 | r                  | -           | 未黑    | 占名 🖌   |     | -                          | -      |  |
| 3                          | t                               | Ś                  | -           | 未黒    | 占名 🖌   |     | -                          | -      |  |
| 4                          | st                              | h                  | -           | 未黑    | 占名 🖌   |     | -                          | -      |  |
| 5                          |                                 | 7                  | 18:01:      | 28 已至 |        |     | -                          | -      |  |

### 學生點名畫面

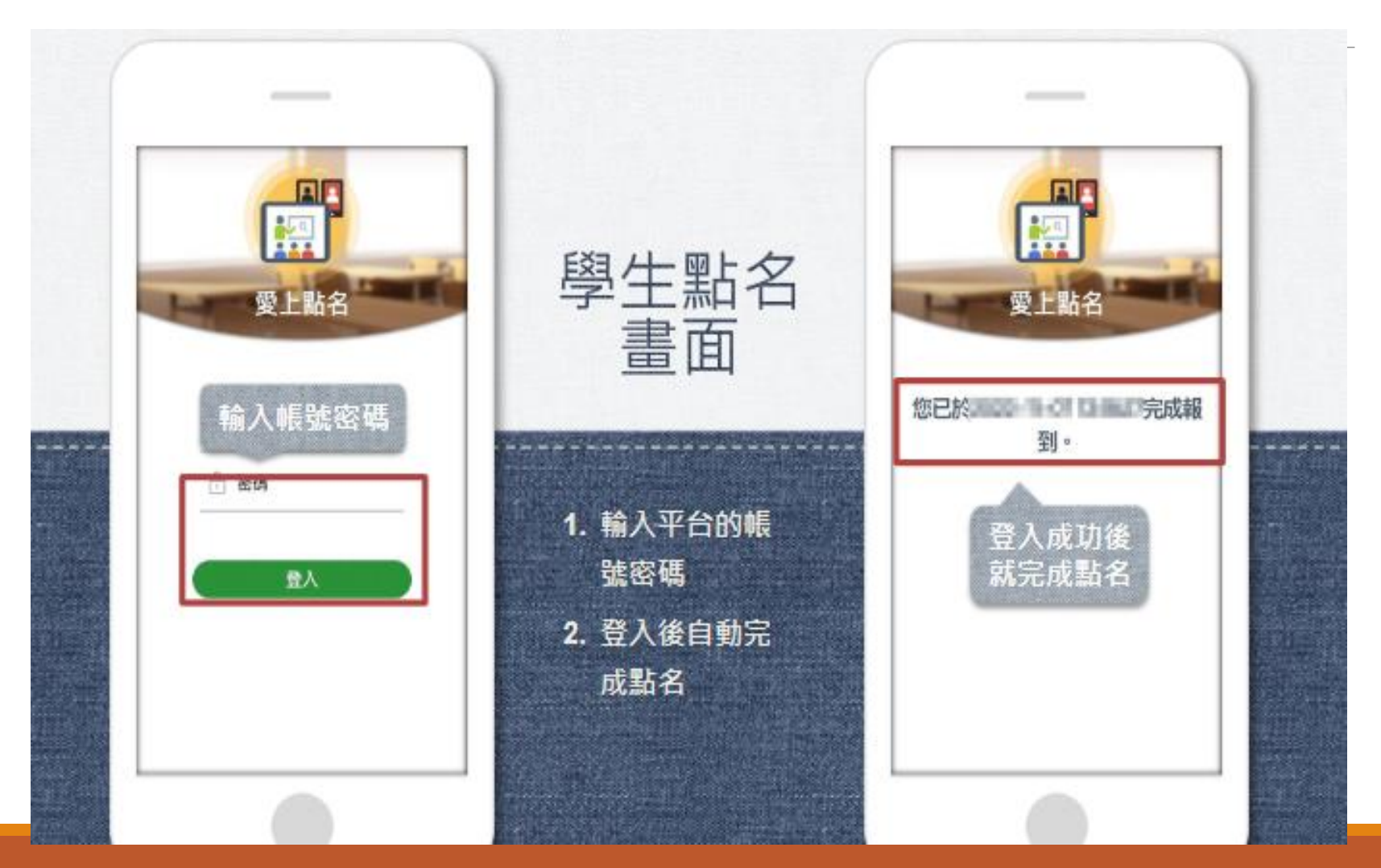

## 成績管理

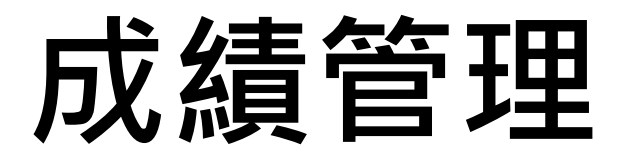

### "

## 如何新增成績項目如何檢視成績總表

### 成績管理

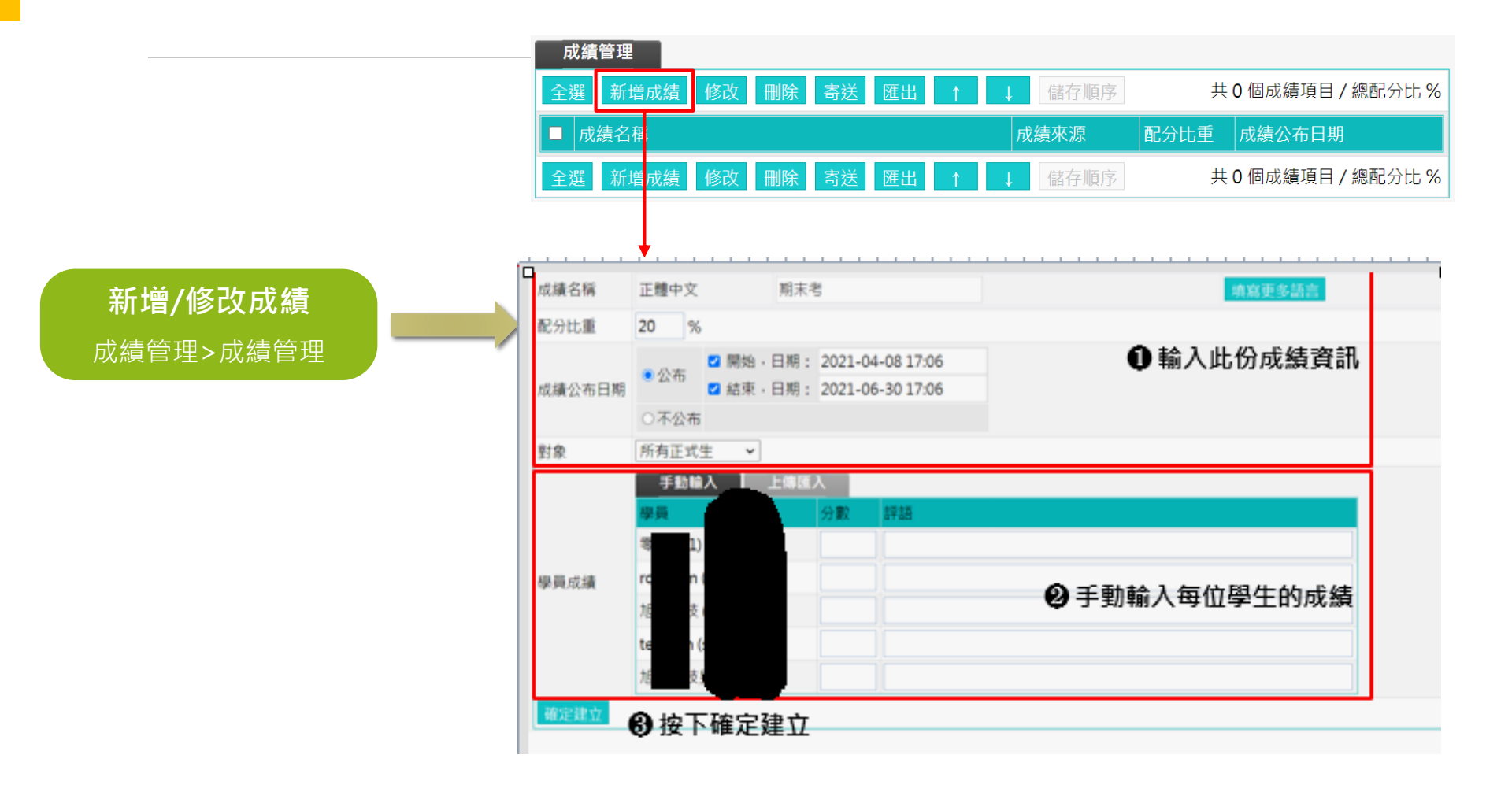

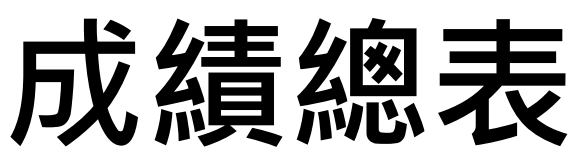

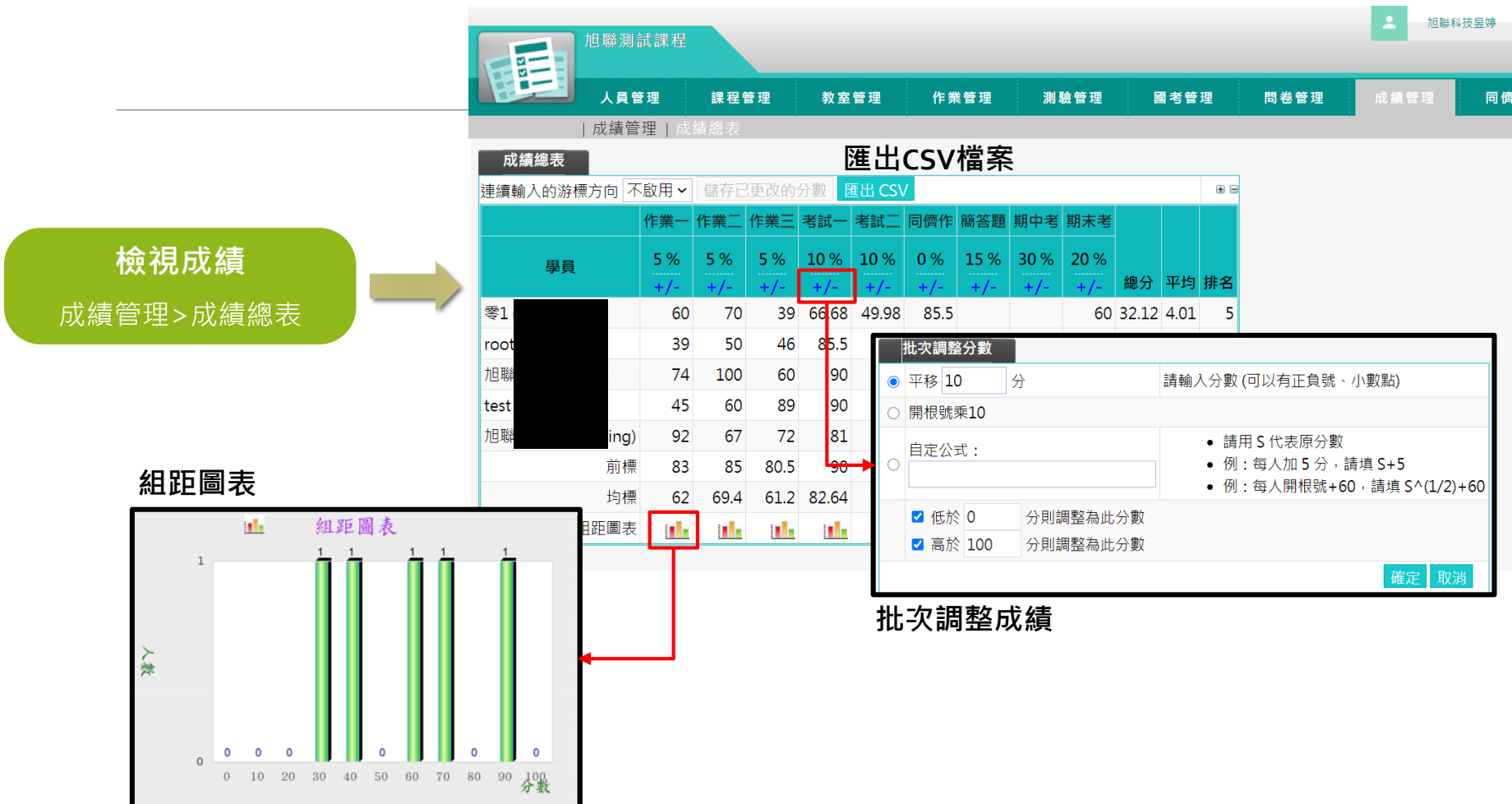

### 教室&討論版管理

討論板功能介紹(公告)
討論室功能介紹(線上討論)

### 討論板管理\_課程討論板管理

| 旭聯測試課程   |                         |             |         |                | ▲ 旭聯科技昱婷 管理者                                                                                                    | 環境 日辺 進入教室 |  |  |  |  |
|----------|-------------------------|-------------|---------|----------------|----------------------------------------------------------------------------------------------------|------------|--|--|--|--|
|          |                         |             | 新增議題討論板 |                |                                                                                                    |            |  |  |  |  |
| 人員管理     | 課程管理 教室管理               | 作業管理 測驗管理   | 國考管理    | 義題             | 正體中文 undefined                                                                                                    | 填寫更多語言     |  |  |  |  |
| 功能列設定  訂 | 」<br>討論板管理   討論室管理   課種 | 呈行事曆        |         |                |                                                                                                    | 0.1        |  |  |  |  |
| 議題討論板    | 群組討論板                   |             |         |                |                                                                                                    |            |  |  |  |  |
| 全選 頁次: 1 | ▶ 首頁 上頁 下頁 末頭           | 〔 新增 刪除 ↑ ↓ | 儲存順序    | 討論板主告          |                                                                                                    |            |  |  |  |  |
| □ 議題     | 啟用時間                    | 關閉時間        | 開放参     |                |                                                                                                    |            |  |  |  |  |
| □ 課程討論板  | 從即日起                    | 到 無限期       | 不拘      |                | 目前長度:0                                                                                                    |            |  |  |  |  |
| □ 課程公告板  | 從即日起                    | 到 無限期       | 不拘      |                | (中文字以三個字元數計算)                                                                                                    |            |  |  |  |  |
| 今選 百万・1  |                         | 5           |         | 在列表上顯示         | ●顯示 ○隱藏                                                                                                    |            |  |  |  |  |
|          |                         |             |         |                | ○停用                                                                                                    | _          |  |  |  |  |
|          |                         |             |         | 狀態             | <ul> <li>● 啟用 □ 可分享到社群網站</li> <li>○ 約55</li> <li>○ 約55</li> <li>□ 約55</li> <li>□ 約55</li> <li>□ 約55</li> <li>□ 約55</li> <li>□ 100</li> <li>□ 100<!--</td--><td></td></li></ul> |            |  |  |  |  |
|          |                         |             |         |                | ○教師、助教專用                                                                                                    |            |  |  |  |  |
|          |                         |             |         | 啟用時間           | □ 啟用                                                                                                    |            |  |  |  |  |
|          |                         |             |         | 關閉時間           | □ 啟用                                                                                                    |            |  |  |  |  |
|          |                         |             |         | 開放參觀           | □ 啟用                                                                                                    |            |  |  |  |  |
|          |                         |             |         | 自動轉寄           | ○是 ●否 □ 附檔─併寄出                                                                                                    |            |  |  |  |  |
|          |                         |             |         | 啟用 Facebook 留言 | ○是○否                                                                                                    |            |  |  |  |  |
|          |                         |             |         |                | 儲存  回議題列表                                                                                                    |            |  |  |  |  |

### 討論板管理\_課程討論板管理

| 加酸測計運程   |                            |       |                        |          |        |                                     | 1     | 旭聯科技昱 | 婷 管理者 | 「環境」 | ■2 進入教室 |        |
|----------|----------------------------|-------|------------------------|----------|--------|-------------------------------------|-------|-------|-------|------|---------|--------|
|          |                            |       |                        |          |        |                                     |       |       |       |      | 旭聯測詞    | 试課程    |
| 人員管理     | 課程管理 教室管理                  | 作業管理  | 測驗管理                   | <b>1</b> | 考管理    | 問卷管理                                | 成績管   | 理     | 同儕作業管 | >    |         |        |
| 功能列設定    | 」<br>討論板管理   討論室管理   課程    | 行事曆   |                        | ,<br>,   |        |                                     |       |       |       |      | 使用空間 (  | 280.17 |
| 議題討論板    | 群組討論板                      |       |                        |          |        |                                     |       |       |       |      |         |        |
| 全選 頁次: 1 | ✔ 首頁 上頁 下頁 末頁              | 新增 刪除 | 1                      | 儲存順      | 序      |                                     |       |       |       |      |         |        |
| □ 議題     | 啟用時間                       | 關閉    | 時間                     |          | 開放參    | 觀                                   | 狀態    | 顯示    |       | 動作   |         |        |
| □ 課程討論板  | 從即日起                       | 到 無限期 |                        | 不拘       |        |                                     | 啟用    | 顯示    | 修改    | 整板匯出 | 整板匯入    |        |
| □ 課程公告板  | 從即日起                       | 到 無限期 |                        | 不拘       |        |                                     | 啟用    | 顯示    | 修改    | 堅板匯出 | 整板匯入    |        |
| 全選 頁次: 1 | ▼ 首頁 上頁 下頁 末頁              | 新増 刪除 | ↑ ↓                    | 儲存順      | 序      |                                     |       |       |       |      |         |        |
|          |                            |       |                        |          |        |                                     |       |       |       |      |         |        |
|          | <sub>議題討論 &gt;</sub> 課程討論板 |       |                        |          |        | c                                   | + 張貼  | 訂閱    |       |      |         |        |
|          |                            |       |                        |          |        |                                     |       |       |       |      |         |        |
|          | + <b>B</b>                 |       | R H D D                | 10 38    | निक्ते | "FPF书/ FPF中国                        |       |       |       |      |         |        |
|          | 土超                         |       | <u></u><br>「<br>前<br>団 | 按謴       | 凹應     | 張貼石/ 張貼時間                           |       |       |       |      |         |        |
|          | • 2021/2/5課程討論一            |       | 3                      | 0        | 3      | 會 師 yuting(他***<br>2021-02-05 10:26 | ^ 兴学) |       |       |      |         |        |
|          | ● [轉貼]TEST 張貼 .            |       | 1                      | 0        | 0      | 管 師 sunnet(旭**<br>2021-01-31 14:20  | 支)    |       |       |      |         |        |

## 感謝聆聽

# Q&A Thank You !